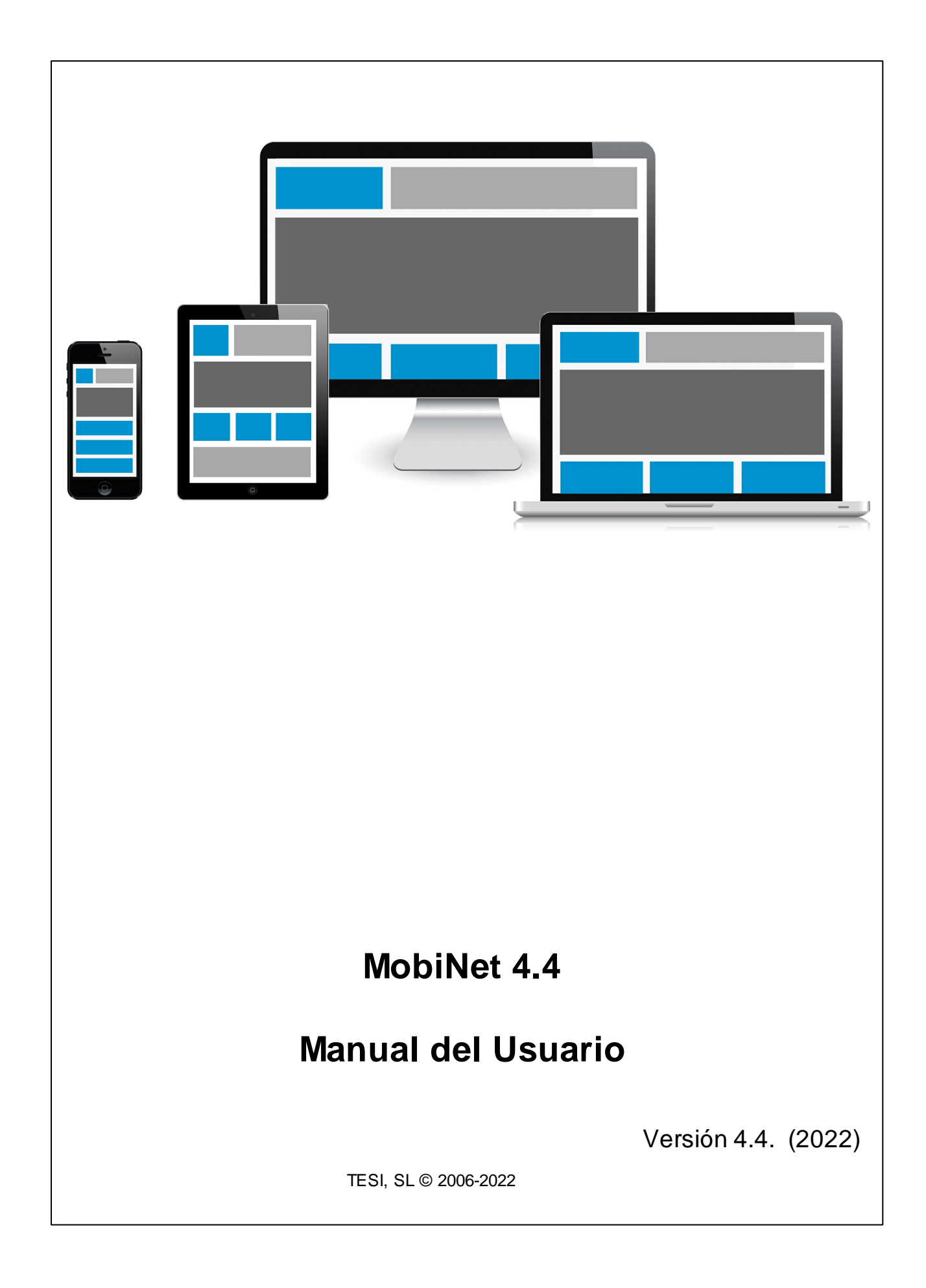

## MobiNet 4.4

por Área de Documentación - TESI

Área de Documentación - TESI - Manual del usuario TESI, SL © 2006-2022 Publicado el jueves, 20 de enero de 2022

Versión 4.4. (2022)

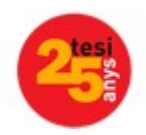

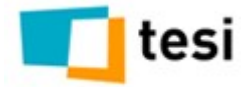

## MobiNet 4.4

#### TESI, SL © 2006-2022

Todos los derechos reservados. Ninguna parte de este trabajo puede ser reproducida en cualquier forma o por cualquier medio - diseño gráfico, electrónica, o mecánicos, incluyendo el fotocopiado, grabación, taping, o almacenamiento de información y sistemas de recuperación - sin el permiso por escrito del editor. Productos que están contemplados en este documento puede ser o marcas y/o marcas registradas de sus respectivos propietarios. El editor y el autor hacer ninguna reclamación a estas marcas.

Si bien todas las precauciones adoptadas en la preparación de este documento, el editor y el autor asumir ninguna responsabilidad de errores u omisiones, o por daños resultantes de la utilización de la información contenida en este documento o del uso de programas y código fuente que puede acompañar. En ningún caso, el editor y el autor será responsable de toda pérdida de beneficios o cualquier otra comercial daños causados o supuestamente han sido causados directa o indirectamente por este documento.

Impreso: enero 2022 en Valencia.

#### Agradecimientos

A todos los que han contribuido a la generación de este documento, tanto editores, como clientes.

A ECHelpManual por facilitar tanto las cosas en la producción de documentación técnica.

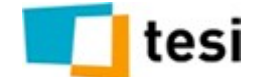

# Índice

| 1.Introd | ducción                                      | 2  |
|----------|----------------------------------------------|----|
|          | 1 Inicio                                     | 2  |
|          | 2 Autor y versión                            |    |
|          | 3 Una rápida descripción de MobiNet          |    |
|          | 4 ¿Para quién es este manual?                | 3  |
|          | 5 Instalación de la anlicación               |    |
|          |                                              |    |
|          | 7 Actualización del estudo                   |    |
|          |                                              |    |
| ł        | 8 CLUF                                       | 7  |
| 9        | 9 Revisiones                                 | 7  |
| 2.Inicia | indo la aplicación                           | 10 |
|          | 1 Configurar                                 | 11 |
| 2        | 2 Informaciones acerca del dispositivo       | 17 |
| :        | 3 Ventana de inicio                          | 18 |
| 3.Desca  | argando mi trabajo a realizar                | 21 |
|          | 1 Nuevo estudio                              | 22 |
|          | Si hay contactos                             |    |
|          | Si hay secciones / rutas                     |    |
|          | Si hay mapas                                 |    |
|          | Errores en descarga                          |    |
|          | 2 Actualizar estudio (cuestionario)          | 25 |
| 4.Entre  | evistando                                    | 27 |
|          | 1 Entrevistando sin contactos                | 28 |
| 2        | 2 Entrevistando con contactos                | 29 |
|          | Buscando un contacto determinado             |    |
| :        | 3 Entrevistando con secciones / rutas        | 34 |
|          | Selección de ruta                            |    |
|          | Hoja de ruta o control de campo              |    |
|          | Aplazamientos de entrevista sin iniciar      |    |
|          | Sustituir cuota                              |    |
|          | Insertar una incidencia                      |    |
|          | Notas a la seccion / ruta                    |    |
|          | Consultar el callejero<br>Insertar dirección |    |
|          | Completar ruta                               |    |
|          | Enviar entrevistas                           |    |
|          | Descarga de rutas iniciadas                  |    |
|          |                                              |    |

|          | Cc                                                                  | ontenidos | 5        |
|----------|---------------------------------------------------------------------|-----------|----------|
| 4        | Entrevistando con mapas                                             |           | 46       |
| 5        | El escritorio de entrevista                                         |           | 47       |
|          | Menú de opciones                                                    |           | 49       |
|          | Observaciones predefinidas                                          |           | 50       |
|          | Notas<br>Vista total de respuestas de entrevista                    |           | 50<br>50 |
|          | Ver cuotas                                                          |           | 50       |
|          | Aplazamientos antes de iniciar la entrevista                        |           | 50       |
|          | Aplazamientos tras iniciar la entrevista<br>Asignación de domicilio |           | 51<br>52 |
| 5.Enviar | ndo el trabajo realizado                                            |           | 54       |
| 1        | Registro de entrevistas                                             |           | 57       |
| 2        | Registro de contactos                                               |           | 58       |
| 3        | Incidencias                                                         |           | 58       |
| 4        | Estados                                                             |           | 58       |
| 5        | Aplazamientos                                                       |           | 58       |
| 6        | Comprobar envío                                                     |           | 58       |
| 7        | Reenviar                                                            |           | 61       |
| 8        | Información complementaria                                          |           | 61       |
|          | Acciones de sistema / estudio                                       |           | 61       |
|          | Incidencias                                                         |           | 62       |
|          | Envios<br>Acciones de campo                                         |           | 62<br>62 |
| 9        | Administrador y envío                                               |           | 62       |
| 6.Otras  | acciones                                                            |           | 64       |
| 1        | Testar cuestionario                                                 |           | 64       |
| 2        | Ver datos                                                           |           | 66       |
| 3        | Contactos                                                           |           | 66       |
|          | Incidencias del contacto                                            |           | 68       |
|          | Acciones sobre el contacto                                          |           |          |
| 4        | Actualizar configuración                                            |           |          |
| 5        | Cerrar estudio                                                      |           | 70       |
| 6        | Cuotas                                                              |           | 70       |
| 7        | Copia seguridad                                                     |           | 71       |
| י<br>ג   | Restaurar copia                                                     |           |          |
| 9        | Cierres inesperados de la aplicación                                |           |          |
| 5        |                                                                     |           |          |
|          | Indice de términos                                                  |           | 72       |

| MobiNet 4.4 |
|-------------|
|             |

## Introducción

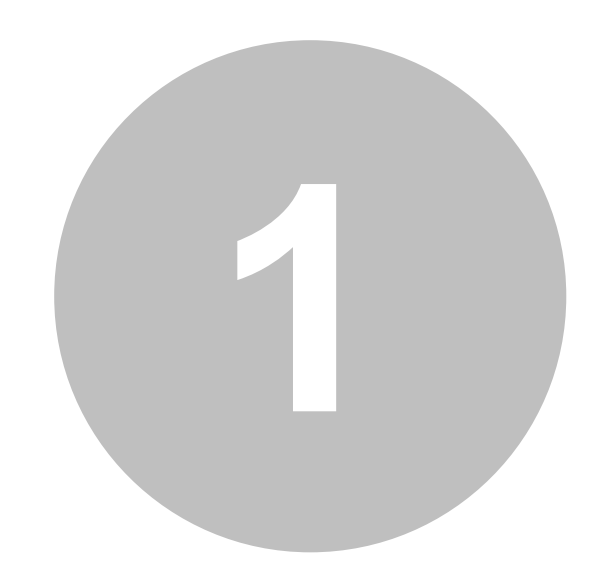

#### 2 MobiNet 4.4

## 1 Introducción

1.1 Inicio

## MobiNet 4.4

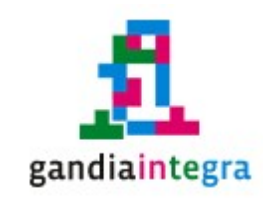

Mobi net

## Guía del usuario de MobiNet 4 (versión 4.4)

1.2 Autor y versión

Área de Documentación - TESI - Manual del usuario

TESI, SL © 2006-2022

Publicado el jueves, 20 de enero de 2022

Versión 4.4. (2022)

## 1.3 Una rápida descripción de MobiNet

MobiNet es el módulo de Gandia Integra 4, que permite la realización de actividad de campo sin conexión a Internet (en desconexión o en modo offline). Así de forma separada, analizamos el conjunto de procesos que deben habilitar el que un estudio se pueda desarrollar en el módulo que Integra ha denominado MobiNet, dada su especial caracterización de poder desarrollar actividad de campo en modo de desconexión, es decir sin tener una conexión continuada a Internet.

Al igual que sus antecesores Capi net y Hapi net, la aplicación MobiNet se desenvuelve en dos entornos o ambientes separados. Por un lado tenemos la parte de configuración del estudio para que se pueda realizar trabajo de campo en desconexión (offline) con dispositivos multiplataforma. A esta parte de la aplicación que se desarrolla en clientes del servidor web sólo puede acceder los usuarios autorizados (administradores y gestores autorizados) y por otro lado tenemos el propio módulo MobiNet que es el que permite la realización del trabajo de campo así como las tareas relacionadas con la transferencia de las entrevistas y datos relacionados (incidencias, contactos, acciones de estudio) que se hayan podido producir.

GI4 ofrece la posibilidad de realizar estudios con MobiNet, sin necesidad de disponer de puestos de trabajo adquiridos, haciéndolo en régimen de servicio / alquiler sin necesidad de intervención de TESI con un mínimo coste fijo por estudio y variable por entrevistas.

Como ya hemos indicado en páginas anteriores, MobiNet permite realizar trabajos en desconexión tanto con contacto telefónico (lo que vendría a ser una Cati offline) como entrevistas personales con dispositivos móviles (sin necesidad de estar conectado a Internet). Parece obvio que el dispositivo siempre debe tener en algún momento conexión a Internet porque se deberán realizar tareas de descarga de trabajo de campo y envío del trabajo de campo.

#### ¿Cómo se envían las entrevistas?

Las <u>entrevistas se envían</u> desde el dispositivo al servidor de Integra por medio de la conexión a Internet, por lo que es necesaria la conexión del dispositivo a Internet, bien con línea de datos, por medio de PC con conexión a Internet o por medio de una WiFi.

El envío de entrevistas, ante la posibilidad de que el dispositivo tenga inhabilitada (por rotura o problemas en el servicio) la conexión a Internet, se puede hacer a partir de unos ficheros con extensión \*.json que se crean en la carpeta de datos de la tarjeta (memoria del dispositivo) dentro de una carpeta denominada Mobinet y dentro de la carpeta de cada estudio. Para tener acceso a esta carpeta debería conectarse el dispositivo a un PC y sacar de forma manual desde el navegador de archivos (explorador de Windows / navegador en Linux) estos archivos.

Posteriormente, estos archivos pueden ser subidos al servidor de Integra desde la página en la aplicación, dentro de la sección MobiNet.

## 1.4 ¿Para quién es este manual?

Este manual está dirigido a los usuarios de MobiNet entrevistadores. En el discurrir de este manual no se menciona ningún tipo de operativa desde el servidor de Integra y se explican los conceptos de MobiNet desde su uso, nunca desde el punto de vista técnico. Determinadas funcionalidades están referenciadas con el efecto que causan en el trabajo de campo, pero no se explica su origen o el porqué de su elección por parte de los administradores y/o coordinadores de Integra.

Los administradores y/o coordinadores de Integra, puede leer este manual para saber qué información dispondrán los entrevistadores si han leído este documento, pero no se explicará ninguna de las opciones desde el punto de vista funcional. Todos los administradores y los coordinadores autorizados en el estudio, pueden acceder a MobiNet, pero solo podrán ver el estudio si algún entrevistador lo ha descargado en el dispositivo con anterioridad. Así, algunas funcionalidades del sistema sólo están activas para el administrador y así se indicará. Administradores y coordinadores no pueden hacer trabajo de campo real, solo simulación o test.

Del mismo modo, y también esto es importante, suponemos que el lector de este documento y usuario de MobiNet está familiarizado con el uso de los dispositivos sobre los que el software funciona. No le deben ser ajenas las expresiones extensión de Chrome, APK, de IPhone o IPad, APP de Android, etc. así como botón menú, SO del dispositivo, etc, tienda de aplicaciones, etc. Si así fuera, antes de enfrentarse con la guía de la aplicación, el usuario de MobiNet deberá entender su dispositivo.

Todas las imágenes que se muestran el manual, están obtenidas de un PC con Windows 7, trabajando con la extensión de Chrome, por lo que puede diferir un poco de los que se ve en Android y/o en iOS. Sólo deben ser pequeñas diferencias de vista, pero la aplicación es igual de funcional en los tres entornos.

### 1.5 Instalación de la aplicación

#### Instalar en dispositivos móviles Android / IPad / IPhone

#### Requisitos de dispositivo

- Sistema Operativo Android 2.2 o superior (smartphones) o Android 3.0 o superior (tabletas), aunque por experiencia de usuario recomendamos dispositivos con Android 4.0 o superior o IOS 5 o superior que unifica la experiencia de usuario para smartphones y/o tabletas
- 2 GB de memoria para instalación de aplicaciones
- Posibilidad tarjeta de expansión (mnt/sdcard)
- Los elementos de cámara, video, reproducción de audio son utilizados por Mobinet si el estudio lo requiere y el dispositivo los posee.
- Conectividad 3G para descarga de estudios y envío de entrevistas. Aunque el sistema final dispondrá de posibilidades para carga de estudios desde fichero y envío de entrevistas desde fichero, sería prioritario cumplir con el requerimiento de conectividad online inicial.
- Descarga desde Play Store de Google (Android) o desde App Store (Apple). Buscar las palabras MobiNet TESI.
- Consultar otros dispositivos (BlackBerry, WebOs, Windows Phone...).

#### Dónde obtenerlo

- Para instalar en un dispositivo Android, seguir este enlace desde el dispositivo.
- Para instalar en un dispositivo IOS, seguir este enlace desde el dispositivo.

5

#### Instalar en PC Windows / Linux / o MacOs

#### Requisitos

 Pc's windows / Linux que puedan trabajar con Google Chrome, en su versión actual, ya que MobiNet puede ser utilizado también en PC con Windows y/o Linux utilizando el sistema como una extensión de Chrome. La apariencia de MobiNet en este entorno es exactamente igual a la apariencia en un SmartPhone y/o en un Tablet.

#### Dónde obtenerlo

• Para instalar en un PC Windows, Linux o Mac, seguir <u>este\_enlace</u> desde el navegador Google Chrome.

#### 1.6 Avisos

Los siguientes avisos son de operativa básica, pero deben ser puesto en conocimiento de los administradores, coordinadores y entrevistadores, así como cualquier otro usuario relacionado con el uso de MobiNet.

- La desinstalación de la aplicación implica la pérdida de toda la información del dispositivo.
- El borrado del los datos de la aplicación desde el administrador de aplicaciones, implica la pérdida de toda la información del dispositivo.
- El borrado de la tarjeta de memoria en la que pudiera residir los datos de la aplicación, ocasionan la pérdida total de la información del dispositivo.
- El RESET total de un dispositivo a valores de fábrica, ocasiona una pérdida total de información en la aplicación e identifica el dispositivo con un nuevo UID. Esto implica que el dispositivo será considerado como un nuevo dispositivo en el período de facturación indicado.
- El borrado de la extensión de Chrome en un PC, implica la pérdida total de información de la aplicación. Por extensión, la desinstalación del navegador Chrome con la extensión MobiNet implica la pérdida total de la información de la aplicación.
- TESI no se responsabiliza de los cambios que en cuanto a la funcionalidad de los Sistemas Operativos sobre los que opera la aplicación pudieran darse.

• TESI no se responsabiliza de la pérdida de datos o información de la aplicación originada por medio de un mal uso del dispositivo y/o de las aplicaciones en él residentes, o de la manipulación externa del mismo.

## 1.7 Actualización del software

La actualización del software es automática desde las tiendas correspondientes si así está configurado en el dispositivo. Tanto Android como IOS muestran la posibilidad de fijar actualizaciones automáticas.

Desaconsejamos desde 1/1/2014, no realizar la instalación desde las tiendas respectivas y hacerlo desde archivo APK descargado. En el caso de Chrome, la política de permisos inhabilita e incluso elimina en algunas situaciones la extensión de la aplicación.

7

## 1.8 CLUF

## Contrato de Licencia de Usuario Final

- 1. Esta licencia otorga al comprador el derecho a usar el programa pero no le transfiere ningún título de propiedad sobre el mismo.
- 2. El programa será siempre utilizado en un solo ordenador. El comprador se obliga a adquirir copias adicionales si desea usarlo simultáneamente en más de un ordenador. En el software con arquitectura cliente / servidor o aplicaciones web, esta cláusula es aplicable al software de instalación en servidor y se vincula al número de puestos contratados.
- 3. El programa no podrá ser modificado ni fusionado con otro producto sin autorización escrita por parte de Tesi, SL
- 4. El programa no puede ser reproducido de forma impresa.
- 5. Este acuerdo vincula al comprador, quien a su vez es responsable del uso que del programa hagan las demás personas que lo utilicen.
- 6. Tesi, SL, garantiza durante 30 días que el material de cada disco entregado no es defectuoso y que el programa está grabado de manera correcta en cada disco entregado.
- 7. Tesi, SL no se responsabiliza con persona o entidad, respecto a cualquier perjuicio supuestamente provocado por el uso o la falta de uso del programa, tanto directa como indirectamente, incluyendo interrupciones del trabajo, pérdidas económicas o pérdidas de ganancias previstas, como resultado de la utilización del programa.
- 8. El programa se comercializa "como es", no aceptándose reclamaciones sobre supuestas propiedades o especificaciones del mismo. Tesi, SL responde únicamente de todas las utilidades especificadas en el manual de uso del programa.
- 9. El comprador autoriza que Tesi, SL le visite para comprobar que se cumplen las condiciones de esta licencia.
- 10.El comprador sabe y acepta que Tesi, SL puede proceder judicialmente en caso de incumplimiento del acuerdo con el comprador.
- 11. Este acuerdo queda bajo la jurisdicción de los tribunales de Gandia.

### 1.9 Revisiones

Página de revisiones actualizada :: PDF actualizado de este manual

#### Adición de funcionalidades

| 8   MobiNet 4.4 |
|-----------------|
|-----------------|

## Iniciando la aplicación

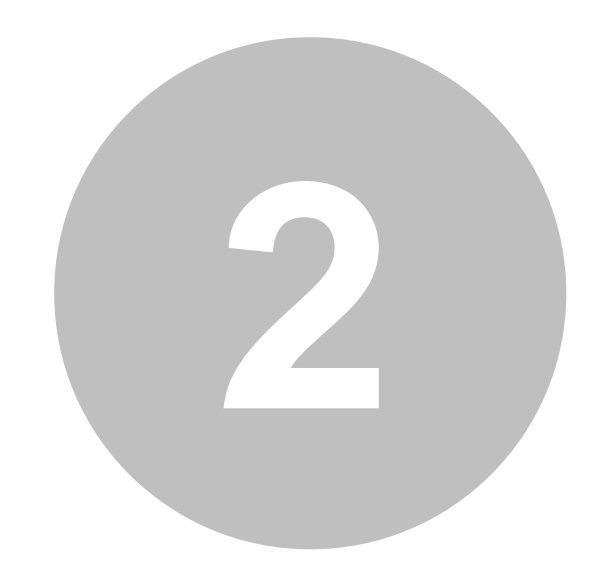

## 2 Iniciando la aplicación

Tras la instalación de la extensión o de la aplicación MobiNet, y arrancar el programa, el usuario deberá configurar la aplicación introduciendo el nombre del servidor de la aplicación Integra. De este modo, el usuario que desee acceder a la aplicación podrá validarse en la misma, permitiendo o no su acceso a la aplicación. Por defecto, el sistema tiene incluido el servidor de pruebas de MobiNet, donde se puede acceder con el usuario demo y su contraseña demo.

La instalación de la aplicación es única por dispositivo, pero pueden ser muchos usuarios los que accedan a la misma aplicación. El primer paso, como indicamos es abrir la aplicación, apareciendo la misma de esta forma:

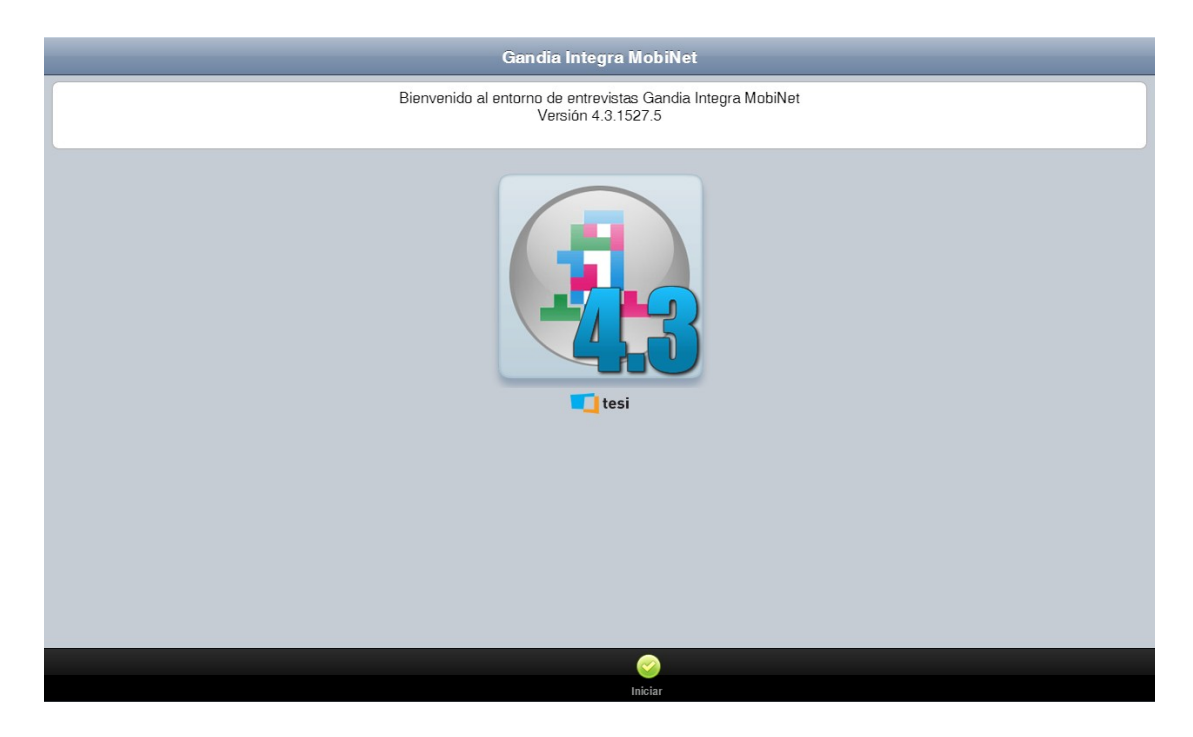

Si clicamos en Iniciar, la aplicación muestra una nueva ventana con la opción de Configurar o la opción de Entrar.

|                | Gandia Integra MobiNet                          |            |
|----------------|-------------------------------------------------|------------|
|                | Alias servidor: DEMO<br>Usuario:<br>Contraseña: |            |
| Conexión:      |                                                 | Online 🔵   |
| Servidor DEMO: |                                                 | v 1528.5 💽 |
|                | tesi                                            |            |
|                | Configurar Entrar                               |            |

## 2.1 Configurar

El proceso de configurar MobiNet es muy simple. Te explicamos lo básico. La aplicación una vez descagada funciona en offline, pero sin embargo los cuestionarios nos llegarán a través de nuestra conexión WiFi o de nuestro plan de datos en el dispositivo. Hay que saber de dónde descargaremos ese trabajo. Eso nos lo comunicará nuestro administrador y/o coordinador. Tan sólo debemos indicar el nombre (libre) queremos darle a un servidor para identificarlo y su ruta internet (URL).

Por defecto, con toda instalación de MobiNet viene configurado el servidor DEMO de prueba. En este servidor, el usuario *demo*, con contraseña *demo* podrá acceder para descargar lo estudios de demostración.

|                | Gandia Integra MobiNet                       |            |
|----------------|----------------------------------------------|------------|
|                | Alias servidor: DEMO<br>Usuario: Contraseña: |            |
| Conexión:      |                                              | Online 💿   |
| Servidor DEMO: |                                              | v 1528.5 💿 |
|                | tesi                                         |            |
|                | * 📀                                          |            |

Si queremos dar de alta un nuevo servidor, deberemos hacer clic en la opción inferior Configurar, donde nos aparece una ventana con información básica sobre nuestra instalación y los parámetros del sistema. Atención porque en caso de dificultades, es habitual que el técnico de soporte de TESI, pueda referenciar a activar el log interno de depuración de la aplicación y poder detectar cualquier comportamiento anómalo en el dispositivo con respecto a la aplicación. Por norma, el log debe estar desactivado.

|                                                                                             |          | Gandia Integ                            | ra MobiNei | 1      |                                  |
|---------------------------------------------------------------------------------------------|----------|-----------------------------------------|------------|--------|----------------------------------|
| Trabajar:<br>Estilo:<br>Idioma:<br>Transiciones:<br>Guardar log interno:<br>Liberar memoria |          | Inline<br>Phone<br>panish<br>lide<br>No |            |        |                                  |
| • Conexión:                                                                                 |          |                                         |            |        | Online 💿                         |
| Servidor DEMO:                                                                              |          |                                         |            |        | v 1528.5 💿                       |
| Dispositivo:                                                                                |          |                                         |            |        | PC Netscape                      |
| Tamaño:                                                                                     |          |                                         |            |        | 1277x764 null                    |
| • UID:                                                                                      |          |                                         |            |        | c09a406672774d09a30860edc0fc59ff |
| Versión:                                                                                    |          |                                         |            |        | 4.3.1527.5                       |
| Versión VCL:                                                                                |          |                                         |            |        | 1.10.2 (18f9767)                 |
| Versión PhoneGap:                                                                           |          |                                         |            |        | 0                                |
|                                                                                             | <b>(</b> |                                         | $\odot$    | -      |                                  |
|                                                                                             | Atrás    | Servidores                              | Guardar    | Testar |                                  |

El resto de opciones son comentadas en la página de informaciones acerca del dispositivo.

En la parte inferior de la ventana localizamos el icono con el texto Servidores eque nos accede al área de configuración del servidor. Esta nueva ventana muestra todos los servidores ya configurados en nuestro MobiNet. En la parte inferior tenemos el botón para crear un nuevo servidor:

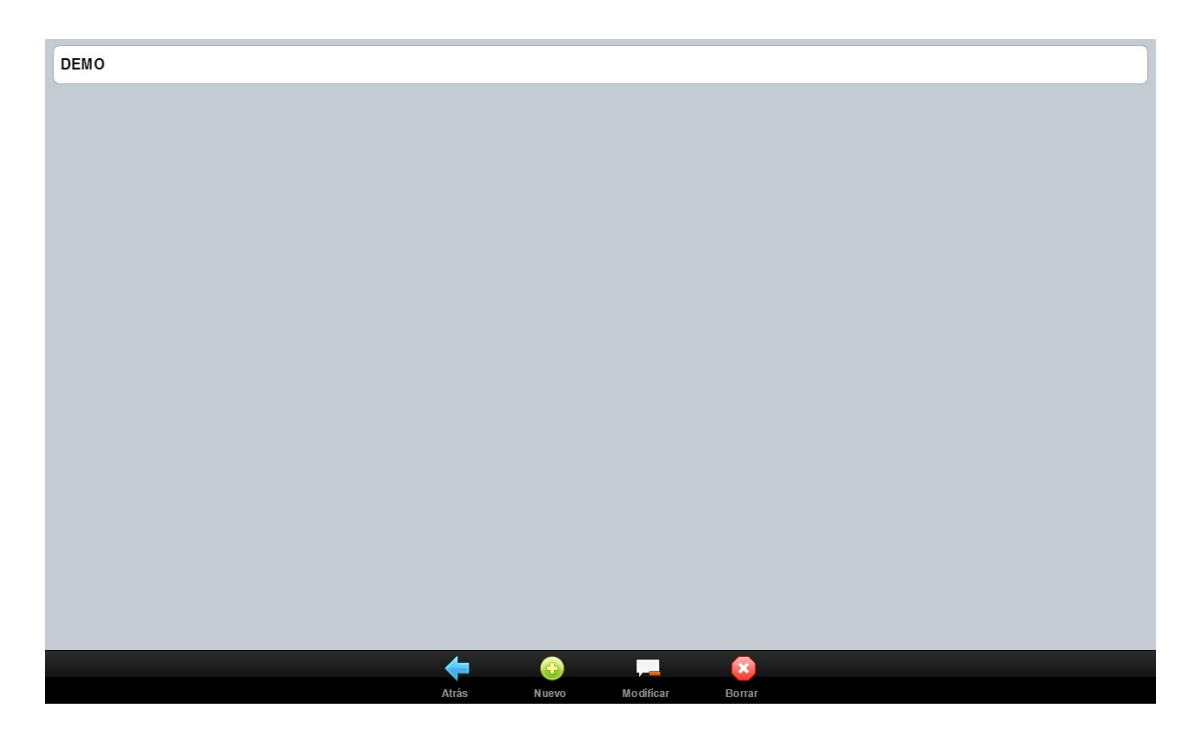

Al pincharlo, se despliega el diálogo que nos solicita el nombre (alias) que queremos darle al servidor que nos permita identificarlo de forma sencilla y la ruta de conexión (URL) del servidor que nos habrá proporcionado nuestra empresa o nuestro cliente.

| Info          | Datos servidor<br>ormación del servidor |
|---------------|-----------------------------------------|
| Alias:        | SURVEYSONLINE                           |
| URL:          | surveys.onlinefieldwork.net             |
| URL Intranet: | URL Intranet                            |
|               | Aceptar Gancelar                        |

Nótese que al aceptar, si la URL es incorrecta o no existiera conexión al servidor en ese momento, se muestra el siguiente mensaje de error:

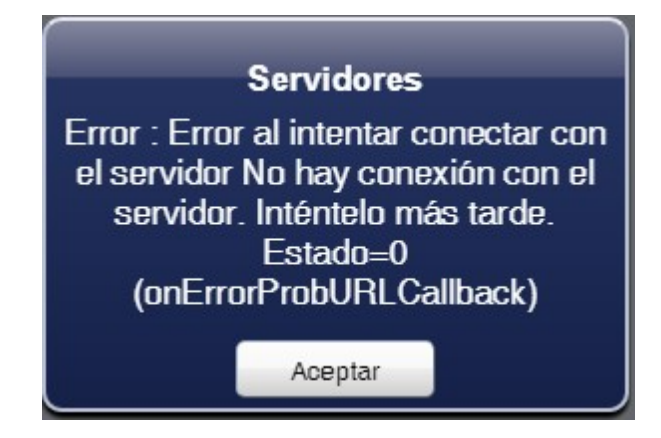

Si la conexión es correcta, se muestra el servidor en la lista de seleccionables.

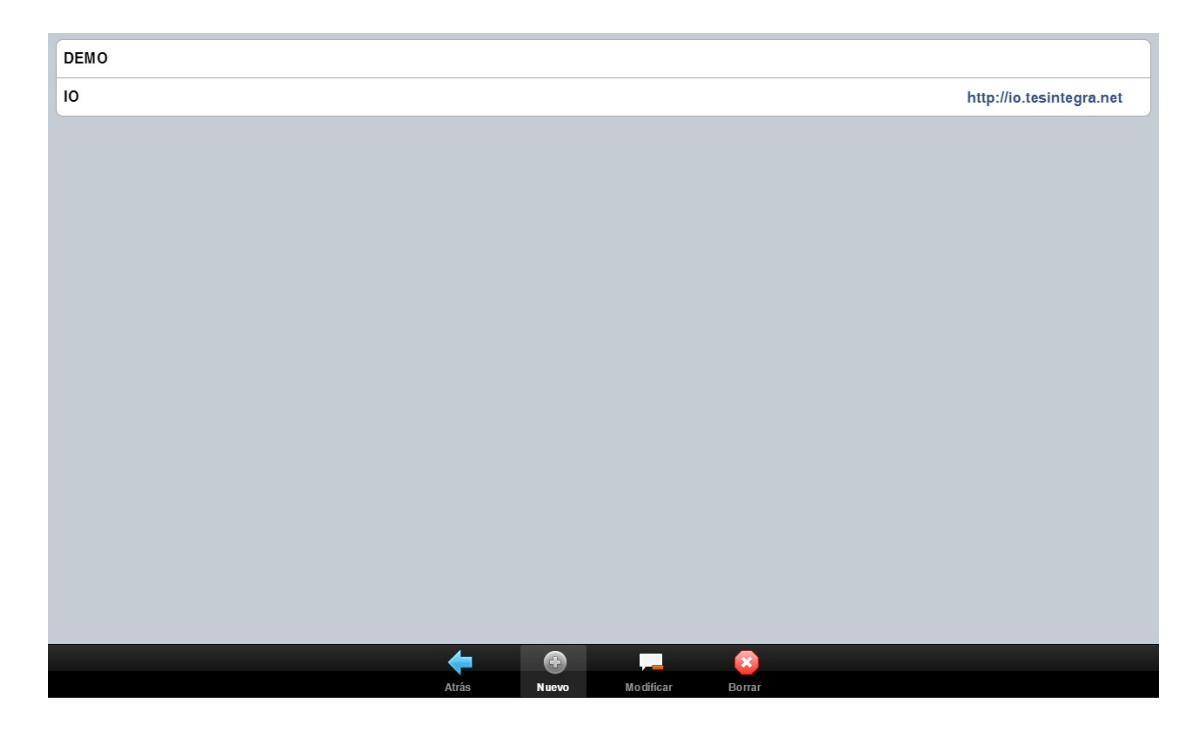

Una vez ya se ha producido el registro de la aplicación, un nuevo acceso a la aplicación mostraría el siguiente aspecto con dos iconos en la parte inferior, uno de ellos el icono  $\leq$  con el texto ENTRAR que permite al usuario validarse.

| DEMO |       |       |            |        |     |                       |
|------|-------|-------|------------|--------|-----|-----------------------|
| 10   |       |       |            |        | htt | p://io.tesintegra.net |
|      |       |       |            |        |     |                       |
|      |       |       |            |        |     |                       |
|      |       |       |            |        |     |                       |
|      |       |       |            |        |     |                       |
|      |       |       |            |        |     |                       |
|      |       |       |            |        |     |                       |
|      |       |       |            |        |     |                       |
|      |       |       |            |        |     |                       |
|      |       |       |            |        |     |                       |
|      |       |       |            |        |     |                       |
|      |       |       |            |        |     |                       |
|      |       |       |            |        |     |                       |
|      |       |       |            |        |     |                       |
|      |       |       |            |        |     |                       |
|      | 4     |       |            |        |     |                       |
|      | Atrás | Nuevo | Modificar_ | Borrar |     |                       |

Escribimos a continuación nuestro usuario y contraseña en la aplicación Integra 4, y accedemos a al aplicación, mostrándose el listado de estudios disponibles para descargar del servidor o disponibles en la aplicación (si no es el primer acceso).

|                | Alias servidor: DEMO<br>Usuario: demo<br>Contraseña: •••• |          |
|----------------|-----------------------------------------------------------|----------|
| Conexión:      |                                                           | Online   |
| Servidor DEMO: |                                                           | v 1528.5 |
|                | Seleccionar servidor<br>DEMO O<br>O<br>Cancelar           |          |
|                | Configurar Entrar                                         |          |

Si hacemos clic sobre el botón con el texto DEMO; se despliegan todos los servidores que existen en el dispositivo registrados.

Seleccionamos DEMO y se muestra en la ventana principal una lista con los estudios disponibles en la aplicación (ya descargados) y los estudios actualizables. Si se dispone de más de un servidor definido, es posible que algún estudio se muestre con el indicador del servidor (diferente al actual) sobre el que ha sido descargado. Esto es así porque puede haberse dado la coincidencia de que el estudio se llame igual en ambos servidores, lo que supone una incidencia en MobiNet, dado que solo puede haber una base de datos de sistema con el nombre del estudio.

| Gandia Integra MobiNet                      |          |
|---------------------------------------------|----------|
| Estudios nuevos/actualizables               |          |
| MOBIFREE - Uso y hábitos en telefonía móvil | V 54 😍 > |
| 1IPADMES - Tu opinión nos ayuda a mejorar   | V 5 🕒 >  |
| GPSDEMO - GPS DEMO                          | V 1 🕄 >  |
| E001UVIOCJ - Carteras IO-CJ                 | V 48 😯 > |
| MBDEMO - ESTUDIO DEMOSTRACIÓN MOBINET       | V 11 😯 > |
| tesi                                        |          |
|                                             |          |
|                                             |          |
|                                             |          |
|                                             |          |
|                                             |          |
|                                             |          |
|                                             |          |
|                                             |          |
| <b>+</b>                                    |          |
| Atrás                                       |          |

Los estudios disponibles se muestran en una lista, estando identificados los que requieren actualización con el símbolo <sup>(2)</sup>. Esto indica que si hacemos clic en el estudio, comenzará la descarga del mismo. En el siguiente capítulo, veremos qué puede el usuario modificar en la configuración bajada del estudio.

#### 2.2 Informaciones acerca del dispositivo

Detallamos básicamente que significa cada una de las opciones de la información básica de MobiNet.

|                                                                                             | Gandia Integra MobiNet                    |
|---------------------------------------------------------------------------------------------|-------------------------------------------|
| Trabajar:<br>Estilo:<br>Idioma:<br>Transiciones:<br>Guardar log interno:<br>Liberar memoria | Online<br>Phone<br>spanish<br>slice<br>No |
| Conexión:                                                                                   | Online 💿                                  |
| Servidor DEMO:                                                                              | v 1528.5 •                                |
| Dispositivo:                                                                                | PC Netscape                               |
| Tamaño:                                                                                     | 1277x764 null                             |
| • UID:                                                                                      | c09a406672774d09a30860edc0fc59ff          |
| Versión:                                                                                    | 4.3.1527.5                                |
| Versión VCL:                                                                                | 1.10.2 (18f9767)                          |
| Versión PhoneGap:                                                                           | 0                                         |
|                                                                                             |                                           |

- Trabajar, implica si la aplicación trabajará de forma online u offline. El hecho de estar online no implica que constantemente se esté utilizando plan de datos o wifi, pero si que en caso de tener necesidad de utilizarlo, se debería acudir a este punto a activar para permitir el uso de esos recursos.
- Estilo, adecua los colores de las ventanas de la aplicación y de los mensajes a los colores de esos entornos. El estilo por defecto es iPhone, pero puedes elegir también entre Android (predominan verde y negro); iPad donde predomina el gris y el azul; BlackBerry, negro y azul; HoloDark, el negro; Windows Phone, el azul; iOS7, el blanco y el azul.
- Idioma, elige el idioma de la aplicación de entre los propuestos
- Transiciones, elige la forma en que las páginas de la aplicación se desplazarán. Efectos visuales.
- Guardar log interno, guarda todos los pasos que realiza la aplicación. El log interno solo debe ser activado a demanda de un técnico de TESI o del administrador del sistema, dado que el volúmen de información que registra es muy elevado y podría dificultar los envíos de entrevistas por volumen.
- Liberar memoria, permite liberar caché y RAM del dispositivo de la aplicación.
- Conexión, indica si hay conexión con el servidor elegido. Verde, hay conexión; naranja no ha conexión.
- Servidor, indica la versión de Integra instalada en el servidor (año, semana y día)
- Dispositivo, identifica el tipo de dispositivo, PC, android, iOS.
- Tamaño de ventana de trabajo, tamaño en píxeles de la ventana de trabajo.

- UID, identificador del dispositivo. Un RESET de fábrica modifica este identificador por lo que se consideraría nuevo dispositivo.
- Versión, del software MobiNet en el dispositivo.
- Versión VCL, del software de componentes.
- Versión PhoneGap, del software multi plataforma.
- Versión S.O., del sistema operativo del dispositivo.

### 2.3 Ventana de inicio

Una vez instalada y configurada la aplicación, el usuario de Integra MobiNet debe proceder a obtener los estudios con los que deberá realizar el trabajo de campo que le ha sido asignado. El proceso de configuración del estudio se realiza en Integra 4 por parte de los usuarios que tengan permisos para ello. Para que un usuario pueda descargar un estudio en MobiNet, debe haber sido configurado para ello en el servidor de Integra.

Al usuario le habrá sido configurado...

- número de entrevistas que debe realizar, muestra.
- cuotas que deben cumplir esas entrevistas (si existen en el estudio).
- contactos de la tabla de campo (si existe y es un estudio con contactos) y las entrevistas aplazadas de los contactos asignados (si las hay).
- secciones / rutas sobre las que podrá trabajar (si el estudio es de secciones / rutas).
- otras opciones del estudio como:
  - o enviar automáticamente la entrevista tras su finalización (sí / no) si hay conexión
  - guardar elementos multimedia en la tarjeta de memoria del dispositivo (sí / no) tras el envío
  - o guardar archivos de dato texto en la tarjeta de memoria (sí / no ) tras el envío
  - o permitir cambiar el estilo del estudio
  - o permitir cambiar la orientación del cuestionario
  - o permitir cambiar las transiciones de páginas del cuestionario

Al acceder a MobiNet, el usuario recibe la información de los estudios en los que está autorizado en ese servidor y todavía no ha descargado, junto con los estudios que ya tiene en su sistema. No es este nuestro caso, dado que es una aplicación recién instalada.

| Gandia Integra MobiNet                      |          |
|---------------------------------------------|----------|
| Estudios nuevos/actualizables               |          |
| MOBIFREE - Uso y hábitos en telefonía móvil | V 54 😍 > |
| 1IPADMES - Tu opinión nos ayuda a mejorar   | V 5 😍 >  |
| GPSDEMO - GPS DEMO                          | V 1 🕒 >  |
| E001UVIOCJ - Carteras IO-CJ                 | V 48 🕒 > |
| MBDEMO - ESTUDIO DEMOSTRACIÓN MOBINET       | V 11 😳 > |
| tesi                                        |          |
|                                             |          |
|                                             |          |
|                                             |          |
|                                             |          |
|                                             |          |
|                                             |          |
|                                             |          |
|                                             |          |
| <b>*</b>                                    |          |
| Atrás                                       |          |

En el <u>siguiente\_apartado</u>, analizamos el proceso de descarga de un estudio nuevo. Podemos observar que en la ventana se podría cargar un estudio desde un fichero en el dispositivo. Esta acción la desarrollamos más adelante.

## Descargando mi trabajo a realizar

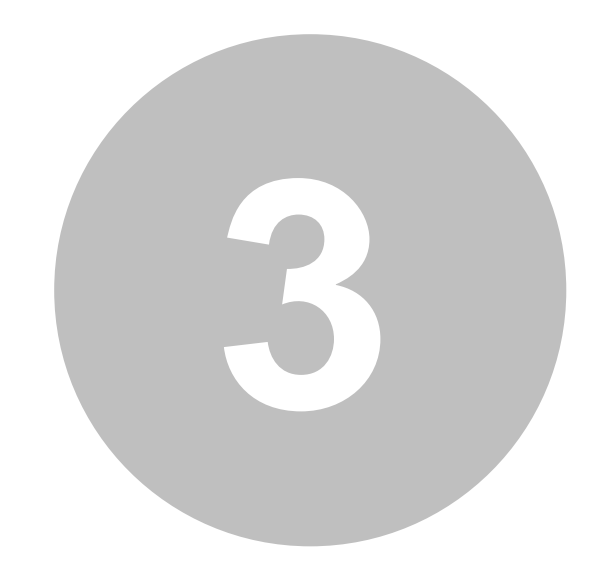

21

## 3 Descargando mi trabajo a realizar

Cuando el usuario accede a la aplicación, se muestra el listado de estudios abiertos en su base de datos. En la base del dispositivo, aparece el botón para abandonar la aplicación, que nos llevaría a la pantalla inicial o el botón Nuevos / Actualizables que muestra si alguno de los estudios abiertos necesita actualizarse o si hay estudios nuevos para descargar. Si alguno de los estudios que ya existen en la aplicación requiere actualizarse, aparece un icono uersión del cuestionario que existe en la aplicación. Un clic en este icono desencadenaría el proceso de descarga del estudio: configuración del estudio, datos, contactos y cuestionario.

La pantalla de obtención de estudios separa en dos partes los estudios ya abiertos (descargados) en el dispositivo (parte superior) de los estudios nuevos o actualizables. Evidentemente, si es un nuevo dispositivo, la lista de estudios abiertos (descargados) aparecerá vacía.

| Gandia Integra MobiNet                      |          |
|---------------------------------------------|----------|
| Estudios nuevos/actualizables               |          |
| MOBIFREE - Uso y hábitos en telefonía móvil | V 54 🕒 > |
| 1IPADMES - Tu opinión nos ayuda a mejorar   | V 5 🕒 >  |
| GPSDEMO - GPS DEMO                          | V 1 🕒 >  |
| E001UVIOCJ - Carteras IO-CJ                 | V 48 🚯 > |
| MBDEMO - ESTUDIO DEMOSTRACIÓN MOBINET       | V 11 🚯 > |
| Tesi                                        |          |
|                                             |          |
|                                             |          |
|                                             |          |
|                                             |          |
|                                             |          |
|                                             |          |
|                                             |          |
|                                             |          |
|                                             |          |
| Auras                                       |          |

Tras hacer clic en el archivo deseado a descargar...

| Gandia Integra MobiNet                      |          |
|---------------------------------------------|----------|
| Estudios abiertos en el dispositivo         |          |
| MOBIFREE - Uso y hábitos en telefonía móvil | V 54 >   |
| Estudios nuevos/actualizables               |          |
| 1IPADMES - Tu opinión nos ayuda a mejorar   | V 5 😯 >  |
| GPSDEMO - GPS DEMO                          | V 1 📀 >  |
| E001UVIOCJ - Carteras IO-CJ                 | V 48 💽 > |
| MBDEMO - ESTUDIO DEMOSTRACIÓN MOBINET       | V 11 💽 > |
| Tesi                                        |          |
|                                             |          |
|                                             |          |
|                                             |          |
|                                             |          |
|                                             |          |
|                                             |          |
|                                             |          |
|                                             |          |

### 3.1 Nuevo estudio

Una de las cuestiones que debe preocupar al entrevistador es como puede obtener los estudios con los que debe trabajar. El sistema está preparado para que los estudios se descarguen a sus terminales (PC, tableta o smartphone) con muy pocos pasos utilizando la conexión de red, wifi, o línea de datos de que disponga el terminal. Para descargar un estudio, basta con hacer clic en el elemento de la lista que se muestra en el escritorio de trabajo. Cuando se descarga un estudio nuevo, se genera una estructura de datos en el espacio en la aplicación. La descarga del estudio implica la bajada desde el servidor de todos los elementos necesarios para poder entrevistar en el mismo: páginas de entrevista, imágenes, sonidos, vídeos, contactos y cualquier otro elemento que se requiera para el estudio.

| Estudios nuevos/actualizables             |          |
|-------------------------------------------|----------|
| 1IPADMES - Tu opinión nos ayuda a mejorar | V 5 🕒 >  |
| GPSDEMO - GPS DEMO                        | V 1 🕒 >  |
| E001UVIOCJ - Carteras IO-CJ               | V 48 🕒 > |
| MBDEMO - ESTUDIO DEMOSTRACIÓN MOBINET     | V 11 🕒 > |

Si descargamos el estudio GC2012, se solicita confirmación para la descarga del estudio ...

| EUUTUVIUCJ - Carteras IU-CJ           |                                                                        | V 48 🕞 🔻 |
|---------------------------------------|------------------------------------------------------------------------|----------|
| MBDEMO - ESTUDIO DEMOSTRACIÓN MOBINET | Descargar estudio                                                      | V 11 🔀 > |
|                                       | ¿Desea descargar el estudio?<br>MBDEMO-ESTUDIO<br>DEMOSTRACIÓN MOBINET |          |
|                                       | Aceptar Cancelar                                                       |          |

y en la pantalla aparece una barra de progreso que muestra la velocidad de descarga de todos los archivos necesarios. Una vez se ha descargado, está listo para iniciar el trabajo de campo.

| Bajando ficheros                                                 |  |  |  |  |  |  |
|------------------------------------------------------------------|--|--|--|--|--|--|
| Descargando ficheros estudio<br>Por tavor, espere unos instantes |  |  |  |  |  |  |
| Atrás                                                            |  |  |  |  |  |  |

Tras la descarga, el sistema nos sitúa en la pantalla del estudio descargado. Si volvemos atrás con el botón (-), observamos la diferencia entre un estudio ya descargado y un estudio todavía por descargar.

| Gandia Integra MobiNet                      |          |
|---------------------------------------------|----------|
| Estudios abiertos en el dispositivo         |          |
| MBDEMO - ESTUDIO DEMOSTRACIÓN MOBINET       | V 11 >   |
| MOBIFREE - Uso y hábitos en telefonía móvil | V 54 ≯   |
| Estudios nuevos/actualizables               |          |
| 1IPADMES - Tu opinión nos ayuda a mejorar   | V 5 🕒 >  |
| GPSDEMO - GPS DEMO                          | V 1 🕒 >  |
| E001UVIOCJ - Carteras IO-CJ                 | V 48 🕒 > |
| tesi                                        |          |
|                                             |          |
|                                             |          |
|                                             |          |
|                                             |          |
|                                             |          |
|                                             |          |
|                                             |          |
| 🔶 🔶                                         |          |
| Atrás Nuevos/actua                          |          |

Observamos el grupo de estudios ya descargados bajo el título Estudios abiertos (donde no hay icono de actualización) y otro grupo bajo el título Estudios nuevos / actualizables. El primer grupo son los estudios ya descargados mientras que el segundo son los estudios pendientes de descarga. En este segundo grupo, pueden aparecer estudios ya descargados pero con nuevas versiones.

La actualización de estudio ya existentes se analiza en otro apartado.

Una vez ha finalizado la descarga del estudio estaríamos en disposición de iniciar el trabajo de campo. Para seleccionar el estudio con el que trabajar, basta con hacer clic en la lista de estudios abiertos (descargados). A continuación, listamos las diferentes formas de estudios que nos podemos encontrar, porque se realzian ciertas preguntas en la descarga relacionadas con ello.

#### 3.1.1 Si hay contactos

Si hay contactos asignados en el estudio, estos son descargados al dispositivo secuencialmente al cuestionario y pueden producirse dos situaciones:

- Descarga de hasta 500 contactos (el resto de los contactos hasta el máximo asignado se descargará a medida que se soliciten desde el dispositivo con la actualización del estudio) si no hay secciones / rutas configuradas.
- Descarga de todos los contactos de las secciones / rutas asignadas si se combinan los contactos con las secciones / rutas.

El entrevistador sólo debe aceptar la descarga de los mismos.

Como ya habremos podido constatar en la configuración del estudio, MobiNet también permite trabajar con contactos identificados por una dirección postal o por un teléfono. En la práctica, esto permite que digamos que MobiNet también es CatiNet Offline. El proceso de extracción de contactos es el mismo que en CatiNet, aunque algunas funcionalidades complementarias no están todavía implementadas en esta nueva versión.

#### 3.1.2 Si hay secciones / rutas

Si hay secciones / rutas asignadas en el estudio, éstas serán descargadas al dispositivo de forma transparente al usuario. No deberá ser realizada en el momento de la descarga ninguna acción adicional.

#### 3.1.3 Si hay mapas

Si hay mapas asignados al entrevistador, estos serán descargados de forma transparente aunque advirtiendo de ello, dado que el número de archivos y/o cantidad de información descargada será muy elevada. Los mapas se descargan al dispositivo, por lo que ocupan espacio en disco y todo depende del área asignada para la relación de tamaño.

#### 3.1.4 Errores en descarga

Es posible, dado que trabajamos con dispositivos móviles que en el proceso de descarga se produzca un corte en la conexión al servidor. A quien no le ha sucedido entrar en un túnel de metro sin cobertura, o en un parking, y si precisamente en ese momento estás descargando un estudio, pues se produce un error. Ante esta situación, MobiNet responde de dos maneras:

- si en el proceso de descarga de un estudio nuevo se produce un error, se intenta el proceso hasta en tres ocasiones más (por si el corte fuera mínimo) y si no puede descargar borra toda la información del estudio.
- si en el proceso de descarga de un estudio que se está actualizando se produce un error, se retorna a la versión que había antes de iniciar la descarga.

Puedes comprobar este proceso forzando el error, por ejemplo soltando el cable de red de tu PC de la clavija o bien eliminando la WIFI / 3G de tu dispositivo mientras descargas un estudio.

### 3.2 Actualizar estudio (cuestionario)

Debemos distinguir entre la actualización del cuestionario y la actualización de las propiedades (la configuración del estudio). La actualización del cuestionario se realizará cada vez que se haga un cambio en la versión del cuestionario que hay en el servidor. Este cambio no afecta a las entrevistas que ya se han realizado y afecta en cierto modo a las entrevistas que están aplazadas sin finalizar. Estas entrevistas, se verán afectadas en la medida que los cambios en el cuestionario se localicen en partes de la entrevista que no hayan sido todavía administradas.

La actualización del cuestionario, por lo demás, es absolutamente "transparente" para el entrevistador pues éste no realiza gestión alguna más que el clic que procede a actualizar. Una vez ha finalizado la actualización, se informa de ello. El estudio queda nuevamente disponible para realizar entrevistas.

Los estudios a actualizar son advertidos al entrevistador por medio de un mensaje cuando lo intenta abrir sin actualizar. Además se muestran

- los estudios por actualizar con un icono de color azul 🕑 junto a su nombre.
- los estudios por descargar, sin embargo muestra el icono verde 👽 para advertir al entrevistador.

La actualización del cuestionario, implica la actualización de la configuración del mismo. Si es necesario para la aplicación que se envíe la información actual, será demandado al entrevistador (por ejemplo el envío de las entrevistas y/o los contactos)

No es necesario enviar las entrevistas en el dispositivo para proceder a la actualización del cuestionario. Sin embargo si estamos en un estudio con contactos y/o rutas si será necesario enviar para poder actualizar.

Entrevistando ...

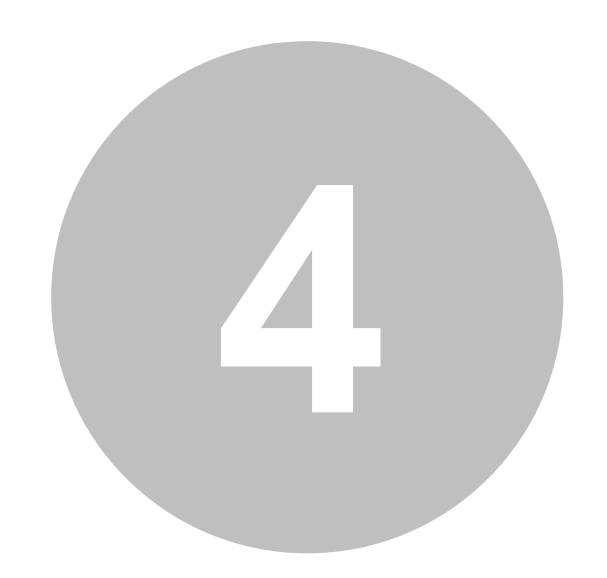

27

## 4 Entrevistando ...

Tras haber elegido el estudio en el que se va a trabajar, se muestra una información básica del mismo:

| • Código:        |                   |                 | MOBIFREE                         |
|------------------|-------------------|-----------------|----------------------------------|
| Descripción:     |                   |                 | Uso y hábitos en telefonía móvil |
| Muestra teórica: |                   |                 | 16777214                         |
| Muestra real:    |                   |                 | 0                                |
| • Versión:       |                   |                 | 54                               |
| Servidor:        |                   |                 | DEMO                             |
| Estilo           |                   |                 | Estandar Mobile                  |
| Transiciones     |                   |                 | Ninguna Diapositiva Fundido      |
|                  | •                 | tesi            |                                  |
|                  |                   |                 |                                  |
|                  |                   |                 |                                  |
|                  |                   |                 |                                  |
|                  |                   |                 |                                  |
|                  |                   |                 |                                  |
|                  |                   |                 |                                  |
|                  |                   |                 |                                  |
|                  |                   |                 |                                  |
|                  |                   | 🖂 🔅             |                                  |
|                  | Atrás Entrevistar | Enviar Acciones |                                  |

En la parte inferior de la lista de informaciones básicas, tenemos dos series de botones, que permiten elegir al entrevistador el tipo de visualización que mejor se adapte a su dispositivo. Estas opciones estarán disponibles si así lo ha decidido el administrador del estudio.

- Estilo
  - o El estilo estándar, es el estilo básico de HTML, es el formato en el que se ha diseñado.
  - El estilo mobile, es un estilo que utiliza los elementos típicos de los smartphone (listas, botones más grandes, etc).
  - El estilo continuo es un estilo que se adapta a todos los dispositivos, pero que no tiene en cuenta el posicionamiento X,Y de los componentes visuales. Se imprime el cuestionario según el orden del árbol de componentes.
- Las transiciones, que permiten dar un efecto especial en el momento del pintado de la pantalla y no tienen implicación alguna en el tiempo de respuesta.

En el menú inferior:

- La opción de entrevistar (o selección de rutas si el estudio lleva secciones / rutas) permite comenzar a hacer entrevistas del estudio que difiere si el estudio tiene o no contactos, y si tiene o no secciones / rutas. Se explica cada una de estas entradas en los epígrafes siguientes.
- Enviar, permite traspasar las entrevistas realizadas y/o ver la estadística de envíos realizados.

• <u>Acciones</u> conjunto de opciones de uso menos habitual agrupadas en un menú. En los smartphone, este botón de acciones es sustituido por el botón de menú. A las opciones aquí listadas, se debe añadir CONTACTOS cuando el estudio tiene contactos.

Es importante advertir que tanto administradores como coordinadores no puede hacer trabajo de campo en los dispositivos, sí pueden TESTAR el cuestionario, pero no hacer trabajo de campo real ya que como habremos podido comprobar, no se les puede configurar el estudio en Integra.

### 4.1 Entrevistando sin contactos

Cuando el estudio descargado no contiene contactos, los botones que hacen referencia al mismo no aparecen en la venta. Podemos observar que en la imagen inferior los botones que hacen referencia a contactos no aparecen.

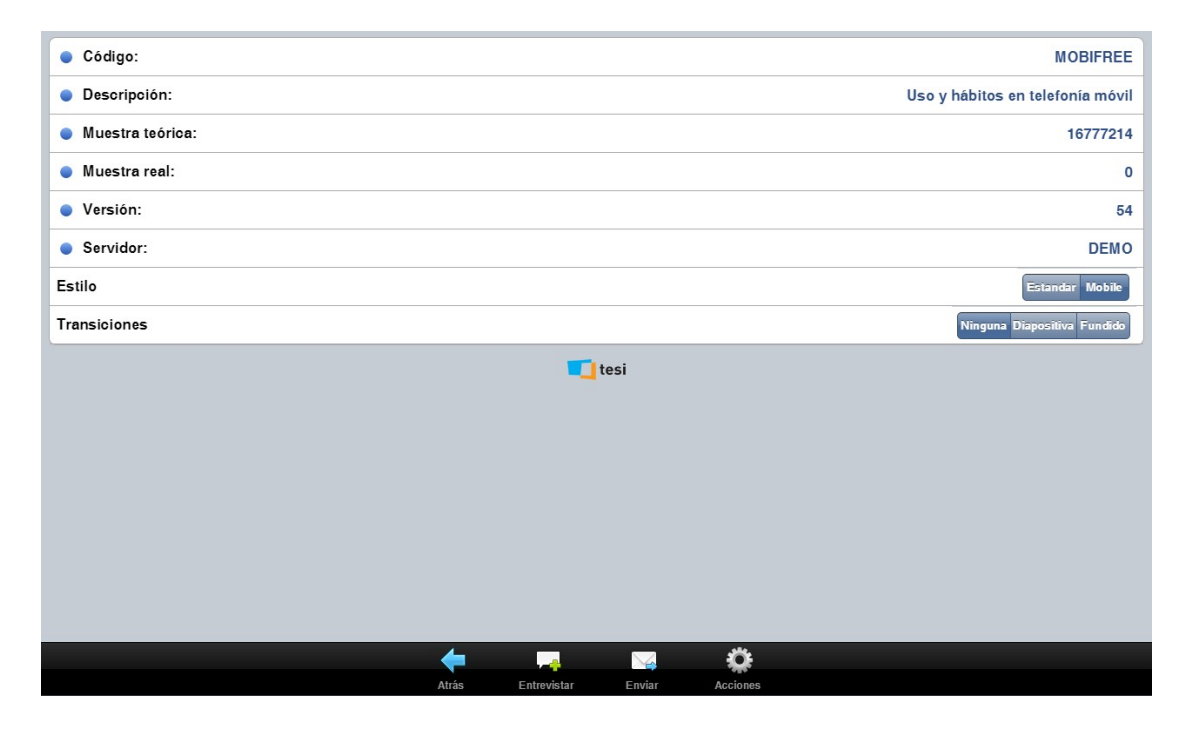

Al hacer clic en el botón de Entrevistar, comenzaría el flujo de la entrevista.

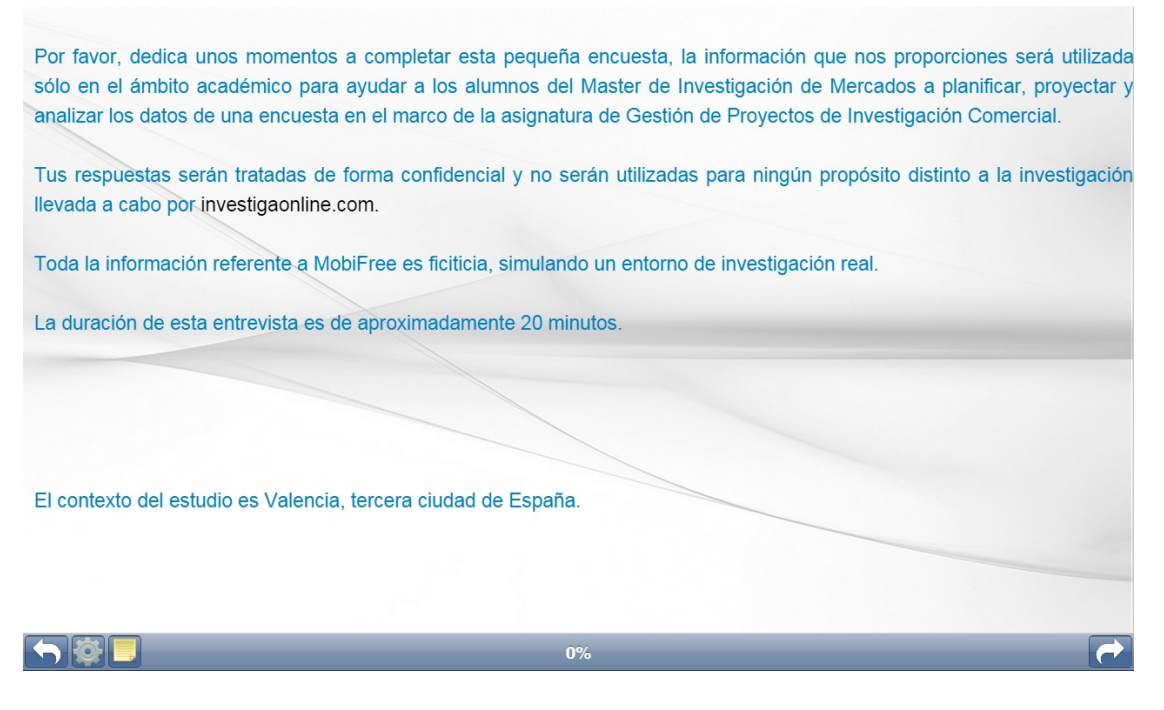

Se puede observar en la base del escritorio, una serie de iconos que son explicados en el capítulo dedicada al <u>escritorio de la entrevista</u>.

## 4.2 Entrevistando con contactos

Cuando el entrevistador accede a un estudio con contactos haciendo clic en entrevistar, la pantalla que se muestra es diferente a cuando no hay contactos.

La primera decisión a tomar (si está configurada la posibilidad) es la de trabajar bien con contactos manuales (nuevo) o bien con contactos de la tabla de campo (automáticos). Recordemos que a nivel de MobiNet se puede elegir el tipo de contactos a utilizar: automáticos o nuevos (manuales). Si el estudio tiene configuradas ambas opciones aparece este menú. Si no tiene ambas directamente pasaría o a la página de inicio de estudio con contactos manuales o a la página de inicio de estudios con contactos automáticos.

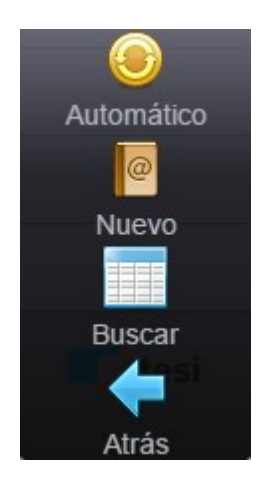

Si elegimos nuevos contactos, antes de sacar la ficha del contacto se muestra la siguiente ventana de introducción de datos

| Berninsifer              |       |       |  |
|--------------------------|-------|-------|--|
| Descripcion.             |       |       |  |
| descripcion<br>Taléfana: |       |       |  |
| Telefono.                |       |       |  |
| teletono                 |       |       |  |
| Direccion:               |       |       |  |
| dirección                |       |       |  |
| E-mail:                  |       |       |  |
| e-mail                   |       |       |  |
| Campos tabla auxiliar    |       |       |  |
| APELLIDOS                |       |       |  |
|                          |       |       |  |
| ID_ROTA                  |       |       |  |
| NOMBRE                   |       |       |  |
|                          |       |       |  |
| NUMERO                   |       |       |  |
|                          |       |       |  |
|                          |       |       |  |
|                          |       |       |  |
|                          |       |       |  |
|                          |       |       |  |
|                          |       |       |  |
|                          |       |       |  |
|                          |       |       |  |
|                          |       |       |  |
|                          |       |       |  |
|                          | 1     |       |  |
|                          |       | G9    |  |
|                          | Atrás | Nuevo |  |

La cumplimentación de estos datos, permite arrancar la entrevista como si de un contacto automático se tratara, pues ya se muestra la ficha que podemos ver en la siguiente entrada. El contacto creado de forma manual, es alojado en la tabla de campo, teniendo como tabla origen la tabla de contactos manuales y su funcionamiento es idéntico al de un contacto automático.

| Iniciar Aplaza               | e-mail Rechaza                                                                                                    | No contesta                                                                                                    | Ocupado | Averia    | Contestador | Fax | Info | Incidencias |
|------------------------------|----------------------------------------------------------------------------------------------------|----------------------------------------------------------------------------------------------------|---------|-----------|-------------|-----|------|-------------|
| Teléfono: 67216721           | Estimado entrevistado<br>momentos a completar                                                                                                    |                                                                                                    |         |           |             |     |      |             |
| Id. contacto: -100           | encuesta, la informació<br>proporciones será utiliz                                                                                                    | encuesta, la información que nos<br>proporciones será utilizada sólo en el<br>ámbito académico para ayudar a los<br>alumnos del Master de Investigación                                        |         |           |             |     |      |             |
| Descriptivo: Julian Del Amo  | ámbito académico para<br>alumnos del Master de                                                                                                    |                                                                                                    |         |           |             |     |      |             |
| Motivo del recontacto:En uso | <ul> <li>de Mercados a planificio analizar los datos de u en el marco de la asign Gestión de Proyectos de Investigación Comercia y na cumenta confidencial y na utilizadas para ningún distinto a la investigacií cabo por investigación referent es ficitica, simulando u investigación real.</li> <li>La duración de esta en aproximadamente 20 m</li> </ul> | ar, proyectar y<br>na encuesta<br>natura de<br>Je<br>al.<br>tratadas de<br>o serán<br>propósito<br>ón llevada a<br>le com. Toda<br>e a MobiFree<br>in entorno de<br>trevista es de<br>ninutos. |         |           |             |     |      |             |
| Observaciones                |                                                                                                    |                                                                                                    |         |           |             |     |      |             |
|                              | <b>(</b>                                                                                                    | =                                                                                                    |         |           |             |     |      |             |
|                              | Atrás                                                                                                    | Cuotas                                                                                                    |         | Modificar | Buscar      |     |      |             |

Para poder cambiar a contactos automáticos, debemos ir atrás en la ventana i volver a hacer clic en entrevistar.
Entrevistando ...

31

Tras acabar el registro del contacto, con entrevista y/o incidencia, vuelve a salir el menú inicial ...

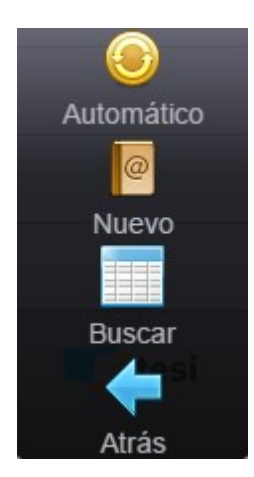

Si ahora elegimos contacto automático el sistema muestra el contacto seleccionado y muestra la posibilidad de incluir una serie de acciones sobre el contacto actual que provocan incidencias de campo y en la parte inferior una serie de acciones de consulta y o control del trabajo de campo. Parece lógico que si el estudio es personal y no CATI (telefónico), sobrarían todas las incidencias de tipo telefónico. Nótese que el último botón superior a la derecha, es el "cajón" de las incidencias particulares. Este es el lugar donde se pueden listar todas las incidencias de tipo personal o CAPI.

A la izquierda sale la ficha del contacto actual, con su caracterización básica y en el siguiente cuadro el protocolo de inicio de la entrevista. El botón iniciar lanzaría la entrevista, mientras que los restantes actúan en función de la incidencia marcada.

| Iniciar      | Aplaza        | e-mail          | Rechaza      | No co  | ntesta                                                       | Ocupado                                                                                                    | Averia                                                                                                    | Contestador | Fax | Info | Incidencias |
|--------------|---------------|-----------------|--------------|--------|--------------------------------------------------------------|----------------------------------------------------------------------------------------------------|----------------------------------------------------------------------------------------------------|-------------|-----|------|-------------|
| Datos del co | ntacto        |                 |              |        | Pro                                                          | otocolo de inicio                                                                                                    |                                                                                                    |             |     |      |             |
| Id. contacto | :             |                 |              | 5903   | Est                                                          | imado entrevista<br>mentos a compl                                                                                                    | ado, dedica uno                                                                                                    | s           |     |      |             |
| Descriptivo: | Nombre Apelli | do 1 y Apellido | 2 (104625001 | 011-1) | enc                                                          | cuesta, la inform<br>porciones será i                                                                                                    | ación que nos<br>utilizada sólo en                                                                                                    | el          |     |      |             |
| e-mail:      |               | 10462500101     | 1.1@midomini | o.com  | ámi<br>alur                                                  | bito académico<br>mnos del Maste                                                                                                    | para ayudar a lo<br>r de Investigacio                                                                                                    | os<br>ón    |     |      |             |
| Nº contacto  | s hoy:        |                 |              | 0      | de l<br>ana                                                  | Mercados a plar<br>alizar los datos c                                                                                                    | nificar, proyecta<br>le una encuesta                                                                                                    | r y         |     |      |             |
| Nº contacto  | s totales:    |                 |              | 0      | en e                                                         | el marco de la a<br>stión de Proyect                                                                                                    | signatura de<br>os de                                                                                                    |             |     |      |             |
| Motivo del r | econtacto:    |                 | E            | En uso | Tus<br>form<br>utili<br>dist<br>cab<br>la ir<br>es f<br>inve | estigación Come<br>s respuestas ser<br>na confidencial<br>zadas para ning<br>tinto a la investigac<br>nformación refer<br>ficiticia, simulan<br>estigación real.<br>duración de esta<br>oximadamente 2 | rcial.<br>án tratadas de<br>y no serán<br>jún propósito<br>jación llevada a<br>bnline.com. Tod<br>iente a MobiFre<br>do un entorno d<br>a entrevista es o<br>20 minutos. | a<br>e<br>e |     |      |             |
| Observacior  | ies           |                 |              |        |                                                              |                                                                                                    |                                                                                                    |             |     |      |             |
|              |               |                 | <b>4</b>     |        |                                                              |                                                                                                    |                                                                                                    |             |     |      |             |
|              |               |                 | Atrás        | Cu     | otas                                                         |                                                                                                    | Modificar                                                                                                    |             |     |      |             |

Las acciones que provocan incidencia de campo son

• Iniciar, iniciar la entrevista al contacto actual.

- Aplazar, aplazar la entrevista al contacto actual.
- E-mail, el contacto solicita que se le remita el cuestionario por e-mail. La entrevista queda marcada para que al devolver los contactos al servidor se proceda a realizar este envío. Este botón sólo estará disponible en los estudios que en su configuración esté disponible la opción de entrevistas auto administradas.
- Rechaza, incluye una incidencia de este tipo. Este botón sólo estará disponible si la configuración del estudio dispone de esta posibilidad.
- No contesta, incluye una incidencia de este tipo. Este botón sólo estará disponible si la configuración del estudio dispone de esta posibilidad.
- Ocupado, incluye una incidencia de este tipo. Este botón sólo estará disponible si la configuración del estudio dispone de esta posibilidad.
- Avería, incluye una incidencia de este tipo. Este botón sólo estará disponible si la configuración del estudio dispone de esta posibilidad.
- Contestador, incluye una incidencia de este tipo. Este botón sólo estará disponible si la configuración del estudio dispone de esta posibilidad.
- Fax, incluye una incidencia de este tipo. Este botón sólo estará disponible si la configuración del estudio dispone de esta posibilidad.
- Incidencias particulares (si las hay en el estudio), incluye una incidencia de este tipo. Este botón sólo estará disponible si la configuración del estudio dispone de esta posibilidad.
- Info, muestra la información básica del contacto.

Otras acciones posibles en esta ventana son:

- Cuotas, accede a ver la situación de cuotas actual. Este botón sólo estará disponible si la configuración del estudio dispone de esta posibilidad.
- Break, detiene la extracción de contactos durante el tiempo que esté estipulado. Este botón sólo estará disponible si la configuración del estudio dispone de esta posibilidad.
- Modificar, modifica el teléfono del contacto actual. Este botón sólo estará disponible si la configuración del estudio dispone de esta posibilidad.
- <u>Buscar un contacto determinado</u>. Este botón sólo estará disponible si la configuración del estudio dispone de esta posibilidad.

Es importante también conocer que al trabajar con contactos, el proceso de envío difiere del normal en el que podemos elegir qué enviamos. Lea detenidamente el apartado correspondiente en este mismo manual, sobre el proceso de envío.

#### 4.2.1 Buscando un contacto determinado

En ocasiones es necesario tener que localizar un contacto entre los asignados para realizar trabajo de campo y para ello utilizamos el botón BUSCAR. La búsqueda del contacto difiere si estamos en un PC o si estamos en un dispositivo móvil. En un PC la búsqueda se realiza a partir de la rejilla de contactos. Una vez estamos en la <u>ventana de campo</u> del estudio, accedemos a las acciones y entre ellas localizamos la acción Contactos. Nos aparece una rejilla que en el ángulo izquierdo de la rejilla existe el botón etc. Las opciones de búsqueda son las típicas, contiene, empieza, igual diferente etc, dependiendo que el campo de búsqueda sea numérico o alfabético.

|              | Valo     | r:        | Buscar Lim                    | piar                                  |          |                   |  |
|--------------|----------|-----------|-------------------------------|---------------------------------------|----------|-------------------|--|
| lentificador | Teléfono | Dirección | e-mail                        | Descriptivo                           | Estado   | Estado entrevista |  |
| 5904         |          |           | 104625001011.2@midominio.com  | Nombre Apellido 1 y Apellido 2 (10462 | No usado |                   |  |
| 5905         |          |           | 104625001011.3@midominio.com  | Nombre Apellido 1 y Apellido 2 (10462 | No usado |                   |  |
| 5906         |          |           | 104625001011.4@midominio.com  | Nombre Apellido 1 y Apellido 2 (10462 | No usado |                   |  |
| 5907         |          |           | 104625001011.5@midominio.com  | Nombre Apellido 1 y Apellido 2 (10462 | No usado |                   |  |
| 5908         |          |           | 104625001011.6@midominio.com  | Nombre Apellido 1 y Apellido 2 (10462 | No usado |                   |  |
| 5909         |          |           | 104625001011.7@midominio.com  | Nombre Apellido 1 y Apellido 2 (10462 | No usado |                   |  |
| 5910         |          |           | 104625001011.8@midominio.com  | Nombre Apellido 1 y Apellido 2 (10462 | No usado |                   |  |
| 5911         |          |           | 104625001011.9@midominio.com  | Nombre Apellido 1 y Apellido 2 (10462 | No usado |                   |  |
| 5912         |          |           | 104625001011.10@midominio.com | Nombre Apellido 1 y Apellido 2 (10462 | No usado |                   |  |
| 5913         |          |           | 104625001031.1@midominio.com  | Nombre Apellido 1 y Apellido 2 (10462 | No usado |                   |  |
| 5914         |          |           | 104625001031.2@midominio.com  | Nombre Apellido 1 y Apellido 2 (10462 | No usado |                   |  |
| 5915         |          |           | 104625001031.3@midominio.com  | Nombre Apellido 1 y Apellido 2 (10462 | No usado |                   |  |
| 5916         |          |           | 104625001031.4@midominio.com  | Nombre Apellido 1 y Apellido 2 (10462 | No usado |                   |  |
| 5917         |          |           | 104625001031.5@midominio.com  | Nombre Apellido 1 y Apellido 2 (10462 | No usado |                   |  |
| 5918         |          |           | 104625001031.6@midominio.com  | Nombre Apellido 1 y Apellido 2 (10462 | No usado |                   |  |
| 5919         |          |           | 104625001031.7@midominio.com  | Nombre Apellido 1 y Apellido 2 (10462 | No usado |                   |  |
| 5920         |          |           | 104625001031.8@midominio.com  | Nombre Apellido 1 y Apellido 2 (10462 | No usado |                   |  |
| 5921         |          |           | 104625001031.9@midominio.com  | Nombre Apellido 1 y Apellido 2 (10462 | No usado |                   |  |
| 5922         |          |           | 104625001031.10@midominio.com | Nombre Apellido 1 y Apellido 2 (10462 | No usado |                   |  |
| 5923         |          |           | 104625002018.1@midominio.com  | Nombre Apellido 1 y Apellido 2 (10462 | No usado |                   |  |

En un dispositivo, el botón de buscar contacto se localiza también dentro de la ventana de campo > Botón menú > Contactos y dentro de esa página hay en la base un botón BUSCAR. La operativa es la misma, aunque un poco más limitada, pues no disponemos de tantas funcionalidades en la rejilla.

A Para poder buscar contactos en PC o en dispositivo, tanto el usuario como el estudio deben tener permiso para extraer contactos manuales.

Si estamos en un estudio con contactos geo localizados, aparece un nuevo botón cuando se BUSCA el contacto que es MAPA, y permite seleccionar un contacto mediante un clic en su posicionamiento en el mapa, marcado éste con una etiqueta verde.

| 34 | MobiNet | 4.4 |
|----|---------|-----|
|    |         |     |

# 4.3 Entrevistando con secciones / rutas

Cuando es descargado un estudio de rutas, el escritorio de MobiNet varía con respecto al normal.

| Código:      |       |              |        |          | IO15013EVTVLC       |
|--------------|-------|--------------|--------|----------|---------------------|
| Descripción: |       |              |        |          | Impacto Eventos VLC |
| • Versión:   |       |              |        |          | 47                  |
| Servidor:    |       |              |        |          | DEMO                |
| Estilo       |       |              |        |          | Mobile              |
| Transiciones |       |              |        |          | Diapositiva         |
|              |       | <b>1</b>     | esi    |          |                     |
|              |       |              |        |          |                     |
|              |       |              |        |          |                     |
|              |       |              |        |          |                     |
|              |       |              |        |          |                     |
|              |       |              |        |          |                     |
|              |       |              |        |          |                     |
|              |       |              |        |          |                     |
|              |       |              |        |          |                     |
|              |       |              |        |          |                     |
|              |       |              |        |          |                     |
|              | 4     | _            |        | *        |                     |
|              |       | -            |        | ₩.       |                     |
|              | Atras | Seccion/ruta | Enviar | Acciones |                     |

Podemos observar como en la base de la ventana, se aprecio un botón denominado SECCIÓN/ RUTAS en lugar del tradicional botón de ENTREVISTAR. Esto es así, porque el entrevistador debe realizar un paso más que es elegir la ruta en la que va a desarrollar entrevistas. La primera vez que accede al estudio, le obliga a seleccionar una ruta para poder comenzar el trabajo de campo. Sucesivas ocasiones, utilizará siempre la última ruta trabajada si está todavía disponible en el dispositivo.

Los procesos de ENVIO y ACCIONES no varían con respecto a lo visto anteriormente en estudios normales.

#### 4.3.1 Selección de ruta

La primera vez que se accede a un estudio con rutas, al clicar en el botón SECCIÓN / RUTA se despliega la lista de secciones / rutas asignadas al entrevistador. Éste elige aquella en la que se desea trabajar. La información aquí listada proviene de la tabla de rutas. Para seleccionar, apuntar al elemento deseado de la lista. La información que aquí aparece, es la seleccionada en los campos a exportar a MobiNet desde la configuración de Integra.

| Entrevistando | 35 |
|---------------|----|
|---------------|----|

La primera vez que se accede a selección de ruta (tras descargar el fichero) nos permite elegir una de todas. En las siguientes ocasiones sale señalada la activa o última seleccionada, como puede verse en la imagen. Para acceder a la selección, hay que pinchar en el botón del

identificador de la ruta. En el listado de rutas, el icono saldrá en verde si la ruta no está completada o en rojo si la ruta está completada. Para completar la ruta, utilizar el icono de COMPLETADA en el escritorio de entrevista. Cuando una ruta está completada, el icono

aparece en color naranja 🦳

| Seleccionar se                                                    | ección/ruta                                                                                 |                |
|-------------------------------------------------------------------|---------------------------------------------------------------------------------------------|----------------|
| CCAA : C<br>PROVINC<br>MUNICIPH<br>DISTRITC<br>SECCIÓN<br>ENTREVI | Comunidad Valenciana<br>CIA : Valencia<br>10 : VALENCIA<br>D : 011<br>N : 011<br>ISTAS : 10 | 104625001011   |
| CCAA : C<br>PROVINC<br>MUNICIP<br>DISTRITC<br>SECCIÓN<br>ENTREVI  | Comunidad Valenciana<br>CIA : Valencia<br>10 : VALENCIA<br>0 : 01<br>N : 031<br>ISTAS : 10  | 104625001031 > |
| CCAA : C<br>PROVINC<br>MUNICIPI<br>DISTRITC<br>SECCIÓN<br>ENTREVI | Comunidad Valenciana<br>CIA : Valencia<br>IO : VALENCIA<br>D : 02<br>V : 018<br>ISTAS : 10  | 104625002018 > |
| CCAA : C<br>PROVINC<br>MUNICIPI<br>DISTRITC<br>SECCIÓN<br>ENTREVI | Comunidad Valenciana<br>CIA : Valencia<br>IO : VALENCIA<br>D : 02<br>V : 036<br>ISTAS : 10  | 104625002036 > |
| CCAA+C                                                            | Comunidad Velencione                                                                        |                |
|                                                                   | Atrás                                                                                       |                |

Tras seleccionar la sección, se muestra la hoja de control de campo.

#### 4.3.2 Hoja de ruta o control de campo

La hoja de ruta, junto con el cuadro de cuotas es el elemento fundamental en el trabajo del entrevistador. Este escritorio específico de los estudios con rutas está dividido en diferentes secciones:

- la parte superior está ocupada por el selector de rutas, botón que al activarlo muestra el listado de rutas asignadas.
- la sección izquierda está ocupada por la identificación de la ruta; en la parte inferior de esta sección el protocolo de inicio en el cuestionario.
- la sección central por la tabla de cuotas de la ruta, que será un cuadro de doble entrada si las variables de cuota son dos, o un listado si la combinación de cuotas es mayor; en la parte inferior de esta sección se recogen los aplazamientos que pertenecen a la ruta (si los hay), mostrando el domicilio, fecha y hora donde acudir a realizar la entrevista.

 la sección derecha, queda reservada al listado de incidencias que se pueden marcar; en la parte inferior de esta sección, el listado de incidencias que van sucediendo en la tabla de rutas. Inicialmente, todo está a 0. A medida que se insertan incidencias, los contadores aumentan y es renovado cada vez que se finaliza una entrevista con éxito.

Esta configuración está pensada para una tableta con una resolución mínima de 1280 \* 768. Todo lo que esté por debajo, reajustará esta ventana.

|                                 |                                               | Sección/ruta: | 10462 | 5001011 |                                                              |   |
|---------------------------------|-----------------------------------------------|---------------|-------|---------|--------------------------------------------------------------|---|
| Datos de la seco                | ción/ruta                                     | Cuotas        |       |         | Incidencias particulares                                     |   |
| CCAA                            | Comunidad Valenciana                          | Tramos        | varón | mujer   | Dificultad de acceso al edificio, casa,<br>urbanización, etc |   |
| CCAA (Código                    | o) 10                                         | de 16 a 24    | 0     | 0       | Visiondes en les rue no hou nodie                            |   |
| PROVINCIA (C                    | ódigo) 46                                     | 4010424       | Ŭ     |         | viviendas en las que no hay nadie                            |   |
| PROVINCIA                       | Valencia                                      | de 25 a 34    | 1     | 1       | Viviendas en las que se niegan a recibir                     |   |
| MUNICIPIO (Co                   | ódigo) 250                                    | de 35 a 44    | 2     | 1       | ninguna explicacion                                          |   |
| MUNICIPIO                       | VALENCIA                                      | de 45 a 54    | 0     | 1       | Negativas de hombres a realizar la entrevista                | Ĺ |
| DISTRITO                        | 01                                            | do 55 o 64    | 1     | - 1     | Negativas de mujeres a realizar la entrevista                |   |
| SECCIÓN                         | 011                                           | de 55 a 64    | I     |         |                                                              |   |
| HABITAT                         | 400.001 - 1.000.000                           | 65 y más      | 1     | 1       | Contactos falildos por no cumplir cuotas                     |   |
| DISTANCIA                       | 0                                             |               | 5     | 5       | Contactos fallidos por no ser una vivienda                   |   |
| ENTREVISTAS                     | 3 10                                          |               |       |         | (oficinas, consultas medicas, etc.)                          |   |
| Protocolo de ini                | cio                                           |               |       |         | Viviendas de inmigrantes que no hablan el<br>idioma          |   |
| Buenos días l                   | / tardes. Soy                                 |               |       |         |                                                              |   |
| entrevistador                   | de la empresa                                 |               |       |         |                                                              |   |
| InvestigaOnlii<br>realizando un | ne.com y estamos<br>na investigación sobre el |               |       |         |                                                              |   |
|                                 |                                               |               |       |         |                                                              |   |
|                                 |                                               |               |       |         |                                                              |   |

En la parte inferior de la ventana, se muestran las acciones que el entrevistador puede ejecutar en el transcurso de su trabajo:

- Atrás, para volver a la página anterior (solo en extensión Chrome). Para volver atrás en dispositivo utilizar el atrás estándar.
- Entrevistar
- <u>Callejero</u>
- Notas
- Completada

Del mismo modo, si hacemos clic en el cuadro de cuotas, se despliega un menú con las opciones:

- Sustituir
- Aplazar

Por último, hay una acción que se realiza clicando sobre el listado de incidencias previstas en el cuestionario. Es la inserción de incidencias.

En el caso de estudios con más de dos variables combinadas como cuotas, en lugar de la tabla de control, sale el listado de todas las cuotas.

#### 4.3.2.1 Aplazamientos de entrevista sin iniciar

Cuando el entrevistador visita un domicilio y consigue establecer contacto con una persona que no se niega a realizar la entrevista y que nos emplaza a un visita futura, su acción inmediata será aplazar la entrevista, y escribir en las observaciones todo aquello que sea necesario para poder regresar en el momento preciso a realizar un nuevo intento de entrevista. Pinchando en la celda de la cuota indicada, se despliega el menú con las opciones, y elegimos el de aplazar.

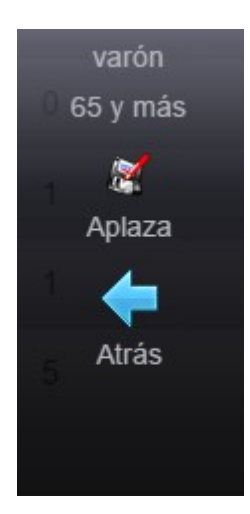

|                                             | Dirección                  |
|---------------------------------------------|----------------------------|
| Q Buscar                                    | Tipo vía: PLAZA            |
| 46003, PLAZA, BENEYTO Y COLL, 0003 - 0003   | Nombre vía: BENEYTO Y COLL |
| 46003, PLAZA, BENEYTO Y COLL, 0001 - 0001 🗸 | Planta: 1 Puerta: 1        |
| 46003, PLAZA, BENEYTO Y COLL, 0004 - 0004   | Observación:               |
| 46003, PLAZA, BENEYTO Y COLL, 0002 - 0002   | Aceptar Nuevo Limpiar      |

| Incidencia                                                                                                    |                   |
|----------------------------------------------------------------------------------------------------|-------------------|
| Entrevista aplazada sin iniciar                                                                                                    | Datos de contacto |
| Incidencia         Entrevista aplazada sin iniciar         Fecha y hora:       13/07/2015 14:26:06         Preguntar por:       GONZALO MARIN         Varón 65 y         másJPLAZA,BENEYTO Y         Observaciones:         Aceptar         Cancelar | Fecha: 14/07/2015 |
| Preguntar por: GONZALO MARIN                                                                                                    | Hora: 15:00:00    |
| Varón 65 y<br>más PLAZA,BENEYTO Y<br>COLL,1,1                                                                                                    | Negătivas de noje |
| Acepta                                                                                                    | Cancelar          |

En la imagen se puede observar que en la parte inferior, aparecen en color rojo los aplazamientos pendientes a realizar por el entrevistador y en ellos se ha anotado el nombre de la persona a entrevistar, la cuota aplicable (según la información que nos hayan querido dar).

| de la sección/ruta       Cuotas       Incidencias particulares         A       Comunidad Valenciana       Tramos       varón       mujer         A (Código)       10       de 16 a 24       0       0         VINCIA (Código)       46       de 25 a 34       1       1         VINCIA Valencia       de 25 a 34       1       1       Viviendas en las que no hay nadie         VINCIA Valencia       de 35 a 44       2       1       Viviendas en las que se niegan a recibir ninguna explicación         ICIPIO (Código)       250       de 45 a 54       0       1       Negativas de hombres a realizar la entrevista         CióN       011       de 55 a 64       1       1       Contactos fallidos por no cumplir cuotas         Contactos fallidos por no ser una vivienda (oficinas, consultas medicas, etc.)       Viviendas de inmigrantes que no hablan el idoma         colo de inicio       varón 65 y más/PLAZA, BENEYTO Y contactor fallidos por no ser una vivienda (oficinas, consultas medicas, etc.)       Viviendas de inmigrantes que no hablan el idoma         vistador de la empresa       registro:1       Fecha recontactar: 14/07/2015 15:00:01       Preguntar por: GONZALO MARIN         Preguntar por: GONZALO MARIN       Fecha: 13/07/2015 14:26:50       MARIN       Presido de inmigrantes que no hablan el idoma | de la sección/ruta     Cuotas     Incidencias particulares       A     Comunidad Valenciana     Tramos     varón     mujer       A (Código)     10     0     Dificultad de acceso al edificio, casa, urbanización, etc       VINCIA (Código)     46     0     0       VINCIA     Valencia     de 16 a 24     0     0       ICIPIO (Código)     250     de 35 a 44     2     1       ICIPIO (Código)     250     de 45 a 54     0     1       ITAT     400.001 - 1.000.000     de 55 a 64     1     1       ANCIA     0     5     5     Contactos fallidos por no cumplir cuotas       Contactos fallidos por no ser una vivienda (oficinas, consultas medicas, etc.)     Viviendas de inmigrantes que no hablan el dioma       vistador de la empresa stigaOnline.com y estamos rando una investigación sobre el     Viviendas tita/07/2015 15:00:01     Viviendas de inmigrantes que no hablan el dioma                                                                                                    |                                                                   |                                                                             | Sección/ruta:                                                      | 10462                                           | 5001011        |                                                              |  |
|----------------------------------------------------------------------------------------------------|----------------------------------------------------------------------------------------------------|-------------------------------------------------------------------|-----------------------------------------------------------------------------|--------------------------------------------------------------------|-------------------------------------------------|----------------|--------------------------------------------------------------|--|
| AA       Comunidad Valenciana         AA (Código)       10         VVINCIA (Código)       10         de 16 a 24       0       0         VVINCIA (Código)       46         de 25 a 34       1       1         VINCIA (Código)       250       de 35 a 44       2       1         VICIPIO (Código)       250       de 45 a 54       0       1         VICIPIO (Código)       250       de 45 a 54       0       1         VICIPIO (Código)       011       de 55 a 64       1       1         Contactos fallidos por no cumplir cuotas       65 y más       1       1         Contactos fallidos por no ser una vivienda (oficinas, consultas medicas, etc.)       Viviendas de inmigrantes que no hablan el idioma         varón 65 y más/PLA2A,BENEYTO Y COLL, 1,1       Registro: 1       Peciona recontactar: 14/07/2015 15:00:01       Yiviendas de inmigrantes que no hablan el idioma         varón 65 y más/PLA2A,BENEYTO Y COLL, 1, 1       Registro: 1       Peciona recontactar: 14/07/2015 15:00:01       Yiviendas de inmigrantes que no hablan el idioma                                                                                                    | AA       Comunidad Valenciana         AA       Código)       10         VNICIA       10         VVINCIA       Valencia         VICIA       Valencia         VICIPIO       VALENCIA         VICIPIO       VALENCIA         TRITO       01         Contactos fallidos por no ser una vivienda         Contactos fallidos por no ser una vivienda         Contactos fallidos por no ser una vivienda         Varón 65 y más/PLAZA, BENEYTO Y         Contactos fallidos por no ser una vivienda         Viviendas de inmigrantes que no hablan el         Viviendas de inmigrantes que no hablan el         Viviendas de inmigrantes que no hablan el         Viviendas de inmigrantes que no hablan el         Viviendas de inmigrantes que no hablan el         Viviendas de inmigrantes que no hablan el         Viviendas de inmigrantes que no hablan el         Viviendas de inmigrantes que no hablan el         Viviendas de inmigrantes que no hablan el         Viviendas de inmigrantes que no hablan el         Viviendas de inmigrantes que no hablan el         Viviendas de inmigrantes que no hablan el         Viviendas de inmigrantes que no hablan el         Viviendas de inmigrantes que no hablan el         Vidioma <td< td=""><td>s de la secció</td><td>ón/ruta</td><td>Cuotas</td><td></td><td></td><td>Incidencias particulares</td><td></td></td<> | s de la secció                                                    | ón/ruta                                                                     | Cuotas                                                             |                                                 |                | Incidencias particulares                                     |  |
| CAA (Código)       10         Ac (Código)       10         Ac (Código)       46         Ac (Código)       46         Ac (Código)       46         Ac (Código)       46         Ac (Código)       46         Ac (Código)       46         Ac (Código)       46         Ac (Código)       46         Ac (Código)       250         JNICIPIO (Código)       250         Ac (Código)       250         Ac (Código)       250         Ac (Código)       250         Ac (Código)       250         Ac (Código)       250         Ac (Código)       250         Ac (Código)       250         Ac (Código)       250         Ac (Código)       250         Ac (Código)       250         Ac (Código)       250         Ac (Código)       46         Ac (Código)       46         Ac (Código)       46         Ac (Código)       46         Ac (Código)       46         Ac (Código)       46         Ac (Código)       46         Ac (Código)       46         Ac (Código)                                                                                                    | CAA (Código)       10         ROVINCIA (Código)       46         ROVINCIA Valencia       0         JNICIPIO (Código)       250         JNICIPIO (Código)       250         JNICIPIO (Código)       250         JNICIPIO VALENCIA       de 35 a 44       2       1         de 45 a 54       0       1         de 45 a 54       0       1         de 45 a 54       0       1         de 45 a 54       0       1         de 55 a 64       1       1         65 y más       1       1         65 y más       1       1         65 y más       1       1         65 y más       1       1         66 y más       1       1         67 y más  PLA2A,BENEYTO Y       Contactos fallidos por no ser una vivienda (oficinas, consultas medicas, etc.)         Aplazadas       Viviendas de inmigrantes que no hablan el idioma         Viviendas de inmigrantes que no hablan el idioma       1         Materioria       Preguitar por:GONZALO MARIN Fecha recontactar:14/07/2015 15:00:01         Preguitar por:GONZALO MARIN Fecha recontactar:14/07/2015 14:26:50       Viviendas de inmigrantes que no hablan el idioma                                                                                                    | CAA                                                               | Comunidad Valenciana                                                        | Tramos                                                             | varón                                           | mujer          | Dificultad de acceso al edificio, casa,<br>urbanización, etc |  |
| ROVINCIA (Código)       46         ROVINCIA       Valencia         UNICIPIO (Código)       250         UNICIPIO       VALENCIA         de 35 a 44       2         de 45 a 54       0         sTRITO       01         ECCIÓN       011         ABITAT       400.001 - 1.000.000         STANCIA       0         ATREVISTAS       10         Vaciolo de inicio       Varón 65 y más PLAZA, BENEYTO Y<br>cocolu de inicio         enos días / tardes. Soy<br>trevistador de la empresa<br>restigaOnline. com y estigación sobre el       Varion 65 y más PLAZA, BENEYTO Y<br>COLL, 1,1         Registro:1       Fecha: 13/07/2015 14:26:50                                                                                                    | ROVINCIA (Código)       46         ROVINCIA Valencia       46         UNICIPIO (Código)       250         UNICIPIO VALENCIA       de 35 a 44       2         de 45 a 54       0       1         de 45 a 54       0       1         de 45 a 54       0       1         de 45 a 64       1       1         de 55 a 64       1       1         65 y más       1       1         65 y más       1       1         65 y más       1       1         65 y más       1       1         65 y más       1       1         65 y más       1       1         65 y más       1       1         65 y más       1       1         65 y más       1       1         65 y más       1       1         Varion 65 y más/PLAZA, BENEYTO Y       Contactos fallidos por no ser una vivienda (oficinas, consultas medicas, etc.)         Viviendas de inmigrantes que no hablan el idioma       idioma         varion 65 y más/PLAZA, BENEYTO Y       Viviendas de inmigrantes que no hablan el idioma         varion 65 y más/PLAZA, D MARIN       Fecha recontactar: 14/07/2015 15:00:01         Preguntar por: GONZALO MARIN                                                                                                    | CAA (Código)                                                      | 10                                                                          | de 16 a 24                                                         | 0                                               | 0              | Viviendes en les que ne hey nadie                            |  |
| ROVINCIA       Valencia         UNICIPIO (Código)       250         UNICIPIO (Código)       250         UNICIPIO       VALENCIA         de 35 a 44       2         de 45 a 54       0         sTRITO       01         ECCIÓN       011         ABITAT       400.001 - 1.000.000         STANCIA       0         ATREVISTAS       10         Aplazadas       Viviendas en las que se niegan a recibir ninguna explicación         Verdinés y más       1         Varón 65 y más       1         Aplazadas       Contactos fallidos por no cumplir cuotas         Contactos fallidos por no ser una vivienda (oficinas, consultas medicas, etc.)         Viviendas de inmigrantes que no hablan el idioma         varón 65 y más PLAZA, BENEYTO Y cool.L, 1,1         Registro:1         Fecha recontactar: 14/07/2015 15:00:01         Fecha: 13/07/2015 14:26:50                                                                                                    | ReVINCIA       Valencia         UNICIPIO (Código)       250         UNICIPIO       VALENCIA         de 35 a 44       2         de 45 a 54       0         generalization       1         de 45 a 54       0         de 45 a 54       0         de 45 a 54       0         de 45 a 54       0         de 45 a 54       0         de 45 a 54       0         de 45 a 54       0         de 55 a 64       1         de 55 a 64       1         65 y más       1         65 y más       1         65 y más       1         1       65 y más         Aplazadas       Contactos fallidos por no ser una vivienda (oficinas, consultas medicas, etc.)         Viviendas de inmigrantes que no hablan el idioma         viocolo de inicio       Yatades. Soy         revistador de la empresa       Fecha recontactar:14/07/2015 15:00:01         Preguntar por:GONZALO MARIN       Preguntar por:GONZALO MARIN         Fecha:13/07/2015 14:26:50       Xitencia                                                                                                    | ROVINCIA (Có                                                      | digo) 46                                                                    |                                                                    | ,                                               |                | viviendas en las que no hay nadie                            |  |
| UNICIPIO (Código)       250         UNICIPIO (Código)       250         UNICIPIO VALENCIA       de 45 a 54       0         ISTRITO       01         ECCIÓN       011         ABITAT       400.001 - 1.000.000         ISTANCIA       0         NTREVISTAS       10         Varón 65 y más)PLAZA,BENEYTO Y       Contactos fallidos por no ser una vivienda (oficinas, consultas medicas, etc.)         Viviendas de ampresa //estigación sobre el alizando una investigación sobre el       Varón 65 y más)PLAZA,BENEYTO Y                                                                                                    | UNICIPIO (Código)       250         UNICIPIO (Código)       250         UNICIPIO VALENCIA       de 45 a 54       0         ISTRITO       01         ECCIÓN       011         ABITAT       400.001 - 1.000.000         ISTANCIA       0         NTREVISTAS       10         Aplazadas       Varón 65 y más/PLAZA, BENEYTO Y         Contactos fallidos por no ser una vivienda (oficinas, consultas medicas, etc.)         Viviendas de empresa         vestigaOnline.com y estamos         alizando una investigación sobre el                                                                                                    | ROVINCIA                                                          | Valencia                                                                    | de 25 a 34                                                         | 1                                               | 1              | Viviendas en las que se niegan a recibir                     |  |
| AUNICIPIO       VALENCIA       de 45 a 54       0       1       Negativas de hombres a realizar la entrevista         AUNICIPIO       01       de 45 a 54       0       1       Negativas de hombres a realizar la entrevista         AUNICIPIO       01       de 55 a 64       1       1       Negativas de mujeres a realizar la entrevista         BECCIÓN       011       de 55 a 64       1       1       Negativas de mujeres a realizar la entrevista         ABITAT       400.001 - 1.000.000       5       5       Contactos fallidos por no cumplir cuotas         DISTANCIA       0       5       5       Contactos fallidos por no ser una vivienda (oficinas, consultas medicas, etc.)         Varón 65 y más PLAZA,BENEYTO Y coll.1,1       Registro:1       Registro:1       Viviendas de inmigrantes que no hablan el idioma         vestigaOnline.com y estamos realizario y pestimos dias / tardes. Sobre el       Varón 65 y más PLAZA,BENEYTO Y coll.1,1       Viviendas de inmigrantes que no hablan el idioma                                                                                                    | AUNICIPIO       VALENCIA       de 45 a 54       0       1       Negativas de hombres a realizar la entrevista         DISTRITO       01       de 55 a 64       1       1       Negativas de mujeres a realizar la entrevista         GECCIÓN       011       de 55 a 64       1       1       Negativas de mujeres a realizar la entrevista         MABITAT       400.001 - 1.000.000       5       5       Contactos fallidos por no cumplir cuotas         DISTANCIA       0       5       5       Contactos fallidos por no ser una vivienda (oficinas, consultas medicas, etc.)         Negativas de inicio       Varón 65 y más/PLAZA,BENEYTO Y       Coll.1,11       Negativas de inmigrantes que no hablan el idioma         Viviendas de inmigrantes que no hablan el idioma       Fecha recontactar: 14/07/2015 15:00:01       Y         Preguntar por::GONZALO MARIN Fecha: 13/07/2015 14:26:50       P                                                                                                    | IUNICIPIO (Cód                                                    | digo) 250                                                                   | de 35 a 44                                                         | 2                                               | 1              | ninguna explicación                                          |  |
| DISTRITO       01         SECCIÓN       011         HABITAT       400.001 - 1.000.000         DISTANCIA       0         DISTANCIA       0         ENTREVISTAS       10         Aplazadas       Contactos fallidos por no cumplir cuotas         Varón 65 y más       1         Varón 65 y más       1         Negativas de mujeres a realizar la entrevista         Contactos fallidos por no cumplir cuotas         Contactos fallidos por no ser una vivienda (oficinas, consultas medicas, etc.)         Viviendas de inmigrantes que no hablan el idioma         Vivientas de la empresa investigación sobre el         NestigaOnline.com y estamos radizando una investigación sobre el                                                                                                    | DISTRITO       01         SECCIÓN       011         HABITAT       400.001 - 1.000.000         DISTANCIA       0         STARCIA       0         INTREVISTAS       10         rotocolo de inicio       varón 65 y más/PLAZA,BENEYTO Y         uenos días / tardes. Soy       recitador de la empresa         vestigaOnline.com y estamos       Preguntar por:GONZALO MARIN         Fecha:13/07/2015 14:26:50                                                                                                    | MUNICIPIO                                                         | VALENCIA                                                                    | de 45 a 54                                                         | 0                                               | 1              | Negativas de hombres a realizar la entrevista                |  |
| SECCIÓN       011         HABITAT       400.001 - 1.000.000         DISTANCIA       0         DISTANCIA       0         Aplazadas       5         Varón 65 y más PLAZA,BENEYTO Y<br>COLL,1,1,1       Contactos fallidos por no cumplir cuotas         VestigaOnline.com y estamos<br>realizando una investigación sobre el       Varán 65 y más PLAZA,BENEYTO Y<br>COLL,1,1         Fecha :13/07/2015 15:00:01<br>Fecha:13/07/2015 14:26:50       Viviendas de inmigrantes que no hablan el<br>idioma                                                                                                    | SECCIÓN       011         HABITAT       400.001 - 1.000.000         DISTANCIA       0         DISTANCIA       0         SINTREVISTAS       10         rotocolo de inicio       Varón 65 y más/PLAZA, BENEYTO Y         COLL, 1,1       Registro:1         Fecha recontactar: 14/07/2015 15:00:01         Preguntar po::GONZALO MARIN         Fecha: 13/07/2015 14:26:50                                                                                                    | DISTRITO                                                          | 01                                                                          | de 55 a 64                                                         | 1                                               | 1              | Negativas de mujeres a realizar la entrevista                |  |
| HABITAT       400.001 - 1.000.000       65 y más       1       1       Contactos fallidos por no ser una vivienda (oficinas, consultas medicas, etc.)         DISTANCIA       0       5       5       Contactos fallidos por no ser una vivienda (oficinas, consultas medicas, etc.)         ENTREVISTAS       10       Aplazadas       Viviendas de inmigrantes que no hablan el idioma         varón 65 y más/PLAZA,BENEYTO Y COLL,1,1       Registro:1       Registro:1       Viviendas de inmigrantes que no hablan el idioma         vestigaOnline.com y estamos rabitado una investigación sobre el       Preguntar pro:GONZALO MARIN Fecha:13/07/2015 15:00:01       >                                                                                                    | HABITAT       400.001 - 1.000.000         DISTANCIA       0         DISTANCIA       0         SINTREVISTAS       10         Aplazadas       Aplazadas         Varón 65 y más PLAZA,BENEYTO Y<br>COLL,1,1       Viviendas de inmigrantes que no hablan el<br>idioma         verstigaOnline.com y estamos<br>ializando una investigación sobre el       Preguntar por:GONZALO MARIN<br>Fecha:13/07/2015 14:26:50                                                                                                    | SECCIÓN                                                           | 011                                                                         | 40 00 4 04                                                         |                                                 |                | Contactos fallidos por no sumplir sustas                     |  |
| DISTANCIA 0<br>ENTREVISTAS 10<br>Aplazadas<br>varón 65 y más/PLAZA,BENEYTO Y<br>ColLL,1,1<br>Registro:1<br>Fecha: racontactar: 14/07/2015 15:00:01<br>Preguntar por:GONZALO MARIN<br>Fecha: 13/07/2015 14:26:50                                                                                                    | DISTANCIA       0         DISTANCIA       0         ENTREVISTAS       10         Aplazadas       Varón 65 y más PLAZA, BENEYTO Y<br>COLL, 1,1         Registro: 1       Fecha recontactar: 14/07/2015 15:00:01<br>Preguntar por: GONZALO MARIN<br>Fecha: 13/07/2015 14:26:50       Viviendas de inmigrantes que no hablan el<br>idioma                                                                                                    | HABITAT                                                           | 400.001 - 1.000.000                                                         | 65 y más                                                           | 1                                               | 1              |                                                              |  |
| ENTREVISTAS       10       Aplazadas       (oncluse, consumas medicas, etc.)         rotocolo de inicio       varón 65 y más PLAZA, BENEYTO Y       Volumes, consumas medicas, etc.)         suenos días / tardes. Soy       resistro:1       Registro:1         rotestigaOnline.com y estamos       Preguntar pro::GONZALO MARIN         Fecha:13/07/2015 14:26:50       Fecha:13/07/2015 14:26:50                                                                                                    | Aplazadas Varón 65 y más PLAZA,BENEYTO Y COLL,1,1 Registro:1 Fecha recontactar:14/07/2015 15:00:01 Preguntar por:GONZALO MARIN Fecha:13/07/2015 14:26:50                                                                                                    | DISTANCIA                                                         | 0                                                                           |                                                                    | 5                                               | 5              | Contactos fallidos por no ser una vivienda                   |  |
| rotocolo de inicio<br>varón 65 y más PLAZA,BENEYTO Y<br>COLL,1,1<br>Registro:1<br>rotocolo de inicio<br>varón 65 y más PLAZA,BENEYTO Y<br>COLL,1,1<br>Registro:1<br>Fecha recontactar:14/07/2015 15:00:01<br>Fecha:13/07/2015 14:26:50<br>Viviendas de inmigrantes que no hablan el<br>idioma<br>Viviendas de inmigrantes que no hablan el<br>idioma                                                                                                    | rotocolo de inicio<br>uenos días / tardes. Soy<br>ntrevistador de la empresa<br>ivestigaclnine.com y estamos<br>salizando una investigación sobre el                                                                                                    | ENTREVISTAS                                                       | 10                                                                          | Aplazadas                                                          |                                                 |                | (oncinas, consultas meticas, etc.)                           |  |
| Buenos días / tardes. Soy<br>ntrevistador de la empresa<br>tvestigaOnline.com y estamos<br>alizando una investigación sobre el                                                                                                    | uenos dias / tardes. Soy<br>ntrevistador de la empresa<br>ivestigaOnline.com y estamos<br>ializando una investigación sobre el                                                                                                    | rotocolo de inici                                                 | io                                                                          | varón 65 y más                                                     | PLAZA,BENEYT                                    | o y            | Viviendas de inmigrantes que no hablan el<br>idioma          |  |
|                                                                                                    | 🔶 📮 🧗 📃 📀                                                                                                    | uenos días /<br>ntrevistador d<br>nvestigaOnline<br>ealizando una | tardes. Soy<br>le la empresa<br>e.com y estamos<br>ı investigación sobre el | Registro:1<br>Fecha recontac<br>Preguntar por:0<br>Fecha:13/07/201 | tar:14/07/2015 15<br>ONZALO MARII<br>5 14:26:50 | 5:00:01 ><br>N |                                                              |  |

|                                                                |                                                                   | Sección/ruta:                                                                                   | 10462                                                              | 5001011                    |                                                                                   |     |
|----------------------------------------------------------------|-------------------------------------------------------------------|-------------------------------------------------------------------------------------------------|--------------------------------------------------------------------|----------------------------|-----------------------------------------------------------------------------------|-----|
| Datos de la sec                                                | cción/ruta                                                        | Cuotas                                                                                          |                                                                    |                            | Incidencias particulares                                                          |     |
| CCAA                                                           | Comunidad Valenciana                                              | Tramos                                                                                          | varón                                                              | mujer                      | Dificultad de acceso al edificio, casa,<br>urbanización, etc                      | 0 > |
| CCAA (Códig                                                    | io) 10                                                            | de 16 a 24                                                                                      | 0                                                                  | 0                          | Viviendas en las que no hav nadie                                                 |     |
| PROVINCIA (                                                    | Código) 46                                                        |                                                                                                 |                                                                    |                            |                                                                                   | 0 > |
| PROVINCIA                                                      | Valencia                                                          | de 25 a 34                                                                                      | 1                                                                  | 1                          | Viviendas en las que se niegan a recibir                                          | 0 > |
| MUNICIPIO (C                                                   | Código) 250                                                       | de 35 a 44                                                                                      | 2                                                                  | 1                          |                                                                                   |     |
| MUNICIPIO                                                      | VALENCIA                                                          | de 45 a 5                                                                                       |                                                                    |                            | Negativas de hombres a realizar la entrevista                                     | 0 > |
| DISTRITO                                                       | 01                                                                | de 55 a 6                                                                                       | Recuperar en                                                       | trevista<br>entrevista con | Negativas de mujeres a realizar la entrevista                                     | 0 > |
| SECCIÓN                                                        | 011                                                               |                                                                                                 | el registro                                                        | 1?                         | Contactos fallidos por no cumplir cuotas                                          |     |
| HABITAT                                                        | 400.001 - 1.000.000                                               | 65 y mas                                                                                        | Aceptar Ca                                                         | ncelar                     |                                                                                   | 0 > |
| DISTANCIA                                                      | 0                                                                 |                                                                                                 | 0                                                                  |                            | Contactos fallidos por no ser una vivienda<br>(oficinas, consultas medicas, etc.) | 0 > |
| ENTREVISTA                                                     | .S 10                                                             | Aplazadas                                                                                       |                                                                    |                            |                                                                                   |     |
| Protocolo de in<br>Buenos días<br>entrevistado<br>InvestigaOnl | ricio<br>; / tardes. Soy<br>r de la empresa<br>line.com y estamos | varón 65 y más<br>COLL,1,1<br>Registro:1<br>Fecha recontac<br>Preguntar por:0<br>Fecha:13/07/20 | PLAZA,BENEY1<br> tar:14/07/2015 1<br> GONZALO MARI <br>15 14:26:50 | ro y<br>5:00:01 ><br>N     | Viviendas de inmigrantes que no hablan el<br>idioma                               | 0 > |
| realizando u                                                   | na investigación sobre el                                         |                                                                                                 |                                                                    |                            |                                                                                   |     |
|                                                                | 🔶 📮 🦹                                                             |                                                                                                 | $\bigcirc$                                                         |                            |                                                                                   |     |
|                                                                |                                                                   |                                                                                                 |                                                                    |                            |                                                                                   |     |

Para recuperar el registro aplazado, basta con hacer clic sobre el elemento deseado, y contestando Sí iniciaríamos la entrevista.

#### 4.3.2.2 Sustituir cuota

Utilidad utilizada por algunos institutos o agencias de investigación que les permite imputar en campo una entrevista realizada en una cuota determinada de edad, al siguiente tramo de edad, sin cambio de SEXO. Es un caso muy específico. Esta situación queda registrada e imputada en la información adicional de secciones / rutas y entrevistas.

Por ejemplo, supongamos que tenemos una cuota la de hombres de 16 a 24 años, donde tenemos 0 entrevistas a hacer. Si hacemos una entrevista (esto es posible porque en el estudio ha sido configurado que se puede hacer una entrevista extra en esa ruta), al finalizar la misma la hoja de control de ruta muestra esta imagen, donde en el cuadro de cuotas muestra la realización de una entrevista EXTRA.

|                            |                                                   | Sección/ruta: | 10      | 04625001011 |                                                              |    |
|----------------------------|---------------------------------------------------|---------------|---------|-------------|--------------------------------------------------------------|----|
| Datos de la se             | ección/ruta                                       | Cuotas        |         |             | Incidencias particulares                                     |    |
| CCAA                       | Comunidad Valenciana                              | Tramos        | varón   | mujer       | Dificultad de acceso al edificio, casa,<br>urbanización, etc | (  |
| CCAA (Códi                 | igo) 10                                           | de 16 a 24    | 0       | 0           | Minimulae on her mus ne her medie                            |    |
| PROVINCIA                  | (Código) 46                                       | 40 10 4 24    | 1 extra | 0           | viviendas en las que no hay nadie                            | 1  |
| PROVINCIA                  | Valencia                                          | de 25 a 34    | 1       | 1           | Viviendas en las que se niegan a recibir                     |    |
| MUNICIPIO                  | (Código) 250                                      | de 35 a 44    | 2       | 1           | ninguna explicación                                          | 8  |
| MUNICIPIO                  | VALENCIA                                          | de 45 a 54    | 0       | 1           | Negativas de hombres a realizar la entrevista                | 1  |
| DISTRITO                   | 01                                                | de 55 a 64    | 1       | 1           | Negativas de mujeres a realizar la entrevista                |    |
| SECCIÓN                    | 011                                               |               | ·       |             | Contestes fallides per pe sumplir sustas                     | -  |
| HABITAT                    | 400.001 - 1.000.000                               | 65 y más      | 1       | 1           | Contactos fandos por no cumpin cuotas                        | 1  |
| DISTANCIA                  | 0                                                 |               | 0 de 5  | 5           | Contactos fallidos por no ser una vivienda                   |    |
| ENTREVIST                  | AS 10                                             |               | 1 extra |             | (oficinas, consultas medicas, etc.)                          |    |
|                            |                                                   |               |         |             | Viviendas de inmigrantes que no hablan el<br>idioma          |    |
| Protocolo de               | inicio                                            |               |         |             |                                                              |    |
| Buenos dia<br>entrevistado | as / tardes. Soy<br>or de la empresa              |               |         |             |                                                              |    |
| InvestigaOr<br>realizando  | nline.com y estamos<br>una investigación sobre el |               |         |             |                                                              |    |
| impage que                 |                                                   | 1             |         |             |                                                              | i, |
|                            |                                                   |               | Natar   | Completede  |                                                              |    |

Si hacemos clic sobre esa información, se muestra un diálogo que nos permite sustituir la cuota de la entrevista.

#### MobiNet 4.4

40

|                                                |                                                               | Sección/ruta: | 1046250             | 01011 |                                                                                   |   |
|------------------------------------------------|---------------------------------------------------------------|---------------|---------------------|-------|-----------------------------------------------------------------------------------|---|
| Datos de la secci                              | ión/ruta                                                      | Cuotas        |                     |       | Incidencias particulares                                                          |   |
| CCAA                                           | Comunidad Valenciana                                          | Tramos        | varón               | mujer | Dificultad de acceso al edificio, casa,<br>urbanización, etc                      | 0 |
| CCAA (Código)                                  | ) 10                                                          | de 16 a 24    | 0                   | 0     | Viviandas en las que no hav nadie                                                 |   |
| PROVINCIA (Co                                  | ódigo) 46                                                     |               | 1 extra             |       | viviendas en las que no hay hadie                                                 | 0 |
| PROVINCIA                                      | Valencia                                                      | de 25 a 34    | 1                   | 1     | Viviendas en las que se niegan a recibir                                          | 0 |
| MUNICIPIO (Có                                  | digo) 250                                                     | de 35 a 44    | 2                   | 1     | ninguna explicación                                                               |   |
| MUNICIPIO                                      | VALENCIA                                                      | de 45 a 54    | varón<br>de 16 a 24 | 1     | Negativas de hombres a realizar la entrevista                                     | 0 |
| DISTRITO                                       | 01                                                            | de 55 a 64    | 1 🛞                 | 1     | Negativas de mujeres a realizar la entrevista                                     | 0 |
| SECCIÓN                                        | 011                                                           |               | Sustituir           |       | Contactos fallidos por no cumplir cuotas                                          |   |
| HABITAT                                        | 400.001 - 1.000.000                                           | 65 y más      | 1 X                 | 1     |                                                                                   | 0 |
| DISTANCIA                                      | 0                                                             |               | ) de Aplaza         | 5     | Contactos fallidos por no ser una vivienda<br>(oficinas, consultas medicas, etc.) | 0 |
| ENTREVISTAS                                    | 10                                                            |               | Atrác               |       |                                                                                   |   |
| Protocolo de inic                              |                                                               |               | Allas               |       | Viviendas de inmigrantes que no hablan el<br>idioma                               | 0 |
| Buenos días /                                  | tardes Sov                                                    |               |                     |       |                                                                                   |   |
| ntrevistador<br>nvestigaOnlir<br>ealizando una | de la empresa<br>ne.com y estamos<br>a investigación sobre el |               |                     |       |                                                                                   |   |
|                                                | s eventes departives                                          | R49           |                     |       |                                                                                   |   |
|                                                |                                                               | L'            |                     |       |                                                                                   |   |

Si hacemos clic en la acción de sustituir ...

|                                                                                                    | Sección/ruta: | 10462500            | 1011    |                                                                                   |     |
|----------------------------------------------------------------------------------------------------|---------------|---------------------|---------|-----------------------------------------------------------------------------------|-----|
| Datos de la sección/ruta                                                                                                    | Cuotas        |                     |         | Incidencias particulares                                                          |     |
| CCAA Comunidad Valenciana                                                                                                    | Tramos        | varón               | mujer   | Dificultad de acceso al edificio, casa,<br>urbanización, etc                      | 0 > |
| CCAA (Código) 10                                                                                                    | de 16 a 24    | 0                   | 0       | Viviendas en las que no hay nadie                                                 | 0 > |
| PROVINCIA (Código) 46                                                                                                    | do 25 o 24    | 1 exua              | 4       |                                                                                   |     |
| PROVINCIA Valencia                                                                                                    | ue 25 a 54    |                     |         | Viviendas en las que se niegan a recibir                                          | 0 > |
| MUNICIPIO (Código) 250                                                                                                    | de 35 a 44    | C <sup>2</sup> .    | 1 ۲     |                                                                                   |     |
| MUNICIPIO VALENCIA                                                                                                    | de 45 a 54    | varón<br>de 16 a 24 | 1       | Negativas de hombres a realizar la entrevista                                     | 0 > |
| DISTRITO 01                                                                                                    | de 55 a 64    | 1 🔘                 | 1       | Negativas de mujeres a realizar la entrevista                                     | 0 > |
| SECCIÓN 011                                                                                                    |               | Sustituir           |         | Contactos fallidos por no cumplir cuotas                                          |     |
| HABITAT 400.001 - 1.000.000                                                                                                    | 65 y mas      |                     |         |                                                                                   | 0 / |
| DISTANCIA 0                                                                                                    |               | ) de SAplaza        | 5       | Contactos fallidos por no ser una vivienda<br>(oficinas, consultas medicas, etc.) | 0 > |
| ENTREVISTAS 10                                                                                                    |               | Atrás               |         |                                                                                   |     |
| Protocolo de inicio                                                                                                    |               |                     |         | Viviendas de inmigrantes que no hablan el<br>idioma                               | 0 > |
| Buenos días / tardes. Soy<br>entrevistador de la empresa<br>InvestigaOnline.com y estamos<br>realizando una investigación sobre el<br>impage que los oucetos deportivos. |               |                     |         |                                                                                   |     |
| 🔶 🙀 📕                                                                                                    | 1             |                     | 9       |                                                                                   |     |
| Atrás Entrevistar Ver date                                                                                                    | os Callejero  | Notas Comj          | oletada |                                                                                   |     |

Tras seleccionar el grupo al que sustituir (en esta ocasión no hay opción pues solo puede ser al contiguo de igual sexo), vemos que la entrevista realizada en una cuota que su valor teórico era 0, se ha traspasado a la celda de cuota adyacente manteniendo el sexo del individuo.

| Datos de la sección/ruta     Cuotas     Incidencias particulares       CCAA     Comunidad Valenciana     Tramos     varón     mujer       CCAA     Código)     10     de 16 a 24     0     0       PROVINCIA (Código)     46     de 25 a 34     1     1       MUNICIPIO     Valencia     de 35 a 44     2     1       MUNICIPIO     VALENCIA     de 45 a 54     1     1       de 55 a 0     Cuota a sustituir:de 16 a 24     0     Negativas de hombres a realizar la entrevista       DISTRITO     011     de 55 a 0     Cuota a sustituir:de 16 a 24     0       de 25 a 34     0     1     1     Negativas de mujeres a realizar la entrevista       DISTRITO     011     de 55 a 0     Cuota a sustituir:de 16 a 24     0       de 55 a 0     Cuota a sustituir:de 16 a 24     0     0     Negativas de mujeres a realizar la entrevista       DISTRITO     011     de 55 a 0     Cuota a sustituir:de 16 a 24     0     0       DISTRITA     400.001 - 1.000.000     1     extra     5       DISTANCIA     0     0     Viviendas de inmigrantes que no hablan el idioma       Protocolo de inicio     Buenos dias / tardes. Soy entrevistador de la empresa     Viviendas de inmigrantes que no hablan el idioma |                                                                   | Sección/ru   | ita: 104625         | 001011    |                                                                                   |
|----------------------------------------------------------------------------------------------------|-------------------------------------------------------------------|--------------|---------------------|-----------|-----------------------------------------------------------------------------------|
| CCAA       Comunidad Valenciana         CCAA       Codigo)       10         PROVINCIA (Código)       10         PROVINCIA (Código)       46         PROVINCIA       Valencia         MUNICIPIO (Código)       250         MUNICIPIO (Código)       250         MUNICIPIO       VALENCIA         DISTRITO       01         BECCIÓN       011         HABITAT       400.001 - 1.000.000         DISTANCIA       0         Protocolo de inicio       0         Buentevistador de la empresa<br>nvestigaOnline.com y estamos<br>realizardo una investigación sobre el       0                                                                                                    | Datos de la sección/ruta                                          | Cuotas       |                     |           | Incidencias particulares                                                          |
| CCAA (Código)       10         PROVINCIA (Código)       46         PROVINCIA (Código)       46         PROVINCIA (Código)       46         MUNICIPIO (Código)       250         MUNICIPIO (Código)       250         MUNICIPIO (Código)       250         MUNICIPIO (Código)       250         MUNICIPIO (Código)       250         MUNICIPIO (Código)       250         MUNICIPIO (Código)       250         MUNICIPIO (Código)       250         MUNICIPIO (Código)       250         MUNICIPIO (Código)       250         MUNICIPIO (Código)       250         MUNICIPIO (Código)       250         MUNICIPIO (Código)       250         Ge 45 a 54       0       4         Ge 55 a 6       Cuota a sustifuir:de 16 a 24       0         Ge 55 a 6       Cuota a sustifuir:de 16 a 24       0         Ge 55 a 6       Cuota a sustifuir:de 16 a 24       0         Ge 55 a 6       Cuota a sustifuir:de 16 a 24       0         Ge 55 a 6       Cuota a sustifuir:de 16 a 24       0         Ge 55 a 6       Contactos fallidos por no cumplir cuotas         Contactos fallidos por no ser una vivienda (oficinas, consultas medicas, etc.)                                                                       | CCAA Comunidad Valencian                                          | a Tramos     | varón               | mujer     | Dificultad de acceso al edificio, casa,<br>urbanización, etc                      |
| PROVINCIA (Código)       46         PROVINCIA (Código)       46         PROVINCIA (Código)       46         MUNICIPIO (Código)       250         MUNICIPIO (Código)       250         MUNICIPIO (Código)       250         MUNICIPIO (Código)       250         MUNICIPIO (Código)       250         MUNICIPIO (Código)       250         MUNICIPIO (Código)       250         MUNICIPIO (Código)       44         DISTRITO       01         SECCIÓN       011         HABITAT       400.001 - 1.000.000         DISTANCIA       0         ENTREVISTAS       10         Protocolo de inicio       Suenos días / tardes. Soy<br>entrevistador de la empresa<br>InvestigaOnline.com y estamos<br>realizando una investigación sobre el       Viviendas de inmigrantes que no hablan el<br>idioma                                                                                                    | CCAA (Código) 1                                                   | 0 de 16 a 24 | 0                   | 0         | Viviandas en las que no hav nadio                                                 |
| PROVINCIA       Valencia         MUNICIPIO       250         MUNICIPIO       VALENCIA         DISTRITO       01         SECCIÓN       011         HABITAT       400.001 - 1.000.000         DISTANCIA       0         ENTREVISTAS       10         Protocolo de inicio       Suenos días / tardes. Soy<br>entrevistador de la empresa<br>nvestigaOnline.com y estamos<br>ealizando una investigación sobre el       Viviendas de inmigrantes que no hablan el<br>idioma                                                                                                    | PROVINCIA (Código) 4                                              | 6            | 1 extra             |           | viviendas en las que no nay naule                                                 |
| MUNICIPIO (Código)       250         MUNICIPIO       VALENCIA         DISTRITO       01         SECCIÓN       011         HABITAT       400.001 - 1.000.000         DISTANCIA       0         ENTREVISTAS       10         Protocolo de inicio       Suenos días / tardes. Soy<br>entrevistador de la empresa<br>nvestigaColine.com y estamos<br>realizardo una investigación sobre el       Ata de 35 a 44       2       1                                                                                                    | PROVINCIA Valenci                                                 | de 25 a 34   | 1                   | 1         | Viviendas en las que se niegan a recibir                                          |
| MUNICIPIO       VALENCIA       Megativas de hombres a realizar la entrevista         DISTRITO       01       de 45 a 5t       0       1         MUNICIPIO       01       de 45 a 5t       0       1         SECCIÓN       011       de 55 a 6       Ge 25 a 34       Negativas de mujeres a realizar la entrevista         MUNICIPIO       011       de 25 a 34       Contactos fallidos por no cumplir cuotas         DISTANCIA       0       0       Contactos fallidos por no ser una vivienda (oficinas, consultas medicas, etc.)         Protocolo de inicio       Buenos días / tardes. Soy entrevistador de la empresa Investigación sobre el       Viviendas de inmigrantes que no hablan el idioma                                                                                                    | MUNICIPIO (Código) 25                                             | de 35 a 44   | 2                   | 1         | ninguna explicación                                                               |
| DISTRITO 01<br>SECCIÓN 011<br>HABITAT 400.001 - 1.000.000<br>DISTANCIA 0<br>ENTREVISTAS 10<br>Protocolo de inicio<br>Buenos días / tardes. Soy<br>entrevistador de la empresa<br>nvestigaOnline.com y estamos<br>realizanto una investigación sobre el                                                                                                    | MUNICIPIO VALENCI.                                                | de 45 a 54   | n                   | 1         | Negativas de hombres a realizar la entrevista                                     |
| SECCIÓN       011         HABITAT       400.001 - 1.000.000         DISTANCIA       0         ENTREVISTAS       10         Protocolo de inicio       3         Buenos días / tardes. Soy<br>entrevistador de la empresa<br>nvestigaColline.com y estamos<br>realizando una investigación sobre el       Outro solution                                                                                                    | DISTRITO 0                                                        | 1 de 55 a 6  | Cuota a sustituir:d | e 16 a 24 | Negativas de mujeres a realizar la entrevista                                     |
| HABITAT       400.001 - 1.000.000         DISTANCIA       0         ENTREVISTAS       10         Protocolo de inicio       30         Buenos días / tardes. Soy<br>entrevistador de la empresa<br>InvestigaOnline.com y estamos<br>realizando una investigación sobre el       4                                                                                                    | SECCIÓN 01                                                        | 1            | de 25 a 3           | 4         | Contactos fallidos por no cumplir cuotas                                          |
| DISTANCIA 0<br>ENTREVISTAS 10<br>Protocolo de inicio<br>Buenos días / tardes. Soy<br>entrevistador de la empresa<br>nvestigaOnline.com y estamos<br>realizando una investigación sobre el                                                                                                    | HABITAT 400.001 - 1.000.00                                        | 0 65 y más   | Cancelar            |           |                                                                                   |
| ENTREVISTAS 10<br>Protocolo de inicio<br>Buenos días / tardes. Soy<br>entrevistador de la empresa<br>nvestigaOnline.com y estamos<br>realizando una investigación sobre el                                                                                                    | DISTANCIA                                                         | 0            | 1 extra             | 5         | Contactos fallidos por no ser una vivienda<br>(oficinas, consultas medicas, etc.) |
| Protocolo de inicio<br>Buenos días / tardes. Soy<br>entrevistador de la empresa<br>nvestigaOnline.com y estamos<br>realizando una investigación sobre el                                                                                                    | ENTREVISTAS 1                                                     | 0            |                     |           | Viviendas de inmigrantes que no hablan el                                         |
| Buenos días / tardes. Soy<br>entrevistador de la empresa<br>InvestigaOnline.com y estamos<br>realizando una investigación sobre el                                                                                                    | Protocolo de inicio                                               |              |                     |           | idioma                                                                            |
| InvestigaOnline.com y estamos<br>realizando una investigación sobre el                                                                                                    | Buenos días / tardes. Soy<br>entrevistador de la empresa          |              |                     |           |                                                                                   |
|                                                                                                    | nvestigaOnline.com y estamos<br>ealizando una investigación sobre | el           |                     |           |                                                                                   |

Observar que en el cuadro de rutas, aparece una flecha señalando la cuota a la que se ha traspasado la entrevista extra.

|                                     |                                |           | Sección/ruta: | 1         | 04625001011 |                                                              | _  |
|-------------------------------------|--------------------------------|-----------|---------------|-----------|-------------|--------------------------------------------------------------|----|
| Datos de la sección                 | n/ruta                         |           | Cuotas        |           |             | Incidencias particulares                                     |    |
| CCAA                                | Comunidad Valen                | ciana     | Tramos        | varón     | mujer       | Dificultad de acceso al edificio, casa,<br>urbanización, etc | 0  |
| CCAA (Código)                       |                                | 10        | de 16 a 24    | 0         | 0           |                                                              |    |
| PROVINCIA (Códi                     | igo)                           | 46        | de 10 a 24    | 1 extra 🖊 | Ū           | Viviendas en las que no hay nadie                            | (  |
| PROVINCIA                           | Val                            | encia     | de 25 a 34    | 1         | 1           | Viviendas en las que se niegan a recibir                     |    |
| MUNICIPIO (Códi                     | ao)                            | 250       | de 35 a 44    | 2         | 1           | ninguna explicación                                          | _  |
|                                     | 90)<br>VALE                    | NCIA      |               |           | · · ·       | Negativas de hombres a realizar la entrevista                | 1  |
|                                     | VALE                           | NCIA      | de 45 a 54    | 0         | 1           |                                                              | _  |
| DISTRITO                            |                                | 01        | de 55 a 64    | 1         | 1           | Negativas de mujeres a realizar la entrevista                | 1  |
| SECCIÓN                             |                                | 011       | 65 y más      | 1         | 1           | Contactos fallidos por no cumplir cuotas                     |    |
| HABITAT                             | 400.001 - 1.00                 | 0.000     | oo y mas      |           |             |                                                              | _  |
| DISTANCIA                           |                                | 0         |               | 0 de 5    | 5           | Contactos fallidos por no ser una vivienda                   | (  |
| ENTREVISTAS                         |                                | 10        |               |           |             | (oncinas, consultas médicas, etc.)                           |    |
| Protocolo de inicio                 |                                |           |               |           |             | Viviendas de inmigrantes que no hablan el<br>idioma          | (  |
| Buenos días / ta                    | ardes. Soy                     |           |               |           |             | Incidencias                                                  |    |
| entrevistador de<br>nvestigaOnline. | e la empresa<br>.com y estamos | bro ol    |               |           |             | Sustitución:de 16 a 24 a de 25 a 34 va                       | ró |
| mpage que les                       | eventes deportiv               |           | 100.000       |           |             |                                                              |    |
| +                                   |                                |           | 1             |           | $\sim$      |                                                              |    |
| Atrás                               | Entrevistar                    | Ver datos | Callejero     | Notas     | Completada  |                                                              |    |

Si el entrevistador termina su trabajo, el proceso de sustitución se hace de forma automática al final de la sección. En el momento que se cierra la sección / ruta, el sistema analiza si se puede hacer una sustitución o si ésta se ha realizado de forma incorrecta. Las entrevistas hechas de más en la sección (recordemos que hay una opción de estudio que marca el número de entrevistas extra máximas que se pueden hacer) quedarán siempre como finalizadas con exceso de cuota.

#### 4.3.2.3 Insertar una incidencia

Para insertar una incidencia basta con hacer clic en el listado de la columna derecha, sección superior. Estas incidencias se van acumulando (solo se ven las 20 últimas producidas) y se puede enmendar una incidencia introducida (solo de esas 20) haciendo clic sobre la misma en listado inferior donde ya existe la incidencia con fecha y hora.

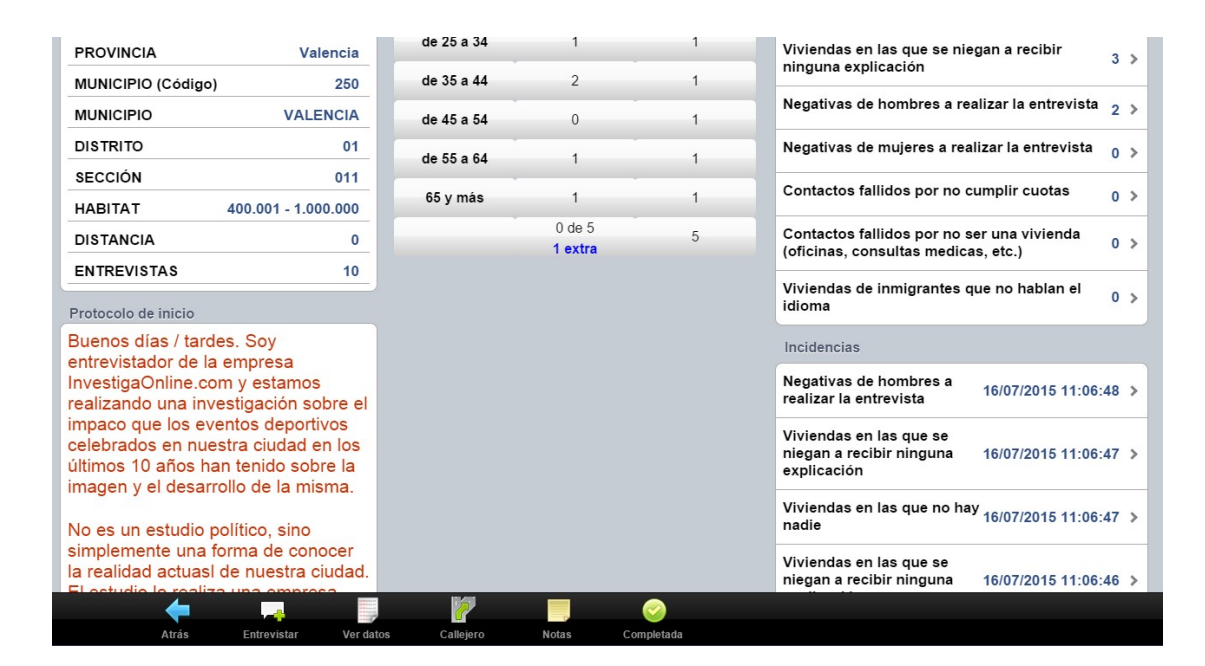

Al hacer clic sobre la que queremos enmendar eliminar ...

| PROVINCIA Valencia                                                                                                    | de 25 a 34 | 1                                                                                                    | 1                                                                      | Viviendas en las que se niegan a recibir<br>pinguna explicación 3 >                                                                                                    |
|----------------------------------------------------------------------------------------------------|------------|----------------------------------------------------------------------------------------------------|------------------------------------------------------------------------|----------------------------------------------------------------------------------------------------|
| MUNICIPIO (Código) 250                                                                                                    | de 35 a 44 | 2                                                                                                    | 1                                                                      |                                                                                                    |
| MUNICIPIO VALENCIA                                                                                                    | de 45 a 54 | 0                                                                                                    | 1                                                                      | Negativas de hombres a realizar la entrevista 2 >                                                                                                    |
| DISTRITO 01                                                                                                    | de 55 a 64 | 1                                                                                                    | 1                                                                      | Negativas de mujeres a realizar la entrevista 0 >                                                                                                    |
| SECCIÓN 011                                                                                                    |            |                                                                                                    |                                                                        | Contactos fallidos por no cumplir cuotas                                                                                                    |
| HABITAT 400.001 - 1.000.000                                                                                                    | 65 y más   | 1                                                                                                    | 1                                                                      |                                                                                                    |
| DISTANCIA 0                                                                                                    |            | 0 de 5<br>1 extra                                                                                           | 5                                                                      | Contactos fallidos por no ser una vivienda<br>(oficinas, consultas medicas, etc.) 0 >                                                                                                    |
| Protocolo de inicio<br>Buenos días / tardes. Soy<br>entrevistador de la empresa<br>InvestigaOnline.com y estamos<br>realizando una investigación sobre el<br>impaco que los eventos deportivos<br>celebrados en nuestra ciudad en los<br>últimos 10 años han tenido sobre la<br>imagen y el desarrollo de la misma.<br>No es un estudio político, sino<br>simplemente una forma de conocer<br>la realidad actuas! de nuestra ciudad. |            | Eliminar inci<br>¿Desea eliminar la<br>selecciona<br>viviendas en las qu<br>recibir iniguna e<br>Aceptar Ca | dencia<br>a incidencia<br>da?<br>e se niegan a<br>xplicación<br>ncelar | Viviendas de inmigrantes que no hablan el idioma       0 >         Incidencias       Incidencias         Negativas de hombres a realizar la entrevista       16/07/2015 11:06:48 >         Viviendas en las que se niegan a recibir ninguna       16/07/2015 11:06:47 >         Viviendas en las que no hay 16/07/2015 11:06:47 >       Viviendas en las que se niegan a recibir ninguna |
|                                                                                                    | 10         |                                                                                                    |                                                                        |                                                                                                    |
| Atrás Entrevistar Ver datos                                                                                                    | Callejero  | Notas C                                                                                                    | ompletada                                                              |                                                                                                    |

Si aceptamos, se elimina esa última incidencia.

Recordamos aquí, que esta información acumulada, necesaria para el cálculo de las tasas de respuestas, se aporta como información adicional en la descarga del fichero de entrevistas (buscar esta opción en el momento de la descarga). Para cada tipo de incidencia se crea una variable que acumula el nº de incidencias necesarias que de ese tipo se han producido hasta conseguir la entrevista válida.

#### 4.3.3 Notas a la sección / ruta

En el la hoja de control de la ruta, aparece en la base del la misma el icono XXXXXXXX que indica la posibilidad de poder introducir notas sobre la sección / ruta. No debe confundirse con las notas de entrevista, ya que estas notas se toman de forma general a toda la sección / ruta. El icono es diferente si no hay notas o ya al menos hay una.

Las notas pueden modificarse accediendo al mismo icono y se envían junto con la información del estudio.

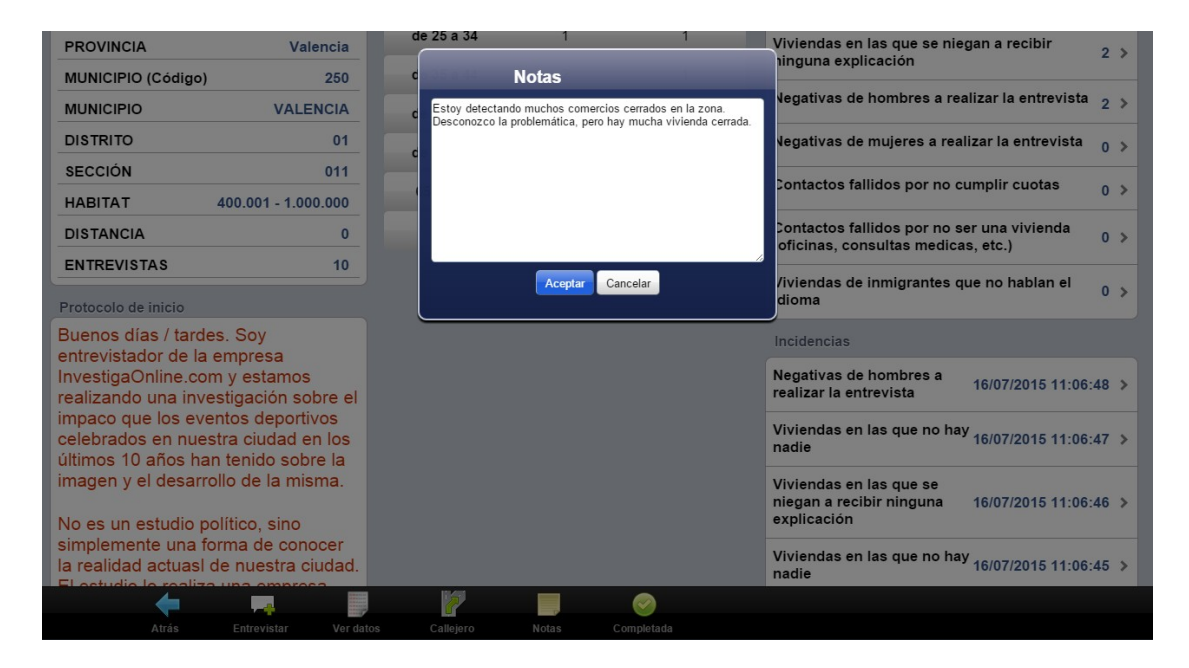

Existe una consulta en Integra que muestra estas observaciones o notas y también se puede descargar un fichero con toda esta información. Si existe una nota, el icono sale representado de forma diferenciada.

| MobiNet 4.4 |  | Mo | bil | Net | 4.4 |
|-------------|--|----|-----|-----|-----|
|-------------|--|----|-----|-----|-----|

| CCAA       Comunidad Valenciana       Tramos       varón       mujer       Dificultad de acceso al edificio, urbanización, etc         CCAA (Código)       10       de 16 a 24       0       0       Viviendas en las que no hay na         PROVINCIA (Código)       46       de 25 a 34       1       1       Viviendas en las que se niegan ninguna explicación         MUNICIPIO (Código)       250       de 45 a 54       0       1       Negativas de hombres a realizar         MUNICIPIO (Código)       250       de 45 a 54       0       1       Negativas de mujeres a realizar         MUNICIPIO (Código)       250       de 45 a 54       0       1       Negativas de mujeres a realizar         BUSTRITO       01       65 a 64       1       1       Contactos fallidos por no ser un (oficinas, consultas medicas, et mujeres)         DISTANCIA       0       0 de 5       5       Contactos fallidos por no ser un (oficinas, consultas medicas, et mujeres)       Viviendas de inmigrantes que no idioma         Protocolo de inicio       Buenos días / tardes. Soy       Soy       Incidencias       Incidencias |                 |     |
|----------------------------------------------------------------------------------------------------|-----------------|-----|
| CCAA (Código)       10         PROVINCIA (Código)       46         PROVINCIA (Código)       46         PROVINCIA (Código)       46         MUNICIPIO (Código)       250         MUNICIPIO (Código)       250         MUNICIPIO       VALENCIA         DISTRITO       01         ABITAT       400.001 - 1.000.000         DISTANCIA       0         ENTREVISTAS       10         Protocolo de inicio       0         Buenos días / tardes. Soy       Soy         entrevistador de la empresa       1                                                                                                    | casa,           | 0   |
| PROVINCIA (Código)       46         PROVINCIA (Código)       46         PROVINCIA (Código)       46         MUNICIPIO (Código)       250         MUNICIPIO (Código)       250         MUNICIPIO (Código)       01         Basicipicipicipicipicipicipicipicipicipici                                                                                                    |                 |     |
| PROVINCIA       Valencia         MUNICIPIO       250         MUNICIPIO       250         MUNICIPIO       VALENCIA         DISTRITO       01         sección       011         HABITAT       400.001 - 1.000.000         DISTANCIA       0         Protocolo de inicio       0         Buenos días / tardes. Soy       Soy         Intrevistador de la empresa       Soy                                                                                                    | die             | 2   |
| MUNICIPIO (Código)       250         MUNICIPIO       VALENCIA         DISTRITO       01         SECCIÓN       011         HABITAT       400.001 - 1.000.000         DISTANCIA       0         ENTREVISTAS       10         Protocolo de inicio       0         Buenos días / tardes. Soy<br>entrevistador de la empresa       Soy                                                                                                    | a recibir       | 2   |
| MUNICIPIO       VALENCIA       Megativas de hombres a realizar         DISTRITO       01       de 45 a 54       0       1         MERCIÓN       01       de 55 a 64       1       1         MUNICIPIO       01       de 55 a 64       1       1         MERCIÓN       011       65 y más       1       1       Contactos fallidos por no cump         DISTANCIA       0       0 de 5       5       Contactos fallidos por no ser un (oficinas, consultas medicas, ef       Viviendas de inmigrantes que n         Protocolo de inicio       Buenos días / tardes. Soy entrevistador de la empresa       Incidencias                                                                                                    |                 | 2 / |
| DISTRITO       01         SECCIÓN       011         HABITAT       400.001 - 1.000.000         DISTANCIA       0         ENTREVISTAS       10         Protocolo de inicio       0         Buenos días / tardes. Soy<br>mitrevistador de la empresa       Soy                                                                                                    | r la entrevista | 2   |
| SECCIÓN     011       HABITAT     400.001 - 1.000.000       DISTANCIA     0       ENTREVISTAS     10       Protocolo de inicio       Buenos días / tardes. Soy<br>intrevistador de la empresa                                                                                                    | la entrevista   | 0   |
| HABITAT 400.001 - 1.000.000<br>DISTANCIA 0<br>ENTREVISTAS 10<br>Protocolo de inicio<br>Buenos días / tardes. Soy<br>intrevistador de la empresa                                                                                                    |                 | _   |
| DISTANCIA 0<br>ENTREVISTAS 10<br>Protocolo de inicio<br>Buenos días / tardes. Soy<br>intrevistador de la empresa                                                                                                    | lir cuotas      | 0   |
| ENTREVISTAS 10<br>Protocolo de inicio<br>Buenos días / tardes. Soy<br>entrevistador de la empresa                                                                                                    | na vivienda     | 0   |
| Viviendas de inmigrantes que n<br>idioma<br>Buenos días / tardes. Soy<br>entrevistador de la empresa                                                                                                    | .c.)            |     |
| Buenos días / tardes. Soy Incidencias                                                                                                    | o hablan el     | 0   |
| entrevistador de la empresa                                                                                                    |                 |     |
| nvestigaOnline.com y estamos<br>ealizando una investigación sobre el nombres a realizar la entrevista 16/                                                                                                    | 07/2015 11:06:4 | 48  |

#### 4.3.4 Consultar el callejero

Si existe el callejero, durante la entrevista el entrevistador puede consultarlo pulsando el botón correspondiente . La información se muestra de la siguiente forma (los campos son los elegidos en la configuración del estudio en Integra):

| Campo: VIA<br>Criterio: Em<br>Valor: | A<br>npiece por | Buscar         | CCAA:<br>CCAA (Código):<br>PROVINCIA (Código):<br>PROVINCIA: | Comunidad Valenciana<br>10<br>46<br>Valencia |
|--------------------------------------|-----------------|----------------|--------------------------------------------------------------|----------------------------------------------|
|                                      |                 |                |                                                              |                                              |
| P T                                  | IVIA            | AIV            | TRAMO                                                        |                                              |
| 46003 P                              |                 | ANGEL          | 0005 - 0005                                                  |                                              |
| 46003 P                              | PLAZA           | ANGEL          | 0003 - 0003                                                  |                                              |
| 46003 P                              | PLAZA           | ANGEL          | 0001 - 0001                                                  |                                              |
| 46003 P                              | PLAZA           | ANGEL          | 0006 - 0006                                                  |                                              |
| 46003 P                              | PLAZA           | ANGEL          | 0002 - 0004                                                  |                                              |
| 46003 C                              | CALLE           | ANGEL CUSTODIO | 0001 - 0011                                                  |                                              |
| 46003 C                              | CALLE           | ANGEL CUSTODIO | 0010 - 0010                                                  |                                              |
| 46003 C                              | CALLE           | ANGEL CUSTODIO | 0008 - 0008                                                  |                                              |
| 46003 C                              | CALLE           | ANGEL CUSTODIO | 0002 - 0006                                                  |                                              |
| 46003 P                              | PLAZA           | AUTOR, L'      | 0001 - 0005                                                  |                                              |
| 46003 P                              | PLAZA           | AUTOR, L'      | 0002 - 0004                                                  |                                              |
| 46003 C                              | CALLE           | BAJA           | 0032 - 0046                                                  |                                              |
| 46003 P                              | PLAZA           | BENEYTO Y COLL | 0003 - 0003                                                  |                                              |
| 46003 P                              | PLAZA           | BENEYTO Y COLL | 0001 - 0001                                                  |                                              |
| 46003 P                              | PLAZA           | BENEYTO Y COLL | 0004 - 0004                                                  |                                              |
| 46003 P                              | PLAZA           | BENEYTO Y COLL | 0002 - 0002                                                  |                                              |

Desde la versión 4.2, en el callejero se listan en color rojo aquellas direcciones que han sido utilizadas en las entrevistas. De esta forma el entrevistador sabe por cuáles de las calles que marca el callejero ha pasado.

#### 4.3.5 Insertar dirección

Al finalizar la entrevista, si se ha configurado la petición de dirección, al entrevistador se le presenta un diálogo donde deberá especificar los datos básicos de la dirección. Habrá muchos datos que se hayan rellenado de forma automática a partir de la ruta, según se hayan configurado. Sólo se pide dirección a las entrevistas finalizadas y no a las rechazadas.

| Y ya para fin        |                                                                                               | Dirección                                                                   |
|----------------------|-----------------------------------------------------------------------------------------------|-----------------------------------------------------------------------------|
| ¿Podría indic        | 2 Buscar<br>46003, CALLE, ANGEL CUSTODIO, 0002 - 0006<br>46003, PLAZA, AUTOR, L', 0001 - 0005 | Tipo vía: CALLE<br>Nombre vía: ANGEL CUSTODIO<br>Número:<br>Planta: Puerta: |
|                      | 46003, PLAZA, AUTOR, L', 0002 - 0004<br>46003, CALLE, BAJA, 0032 - 0046                       | Aceptar Nuevo Limpiar                                                       |
| 2do GRADO            | 0   1er CICLO<br>0   2do CICLO                                                                |                                                                             |
| ⊘3er GRADO<br>ORESTO | SUPERIOR                                                                                      |                                                                             |
| ł                    | Anular                                                                                        | tors Siguiente >>                                                           |

Estas direcciones quedan almacenadas en un fichero aparte de las entrevistas y pueden ser consultadas desde Integra y/o descargadas a BarbWin.

#### 4.3.6 Completar ruta

Funcionalidad que permite el cierre de una ruta. Su implicación es no volver a recibirla una vez cerrada. Desde el dispositivo se puede abrir / cerrar tantas veces como se desee, pero su estado ya no podrá variar una vez enviada al servidor.

#### 4.3.7 Enviar entrevistas

Proceso mediante el cual las entrevistas (con todos los estados) son <u>enviadas al servidor</u>. Para proceder al envío, solo hay que marcar en el nombre del entrevistador, en la parte superior. Ver el apartado dedicado a este proceso más adelante.

#### 4.3.8 Descarga de rutas iniciadas

Cuando una ruta es cambiada a otro entrevistador, todo el material trabajado por el primer entrevistador es recibido posteriormente por el segundo entrevistador, de forma que se encuentre en las mismas condiciones de trabajo que el primero. El proceso de trabajo es normal en todos los sentidos. El nuevo entrevistador dispondrá de las entrevistas aplazadas, el calendario de recuperación, las incidencias pasadas, las notas de sección, etc.

#### 4.4 Entrevistando con mapas

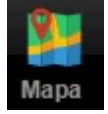

El mapa en sí mismo no es una forma diferente de proceso de los demás. La diferencia estriba en que aparece un icono en la parte inferior con el titulo mapa que nos permite el acceso a la visualización del mismo. Si el estudio es con contactos y éstos están geo localizados, desde el propio mapa podemos iniciar la entrevista.

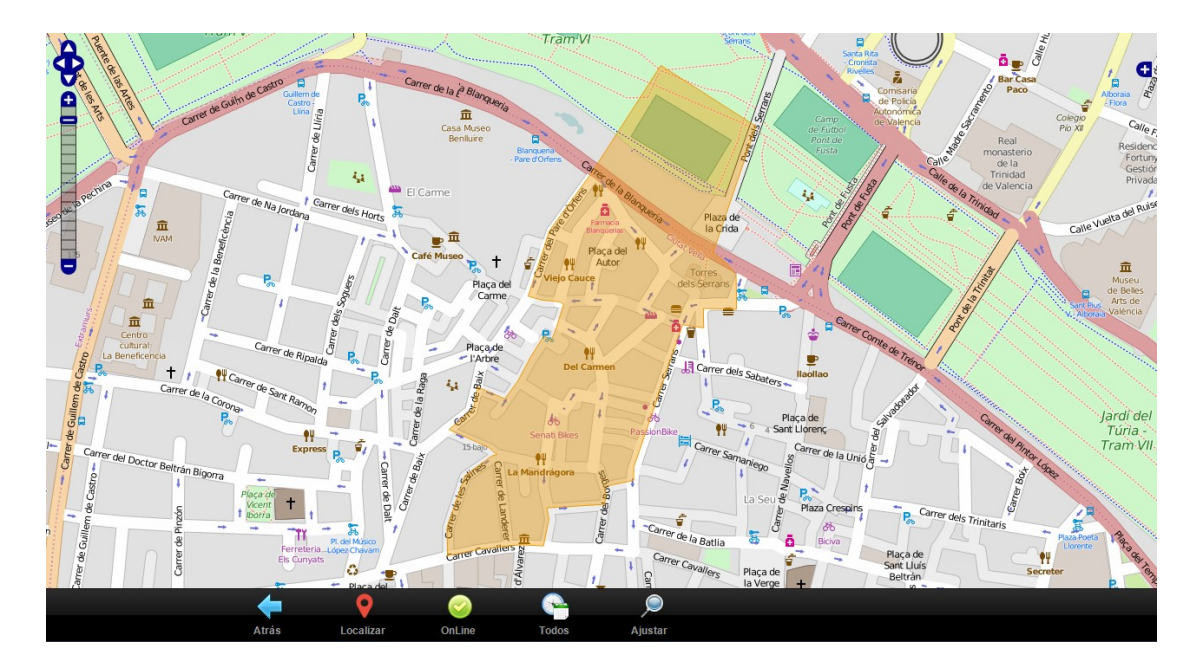

El mapa muestra tanto la ubicación del entrevistador (localizar), como los puntos geo localizados donde se han hecho entrevistas (mediante puntos azules), siempre si se están guardando las coordenadas de geo localización (configuración del estudio por parte del administrador). Nótese que se habla de geo localización de incidencias y no de geo localización de la entrevista en variables del cuestionario.

Inicialmente, se muestra el mapa descargado y si hay conexión online en el dispositivo, a medida que se mueve el mapa, aquellas teselas o cuadrantres que no fueron descargadas porque inicialmente no estaban en el mapa, lo son en el momento.

Por otro lado, en el momento de la descarga del estudio, se advierte al entrevistador del número de mapas a descargar así como el tamaño. El entrevistador puede decidir si lo descarga o no, dado que tener o no tener mapas es disponer o no de de una ayuda para posicionar nuestro trabajo, pero no influye en nada de cara a la explotación del trabajo de campo o de cara a la recogida de los datos.

# 4.5 El escritorio de entrevista

Vamos a repasar ahora el conjunto de acciones que mientras se realzia la entrevista, puede el entrevistador realizar en MobiNet.

Tomando como referencia el estilo de ventana "mobile", las diferentes opciones que hay en una

entrevista y a las que se accede mediante el botón de opciones . La ventana estándar de entrevista consta de una sección donde se incluye el formulario de entrevista y una barra de herramientas en la base. Las ventanas de ejemplo muestran una entrevista con contacto y ruta, por lo que puede diferir en algunos detalles de la normal.

| 5907   Nombre Apellido 1 y Apellido 2 (104625001011-5)                                                                                                    |
|----------------------------------------------------------------------------------------------------|
|                                                                                                    |
|                                                                                                    |
|                                                                                                    |
| Por favor, dedica unos momentos a completar esta pequeña encuesta, la información que nos proporciones será utilizada sólo en el                                                                                                    |
| ámbito académico para ayudar a los alumnos del Master de Investigación de Mercados a planificar, proyectar y analizar los datos de una<br>encuesta en el marco de la asignatura de Gestión de Proyectos de Investigación Comercial. |
| Tus respuestas serán tratadas de forma confidencial y no serán utilizadas para ningún propósito distinto a la investigación llevada a cabo                                                                                          |
| por investigaonline.com.                                                                                                    |
|                                                                                                    |
| Toda la información referente a MobiFree es ficiticia, simulando un entorno de investigación real.                                                                                                    |
| La duración de esta entrevista es de aproximadamente 20 minutos.                                                                                                    |
|                                                                                                    |
|                                                                                                    |
|                                                                                                    |
|                                                                                                    |
| El contexto del estudio es Valencia, tercera ciudad de España.                                                                                                    |
|                                                                                                    |

En la barra de herramientas se pueden observar hasta 5 botones (en nuestro ejemplo solo 3 pues dependen de la configuración del administrador o diseñador en el estudio y/o esta página del cuestionario:

- Flecha izquierda o anterior, que permite ir hacia atrás en la entrevista, volviendo a pasar por los campos de respuesta ya contestados.
- Flecha derecha o siguiente, que permite validar la respuesta actual, y pasar a una nueva pregunta.
- Icono i que permite el acceso a un menú de acciones a realizar por el entrevistador.
- Icono gue permite realizar una observación bien a la variable (pregunta en la que nos encontramos) o bien a la entrevista en general.
- Icono *permite ver las opciones de respuesta a toda pantalla, mostrando sólo aquellos códigos que se hayan habilitado en diseño de cuestionario.*

La operativa de respuesta en una entrevista siempre es la misma:

- En dispositivos, seleccionar de modo táctil y pulsar el botón de adelante / atrás según sea necesario. El botón de opciones en los dispositivos smartphones es el botón de menú del dispositivo, normalmente señalado por el icono
- En Chrome PC puede ser utilizado el teclado además del dispositivo señalador. INTRO es adelante y ESC es atrás. El teclado numérico puede ser utilizado para las preguntas con radio, check, o cajas de edición.

Durante el transcurso de la entrevista, ésta puede finalizar de forma anticipada:

- porque se cumple un control automático de cuestionario que supone rechazo de la entrevista
- porque se produce una negativa a seguir contestando del entrevistado

En el segundo caso, el entrevistador debe acudir a la acción de rechazar en el menú de opciones y si ha sido definido de esa forma en el cuestionario, se puede desplegar un listado de incidencias particulares de las que elegir una:

| Toda la información referente a MobiFree es ficil | icia. simulando un entorno d                                                      | e investigación real. |
|---------------------------------------------------|-----------------------------------------------------------------------------------|-----------------------|
|                                                   | Anular entrevista                                                                 |                       |
| La duración de esta entrevista es de aproximad    | ¿Está seguro que desea rechazar la<br>entrevista en curso y salir de la<br>misma? |                       |
|                                                   | Aceptar Cancelar                                                                  |                       |
|                                                   |                                                                                   |                       |

Si el cuestionario hubiese tenido programadas incidencias, aparecería una lista como esta para determinar cuál ha sido el motivo de rechazar la entrevista en curso.

| Incidencias                                                                    |     |
|--------------------------------------------------------------------------------|-----|
| Rechazar                                                                       | >   |
| Dificultad de acceso al edificio, casa, urbanización, etc                      | 0 > |
| Viviendas en las que no hay nadie                                              | 0 > |
| Viviendas en las que se niegan a recibir ninguna explicación                   | 1 > |
| Negativas de hombres a realizar la entrevista                                  | 0 > |
| Negativas de mujeres a realizar la entrevista                                  | 0 > |
| Contactos fallidos por no cumplir cuotas                                       | 0 > |
| Contactos fallidos por no ser una vivienda (oficinas, consultas medicas, etc.) | 0 > |
| Viviendas de inmigrantes que no hablan el idioma                               | 0 > |
|                                                                                |     |
|                                                                                |     |
|                                                                                |     |
|                                                                                |     |

Atrás

... una vez señalada la incidencia, volveríamos a la pantalla de inicio de entrevista. En el siguiente apartado se listan los diferentes tipos de incidencia que existen cuando trabajamos con contactos y que son comunes a todos los estudios.

#### 4.5.1 Menú de opciones

El icono en la base del escritorio de entrevista, muestra el menú normal de entrevista con las siguientes opciones:

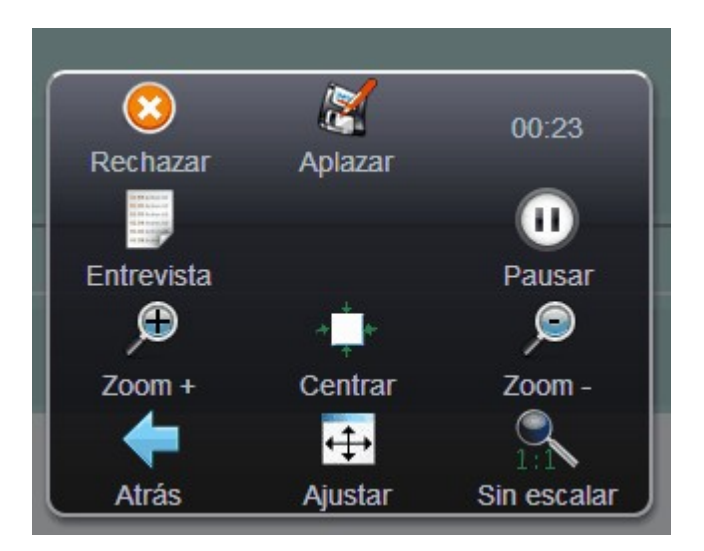

- Rechazar, anula la entrevista en curso.
- <u>Aplazar</u>, aplaza la entrevista en curso. Se solicita una observación que se utilizará en el listado de entrevistas a recuperar.
- Duración, marca en tiempo en minutos / segundos de la entrevista.
- Entrevista, muestra una lista con los campos y respuestas introducidas en el cuestionario actual.
- Pausar, detiene el cómputo de tiempo de la entrevista. Una vez está detenido, se muestra la acción de Continuar.
- Zoom +, aumenta el tamaño de la ventana de entrevista en el dispositivo.
- Centrar, centra la ventana de entrevista en el dispositivo.
- Zoom disminuye el tamaño de la ventana de entrevista en el dispositivo.
- Ajustar al tamaño de ventana disponible del dispositivo.
- Sin escalar, recupera la ventana de entrevista al tamaño de diseño en píxels.
- Salir o Atrás, cierra el menú de opciones.

Algunos de estos elementos puede no aparecer, según la configuración establecida por los administradores del estudio.

# 4.5.2 Observaciones predefinidas

# Funcionalidad que permite valorar la pregunta como "incómoda" para el entrevistado o como pregunta que "ha debido ser explicada". En el desarrollo actual, estas situaciones no pueden ser diseñadas en el cuestionario, pero existe la previsión de que sea una lista donde se pueden añadir más observaciones precodificadas.

| Valorar p       | oregunta        |
|-----------------|-----------------|
| Incóm           | oda 💿           |
| Ha tenido que s | ser explicada 🔘 |
| Observación:    |                 |
| Aceptar         | Cancelar        |

#### 4.5.3 Notas

Permite introducir una nota general a la entrevista (no seleccionando variable) o una nota a una pregunta en particular. Se distingue de las observaciones a la pregunta en que en este caso no son observaciones predefinidas, sino que son abiertas y libres para el entrevistador.

# 4.5.4 Vista total de respuestas de entrevista

Funcionalidad que muestra las posibles respuestas predefinidas de una variable a toda página. Funcionalidad pensada para enseñar la variable como si de una tarjeta se tratara. En esta visualización, se eliminan de la tarjeta los códigos marcados como no visibles en diseño.

## 4.5.5 Ver cuotas

Muestra el cuadro de hoja de ruta para su consulta durante la entrevista.

#### 4.5.6 Aplazamientos antes de iniciar la entrevista

Durante el transcurso de una entrevista (con o sin contactos) o al inicio de una entrevista con contactos, ésta puede ser aplazada para su posterior recuperación. Para aplazar se puede hacer:

• Accediendo a las opciones de escritorio de entrevistas 🐝 o al botón de menú en el

dispositivo 🔤 y seleccionando la opción de aplazar.

• Desde la ventana de contacto, utilizando la opción Aplazar.

La diferencia entre las opciones es que mientras que cuando no hay contactos, no se solicita fecha y hora, cuando hay contacto sí se solicita fecha y hora de nueva llamada y se solicita también por quien preguntar en la nueva llamada.

Si además de contactos hay secciones / rutas, se pregunta por el domicilio del entrevistado (por si no se dispone de él) y posteriormente a ello, se muestra un diálogo donde se puede escribir un comentario que nos debería servir de identificador para su localización.

Para recuperar el aplazamiento, acceder a opciones I y utilizar la opción recuperar aplazada mostrándose la lista de entrevistas (con ordenación descendente según registro) con su observación. Con un doble clic sobre la entrevista a recuperar, sería suficiente para lanzar la entrevista, recuperándose en el punto donde se dejó. La entrevista seguirá su curso natural hasta su fin o rechazo según el flujo del cuestionario.

Si el estudio es con contactos y secciones / rutas, puede recuperase desde la hoja de control de la ruta.

#### 4.5.7 Aplazamientos tras iniciar la entrevista

Durante la entrevista se puede aplazar la misma desde el menú de opciones y se muestra el diálogo de anotar el domicilio para saber donde regresar para hacer la entrevista.

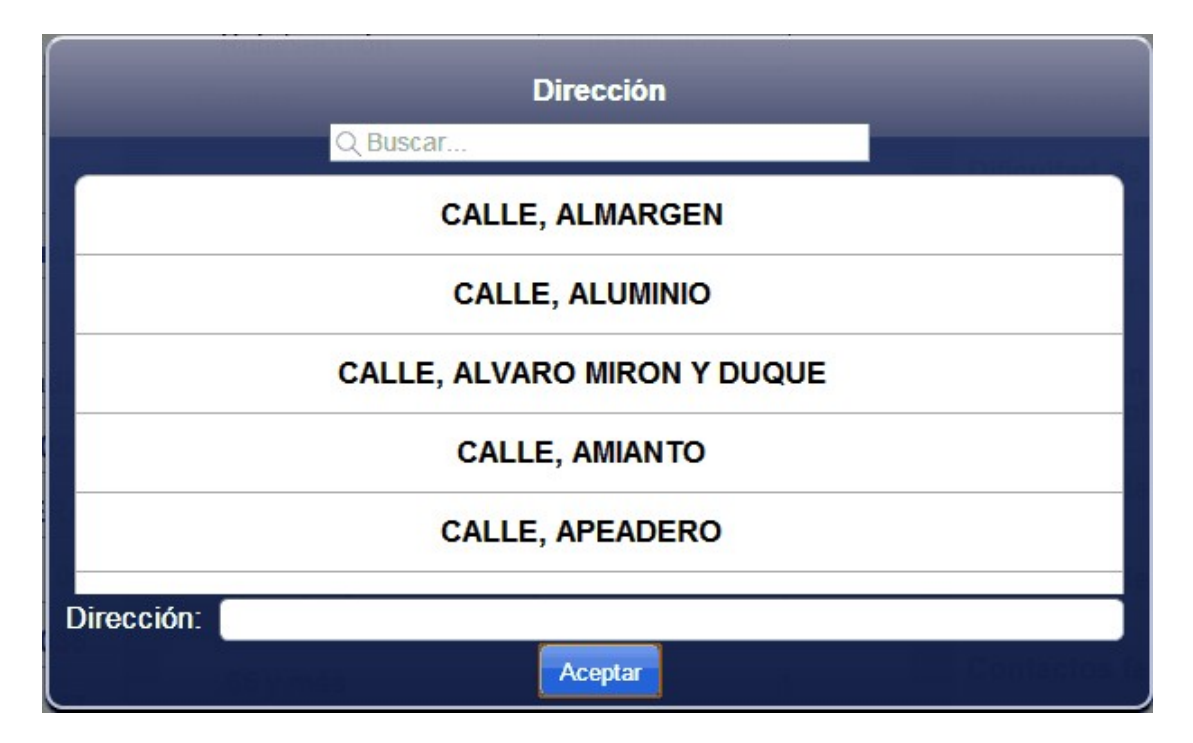

La información aquí anotada, aparece en la ventana de escritorio junto a las incidencias.

| 🙆 Gandia Integra MobiNet                                                                                                    |                                                                                                    |                                                                                                |                                                                    |               |                                                                                                   |      | × |
|----------------------------------------------------------------------------------------------------|----------------------------------------------------------------------------------------------------|------------------------------------------------------------------------------------------------|--------------------------------------------------------------------|---------------|---------------------------------------------------------------------------------------------------|------|---|
|                                                                                                    |                                                                                                    | Ruta/sección:                                                                                  | 011102                                                             | 2006035       |                                                                                                   |      |   |
| Datos de la Ruta                                                                                                    |                                                                                                    | Cuotas                                                                                         |                                                                    |               | Incidencias particulares                                                                          |      |   |
| COD. COMUNIDAD                                                                                                    | 01                                                                                                    | Tramos                                                                                         | hombre                                                             | mujer         | Dificultad de acceso al edificio, casa,<br>urbanización, etc                                      | 0    | > |
|                                                                                                    | Andalucia                                                                                                    | de 18 a 24                                                                                     | 0                                                                  | 0             | Viviendas en las que no hay nadie                                                                 | 0    | > |
| PROVINCIA                                                                                                    | Cadiz                                                                                                    | de 25 a 34                                                                                     | 0                                                                  | 1             | Viviendas en las que se niegan a recibir                                                          | 12   |   |
| COD. MUNICIPIO                                                                                                    | 020                                                                                                    | de 35 a 44                                                                                     | 1                                                                  | 0             | ninguna explicación                                                                               | 12   | _ |
| MUNICIPIO JEREZ DE                                                                                                    | E LA FRONTERA                                                                                                    | de 45 a 54                                                                                     | 1                                                                  | 1             | Negativas de hombres a realizar la entrevista                                                     | 0    | > |
| DISTRITO                                                                                                    | 06                                                                                                    | de 55 a 64                                                                                     | 1                                                                  | 1             | Negativas de mujeres a realizar la entrevista                                                     | 0    | > |
|                                                                                                    | 37                                                                                                    | 65 y más                                                                                       | 1                                                                  | 1             | Contactos fallidos por no cumplir cuotas                                                          | 0    | > |
| HABITAT 1                                                                                                    | 00.001 - 400.000                                                                                                    |                                                                                                | 4                                                                  | 4             | Contactos fallidos por no ser una vivienda<br>(oficinas, consultas medicas, etc.)                 | 0    | > |
| Protocolo de inicio                                                                                                    |                                                                                                    | Aplazadas                                                                                      |                                                                    |               | Viviendas de inmigrantes                                                                          | 0    | > |
| BUENOS DÍAS/TARDES, El<br>Investigaciones Sociológicas<br>un estudio sobre temas de ir<br>este motivo solicitamos su co<br>agradecemos anticipadamen<br>ha sido seleccionada al aza      | Centro de<br>s está realizando<br>iterés general. Por<br>olaboración y se la<br>ite. Esta vivienda<br>mediante métodos | hombre de 45 a<br>bajo<br>Registro:15<br>Fecha recontact<br>Preguntar por:J<br>Fecha:25/10/201 | 54:CALLE, ALUM<br>ar:25/10/2013 12:<br>ulian Del Amo<br>3 10:12:10 | 11:00         | Incidencias<br>Viviendas en las que se<br>niegan a recibir ninguna 25/10/2013 10:1                | 1:36 | , |
| aleatorios. Le garantizamos<br>anonimato y secreto de sus<br>más estricto cumplimiento de<br>secreto estadístico y proteco<br>personales. Una vez grabade<br>forma anónima, los cuestion | el absoluto<br>respuestas en el<br>a las Leyes sobre<br>ción de datos<br>a la información de<br>arios individuales     |                                                                                                |                                                                    |               | explicación<br>Viviendas en las que se<br>niegan a recibir ninguna 25/10/2013 10:1<br>explicación | 1:35 | > |
| son destruidos.                                                                                                    |                                                                                                    |                                                                                                |                                                                    |               | Viviendas en las que se<br>niegan a recibir ninguna 25/10/2013 10:1<br>explicación                | 1:34 | > |
|                                                                                                    | +                                                                                                    | _                                                                                              |                                                                    | =             | 3                                                                                                 |      |   |
|                                                                                                    | Atrás                                                                                                    | Entrevistar                                                                                    | Ver datos                                                          | Calleiero Com | pietada                                                                                           |      |   |

#### 4.5.8 Asignación de domicilio

Al finalizar una entrevista con rutas, si se finaliza con éxito se preguntará por el domicilio en el que se ha realizado la entrevista. esto permitirá junto a la utilización de las funciones GPS de poder posteriormente realizar un punteo de las coordenadas geolocalizadas donde se ha hecho entrevista sobre cartografía de Google Maps. La asignación de domicilio de entrevista se hará respetando lo configurado en Integra en el apartado de configuración de la dirección que habrán realizado los administradores del estudio.

# Enviando el trabajo realizado

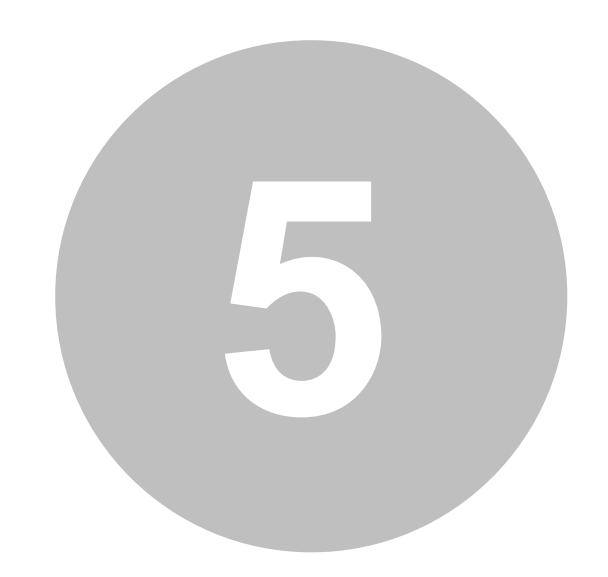

# 5 Enviando el trabajo realizado

Cuando se realiza trabajo de campo, no importa el modo en que sea realizado, se genera una cierta cantidad de información, en algunos casos transparente al usuario que debe ser reportada al servidor. Dado que existen numerosas situaciones en las que hay cortes de transmisión debido a malas comunicaciones, cortes de batería, y otros problemas añadidos, este proceso es un proceso muy sencillo de ejecución pero muy blindado a posibles errores y con intervención mínima del entrevistador.

El proceso de envío de estas informaciones tiene tiene dos posibilidades:

- Hacer el envío solo del trabajo finalizado (los contactos que han sido cerrados de una forma u otra). Esta opción vendrá configurada desde el servidor para el estudio y no podrá ser modificada por el entrevistador. Si en el momento de hacer la entrevista no hay conexión, no se enviará hasta que se proceda a realizar manualmente el envío o finalizar una entrevista y que en ese momento haya conexión, con lo que se mandaría esa entrevista y las anteriores que no se hubieran mandado.
- Hacer el envío de todo el trabajo finalizado y no finalizado (incluye contactos en estado de aplazamiento y entrevistas aplazadas)

En la ventana de campo, junto al icono de entrevistar, aparece el icono de enviar . Este botón desencadena el proceso de envío para el entrevistador registrado en la aplicación. Si el nivel de usuario registrado en la aplicación fuera coordinador o administrador, aparecen para enviar todos los posibles usuarios que en ese dispositivo hubieran realizado trabajo de campo. Si el usuario es administrador sólo su nombre aparece en la lista.

Al acceder a la ventana de envío, se muestra el número de entrevistas a enviar con el usuario registrado, y si éste es administrador, la lista de usuarios con entrevistas disponibles para enviar en el dispositivo. El administrador puede hacer un envío de TODOS los entrevistadores a la vez. El usuario puede elegir qué tipo de entrevistas quiere enviar según los diferentes estados de las mismas. Por defecto salen todas activas excepto las aplazadas, pero también éstas pueden ser enviadas si fuera necesario antes de su finalización. Para enviar basta con hacer clic sobre el nombre del usuario del cual se quiere enviar.

Cuando trabajamos CON CONTACTOS, la ventana de envío cambia pues no se puede elegir qué entrevistas son enviadas. Se envían todas y se reciben de nuevo aquellas entrevistas de las cuáles sigamos teniendo contactos. Aparece una opción, ENVIAR TODOS LOS CONTACTOS que permite enviar toda la información del estudio (incluidos los contactos no utilizados) para proceder posteriormente al cierre del estudio o porque desde nuestra coordinación nos advierten de cambios en los contactos con los que quieren que trabajemos ahora. El limite de contactos en el dispositivo es de 500 contactos. Trabajando con rutas, este límite no tiene efecto: se descargan todos los contactos asignados a la ruta.

|                                                                                                    | E     | nvío de entrevistas |                 |
|----------------------------------------------------------------------------------------------------|-------|---------------------|-----------------|
| Seleccionar usuario a enviar                                                                                                    |       |                     |                 |
| Usuario Demo                                                                                                    |       |                     | Entrevistas:5 > |
| <ul> <li>Enviar todos los contactos</li> <li>No comprimir</li> <li>Guardar en fichero sin enviar</li> <li>Marcar como enviadas al guardar</li> <li>Enviar bloque entrevistas 25</li> <li>Entrevistas no enviadas</li> </ul> |       |                     |                 |
| Finalizadas con éxito:                                                                                                    |       |                     | 0               |
| Aplazadas:                                                                                                    |       |                     | 1               |
| Rechazadas por exceso de cuotas:                                                                                                    |       |                     | 1               |
| Rechazadas:                                                                                                    |       |                     | 3               |
| Finalizadas con exceso de cuotas:                                                                                                    |       |                     | 0               |
| Finalizadas en simulación:                                                                                                    |       |                     | 0               |
| Rechazadas en simulación:                                                                                                    |       |                     | 0               |
|                                                                                                    | Atrás | Comprobar           | _               |

La opción de NO COMPRIMIR solo debe ser utilizada en caso de experimentar problemas en el envío y normalmente solo a petición expresa del administrador del software.

Las opciones GUARDAR EN FICHERO SIN ENVIAR y MARCAR COMO ENVIADAS AL GUARDAR son opciones que solo deben ser utilizadas si existe un problema de imposibilidad de conexión directa con el servidor y nuestro administrador nos pide "extraer" el fichero de nuestro dispositivo de forma manual y enviar por medio de correo electrónico. El archivo es creado en la ruta que se indica al final de su generación. Cada dispositivo la ofrece de una forma determinada.

Las entrevistas son confirmadas una a una si están en el servidor. Se pueden enviar tantas veces como se quiera, que cada entrevista solo será insertada en el servidor una sola vez. Por lo que si se crea el fichero manual, y éste es insertado en el servidor, aunque luego se quiera hacer de forma automática, no habrá nueva inserción. El botón de COMPROBAR realiza la tarea de comprobación si cada entrevista del dispositivo está o no está en el servidor. En nuestro imagen anterior, podemos observar que hay 5 entrevistas por enviar. Si pulsamos el botón COMPROBAR, nos indica que:

|                                                                                                    | Envio de entrevistas                                    |                 |
|----------------------------------------------------------------------------------------------------|---------------------------------------------------------|-----------------|
| Usuario Demo                                                                                                    |                                                         | Entrevistas:5 ≯ |
| Enviar todos los contactos<br>No comprimir<br>Guardar en fichero sin enviar<br>Marcar como enviadas al guardar<br>Enviar bloque entrevistas 25<br>Entrevistas no enviadas |                                                         |                 |
| Finalizadas con éxito:                                                                                                    | 5 registros comprobados:<br>0 traspasados correctamente | 0               |
| Aplazadas:                                                                                                    | 5 no traspasados:<br>1'2'3'4'5                          | 1               |
| Rechazadas por exceso de cuotas:                                                                                                    | Aceptar                                                 | 1               |
| Rechazadas:                                                                                                    |                                                         | 3               |
| Finalizadas con exceso de cuotas:                                                                                                    |                                                         | 0               |
| Finalizadas en simulación:                                                                                                    |                                                         | 0               |
| Rechazadas en simulación:                                                                                                    |                                                         | 0               |
| Entrevistas enviadas                                                                                                    |                                                         |                 |
| Atrás                                                                                                    | Comprobar                                               |                 |

Es decir, tenemos pendiente el envío de las 5 entrevistas que se marcan en la imagen. Si ahora pulsamos sobre el nombre del usuario (en el ejemplo USUARIO DEMO), se produce el envío de esa información.

|                                                                                                    | Envio de er | ntrevistas |                        |   |
|----------------------------------------------------------------------------------------------------|-------------|------------|------------------------|---|
| Usuario Demo                                                                                                    |             |            | Contactos utilizados:6 | > |
| Enviar todos los contactos<br>No comprimir<br>Guardar en fichero sin enviar<br>Marcar como enviadas al guardar<br>Enviar bloque entrevistas 25<br>Entrevistas no enviadas |             |            |                        |   |
| Finalizadas con éxito:                                                                                                    |             |            |                        | 0 |
| Aplazadas:                                                                                                    |             |            |                        | 0 |
| Rechazadas por exceso de cuotas:                                                                                                    |             |            |                        | 0 |
| Rechazadas:                                                                                                    |             |            |                        | 0 |
| Finalizadas con exceso de cuotas:                                                                                                    |             |            |                        | 0 |
| Finalizadas en simulación:                                                                                                    |             |            |                        | 0 |
| Rechazadas en simulación:                                                                                                    |             |            |                        | 0 |
| Entrevistas enviadas                                                                                                    |             |            |                        |   |
|                                                                                                    | Atrás       | Comprobar  |                        |   |

Como no hemos enviado la información de todos los contactos que tenemos, nos informa que quedan todavía información a enviar de 6 contactos utilizados. Podríamos continuar trabajando, pues es posible que sea información de aplazamientos. Si reiteramos ahora el envío, pero marcando la casilla de ENVIAR TODOS LOS CONTACTOS, el resultado sería éste.

| Envío de entrevistas                                                                                                    |   |
|----------------------------------------------------------------------------------------------------|---|
| Finalizadas con éxito:                                                                                                    | 0 |
| Aplazadas:                                                                                                    | 1 |
| Rechazadas por exceso de cuotas:                                                                                          | 1 |
| Rechazadas:                                                                                                    | 3 |
| Finalizadas con exceso de cuotas:                                                                                         | 0 |
| Finalizadas en simulación:                                                                                                | 0 |
| Rechazadas en simulación:     Actualizar estudio     ¿Desea descargar los contactos del     estudio?     Aceptar Cancelar | 0 |
| Atrás Comprobar Republic                                                                                                  |   |

Nos informa de que seguimos teniendo una asignación de contactos posibles. Esto es así porque no hemos cerrado o completado la ruta, o porque tenemos otras secciones / rutas abiertas, todavía quedaban entrevistas por hacer, por lo que nos solicita nuevamente a descarga de los contactos restantes, como vemos en esta imagen, 70.

Si el cuestionario es extremadamente grande o el dispositivo tiene un control de envíos por datos, se puede utilizar la opción de enviar un bloque de entrevistas menos al total, haciendo paquetes de n en n. Esto se hace desde la opción ENVIAR BLOQUE DE ENTREVISTAS.

Estaríamos listos para seguir trabajando.

# 5.1 Registro de entrevistas

Al finalizar el envío debe quedar registrado:

- Número de entrevistas totales enviadas
- Número de entrevistas finalizadas y/o rechazadas.
- Número de entrevistas aplazadas enviadas
- Registrado el envío de incidencias
- Registrado el envío de estados de contactos
- Registrado el envío de acciones de estudio

#### 5.2 Registro de contactos

Los contactos son enviados al servidor dependiendo de la opción seleccionada (todos o los usados) en cada ocasión que se requiera el proceso de envío.

Tras el envío, si no hay contactos, el entrevistador es cuestionado por si quiere recibir nuevos contactos. Si acepta, recibe de nuevo el material para continuar con su trabajo, contactos y entrevistas que pudieran haber relacionadas con esos contactos.

## 5.3 Incidencias

Durante el trabajo de campo, se producen incidencias que son traspasadas al servidor en el proceso de envío. No hay descarga de incidencias desde el servidor. Las incidencias solo van en la dirección MobiNet > Servidor.

## 5.4 Estados

Cuando un contacto es descargado a MobiNet, lo hace con el estado en el que se encuentra en la tabla de campo (siempre estado de ser contactado) y se mantiene el regiustro de cambios de estado en el dispositivo. Al igual que las incidencias, el histórico de estados del servidor para el contacto, no se descargar, sólo el último.

## 5.5 Aplazamientos

Las entrevistas aplazadas pueden verse en dos situaciones:

- trabajando sin contactos, el entrevistador puede elegir si las envía o no.
- trabajando con contactos, se envían las entrevistas aplazadas si se envían todos los contactos.

# 5.6 Comprobar envío

Funcionalidad que permite verificar si las entrevistas que hemos realizado en nuestro dispositivo están todas insertadas en el servidor. No guarda relación con el último envío, sino que guarda relación con el trabajo realizado en el estudio en ese dispositivo con nuestro usuario.

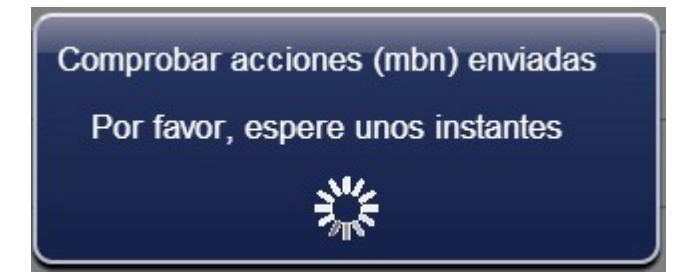

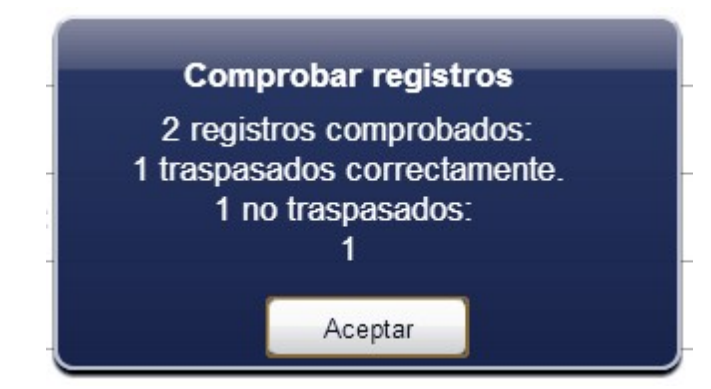

No obstante, el entrevistador puede reenviar en todo momento de nuevo las entrevistas, utilizando la opción de activar el grupo de entrevistas enviadas en el listado de estados, que puede verse en esta ventana.

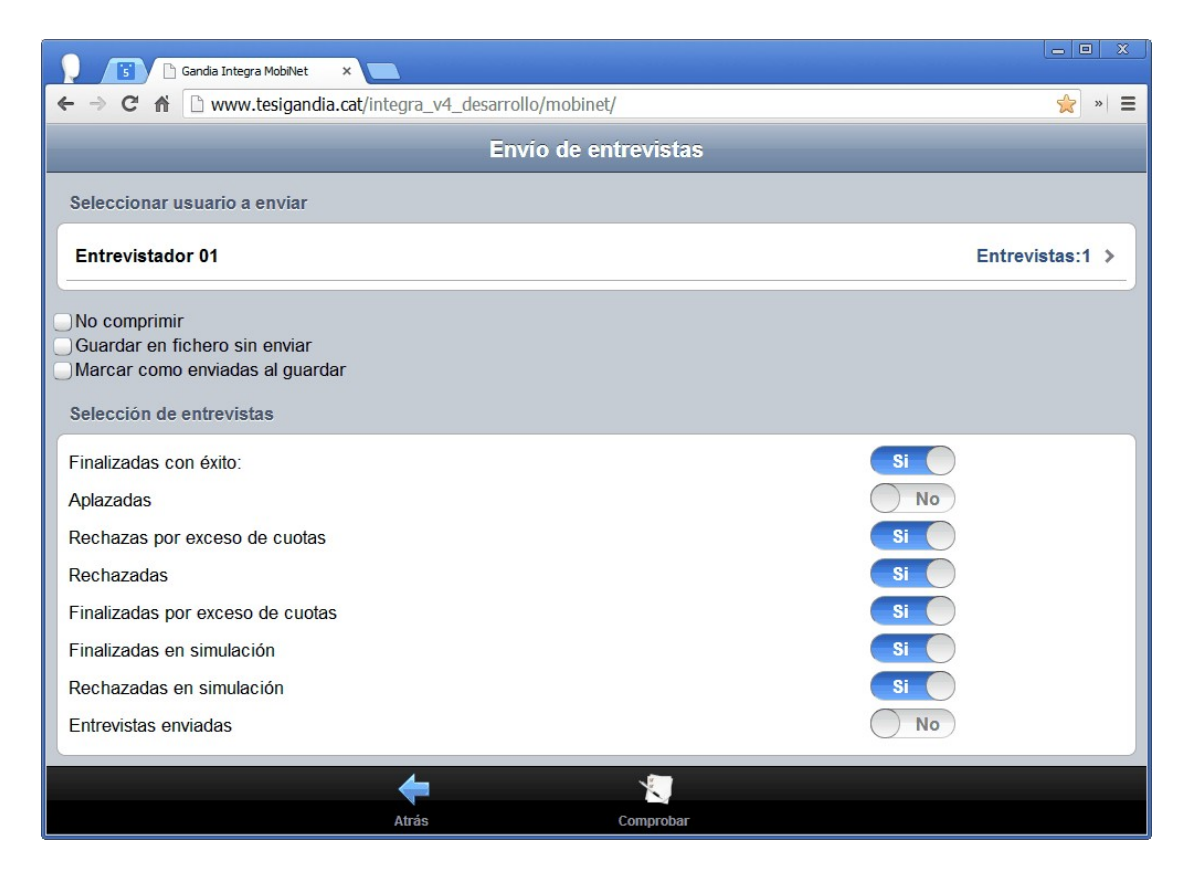

Sin embargo, si no hubieran entrevistas que enviar, para proceder a enviar de nuevo todo, se debería accionar el botón de REENVIAR que aparece al acceder a la ventana de envío de entrevistas.

| Gandia Integra MobiNet X                                  |     |
|-----------------------------------------------------------|-----|
| ← → C ↑ www.tesigandia.cat/integra_v4_desarrollo/mobinet/ | » = |
| Envío de entrevistas                                      |     |
| Entrevistas enviadas                                      |     |
| Finalizadas con éxito:                                    | 0   |
| Aplazadas:                                                | 0   |
| Rechazadas por exceso de cuotas:                          | 0   |
| Rechazadas:                                               | 3   |
| Finalizadas con exceso de cuotas:                         | 0   |
| Finalizadas en simulación:                                | 0   |
| Rechazadas en simulación:                                 | 0   |
|                                                           |     |
|                                                           |     |
|                                                           |     |
|                                                           |     |
| <b>(</b>                                                  |     |
| Atrás Comprobar Reenviar                                  |     |

Por último, si el fichero tiene un gran tamaño, es posible que el envío cueste mucho tiempo en enviar o el paquete de envío supere los 2MB. Si esto sucede, disponemos de la opción de poder mandar en paquetes de 25 entrevistas.

| 😥 🔞 Gandia Integra MobiNet 🗙 📃                                                                                   |                 |
|----------------------------------------------------------------------------------------------------|-----------------|
| ← → C f C f C hrome-extension://nodfdbcbdcbfkdekcmhnnabpcjkbkdop/mobinet/index.html                              | ☆ 象 🍓 🔳         |
| 🔛 Aplicaciones 🦳 english resources 🦳 investigaonline 🦳 marketing news 🛄 tesi 🦳 universitat 🦳 utilidades          |                 |
| Envio de entrevistas                                                                                             |                 |
| Seleccionar usuario a enviar                                                                                     |                 |
| Usuario Demo                                                                                                    | Entrevistas:4 > |
| No comprimir<br>Guardar en fichero sin enviar<br>Marcar como enviadas al guardar<br>Enviar bloque 25 entrevistas |                 |
| Selección de entrevistas                                                                                         |                 |
| Finalizadas con éxito: Si                                                                                        |                 |
| Aplazadas                                                                                                    |                 |
| Rechazas por exceso de cuotas                                                                                    |                 |
| Rechazadas                                                                                                    |                 |
| Finalizadas por exceso de cuotas                                                                                 |                 |
| Finalizadas en simulación Si                                                                                     |                 |
| Rechazadas en simulación Si                                                                                      |                 |
| Entrevistas enviadas No                                                                                          |                 |
| Entrevistas no enviadas                                                                                          |                 |
| 🗕 🖌 🗧                                                                                                    |                 |
| Atrás Comprobar                                                                                                  |                 |

# 5.7 Reenviar

El botón reenviar, desmarca todas las entrevistas enviadas e inicia un proceso de envío de todas las entrevistas nuevamente, comprobando si cada una está en el servidor. Si no lo está, se envía en ese momento.

# 5.8 Información complementaria

Durante el trabajo de campo, es mucha la información que de forma interna se va recogiendo y almacenando y que luego es enviada al servidor de Integra. Entre esa información podemos encontrar

#### 5.8.1 Acciones de sistema / estudio

MobiNet registra las acciones que el usuario realiza en la aplicación denominadas de sistema. Estas acciones son específicas del módulo y por tanto presentan una codificación diferenciada frente a las acciones de sistema / estudio de la aplicación Integra. Pueden ser consultadas en las consultas de Integra 4 de acciones de estudio.

#### 5.8.2 Incidencias

MobiNet, al igual que se realiza en el campo online, permite la utilización de incidencias y de incidencias particulares en el estudio. Las incidencias de sistema son las habituales de los estudios normales en Integra pero se dispone también de la posibilidad de utilizar las incidencias particulares que hayan podido ser creadas en el cuestionario. (Ver Quest 4, inserción de incidencias particulares).

#### 5.8.3 Envíos

MobiNet registra todos los envíos realizados y archiva la fecha y hora en la que se ha realizado el envío de las entrevistas, así como la composición del paquete de envío según estado de entrevista. Nótese que el número de registro de la entrevista en el dispositivo, no es el número de registro en el servidor, dado que el proceso de consolidación del paquete requiere la reasignación del número de registro para que este sea único en el conjunto de entrevistas del banco de datos. Estos envíos pueden verse posteriormente reflejados en las consultas de Integra 4.

#### 5.8.4 Acciones de campo

Registro del conjunto de acciones que un usuario realiza en su quehacer de trabajo de campo. Fruto de estas acciones se calculan los tiempos que un entrevistador ha dedicado a las tareas más comunes del trabajo de campo.

Las acciones de campos son:

- Contactando, tiempo que el entrevistador pasa en la ventana del estudio antes de iniciar la entrevista. No hace falta que haya un contacto en pantalla (el tiempo cuenta igual) para que esta acción quede registrada.
- Entrevistando, tiempo que el entrevistador pasa dentro de la pantalla de entrevista.
- Testando el cuestionario, tiempos de test del cuestionario con el que vamos a trabajar.
- Tiempos de pausa de entrevista.
- Tiempos de break en el trabajo de campo.

Estas acciones son enviadas al servidor cuando se produce el envío de las entrevistas.

### 5.9 Administrador y envío

Un administrador que accede a un dispositivo, puede hacer el envío de todas las entrevistas que hay en dispositivo mediante la elección de la opción Todos los entrevistadores en la lista de selección de envío.

**Otras acciones** 

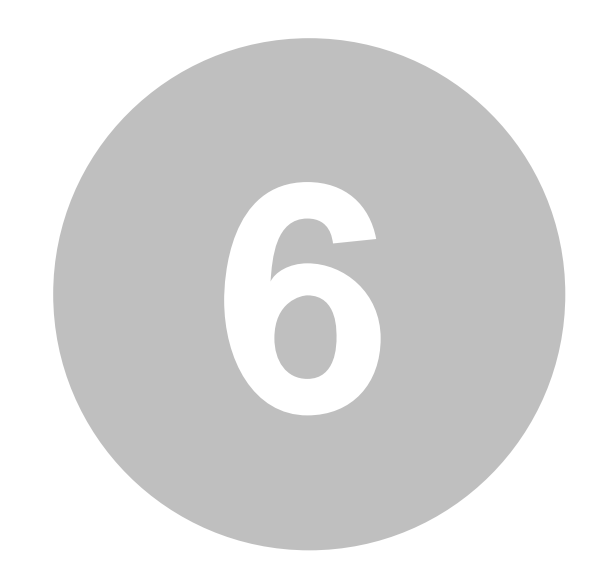

# 6 Otras acciones

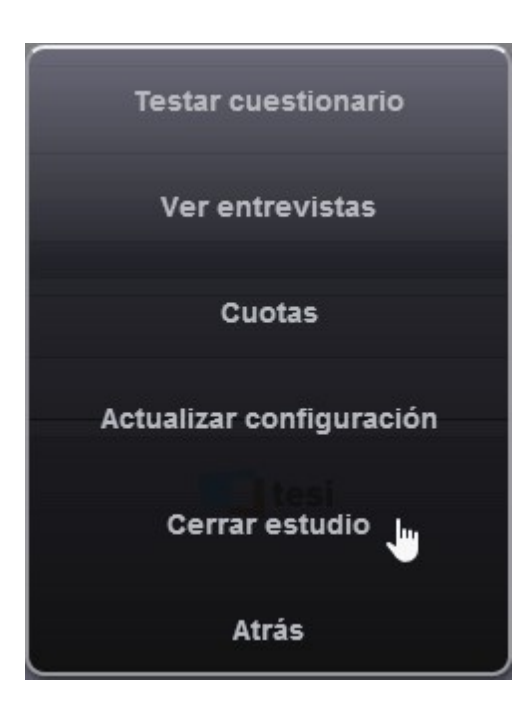

Diferentes acciones que se pueden realizar sobre el estudio seleccionado:

- Testar el cuestionario
- Cuotas
- Contactos (si el estudio tiene contactos automáticos y/o manuales)
- Actualizar configuración
- Copia seguridad
- Cerrar estudio
- Atrás, abandonar el menú de opciones.

# 6.1 Testar cuestionario

Tras haber descargado el estudio, el primer contacto que tendremos con el cuestionario será testar el mismo. A diferencia de las versiones anteriores, MobiNet sí graba las entrevistas de test, aunque se les asigna un estado especial: 98 si son finalizadas y 99 si son rechazadas. Del mismo modo y con el mismo criterio, queda también registrada la acción y el tiempo dedicado a la simulación o test del cuestionario.

Para iniciar el test de un estudio, clicar en Acciones o en botón menú del dispositivo acceder a la función de testar cuestionario.

| 5909   Nombre Apellido 1 y Apellido 2 (104625001011-7)                                                                       |                                                                                                    |
|----------------------------------------------------------------------------------------------------|----------------------------------------------------------------------------------------------------|
|                                                                                                    |                                                                                                    |
|                                                                                                    |                                                                                                    |
|                                                                                                    |                                                                                                    |
| Por favor, dedica unos momentos a cor<br>ámbito académico para ayudar a los alur<br>encuesta en el marco de la asignatura de | npletar esta pequeña encuesta, la información que nos proporciones será utilizada sólo en el<br>nnos del Master de Investigación de Mercados a planificar, proyectar y analizar los datos de una<br>Gestión de Proyectos de Investigación Comercial. |
| Tus respuestas serán tratadas de forma o<br>por investigaonline.com.                                                         | confidencial y no serán utilizadas para ningún propósito distinto a la investigación llevada a cabo                                                                                                    |
| Toda la información referente a MobiFree                                                                                     | es ficiticia, simulando un entorno de investigación real.                                                                                                    |
| La duración de esta entrevista es de apro                                                                                    | ximadamente 20 minutos.                                                                                                    |
|                                                                                                    |                                                                                                    |
|                                                                                                    |                                                                                                    |
| El contexto del estudio es Valencia, terce                                                                                   | ra ciudad de España.                                                                                                    |
| 9 - @                                                                                                    | 15 %                                                                                                    |
|                                                                                                    | Estilo estándar                                                                                                    |
|                                                                                                    |                                                                                                    |
| 3908   Nombre Apellido 1 y Apellido 2 (104625001011-6)                                                                       |                                                                                                    |
|                                                                                                    |                                                                                                    |
|                                                                                                    |                                                                                                    |
|                                                                                                    |                                                                                                    |
| Por favor, dedica unos momentos a cor<br>ámbito académico para ayudar a los alur<br>encuesta en el marco de la asignatura de | npletar esta pequeña encuesta, la información que nos proporciones será utilizada sólo en el<br>nnos del Master de Investigación de Mercados a planificar, proyectar y analizar los datos de una<br>Gestión de Proyectos de Investigación Comercial. |
| Tus respuestas serán tratadas de forma<br>por investigaonline.com.                                                           | confidencial y no serán utilizadas para ningún propósito distinto a la investigación llevada a cabo                                                                                                    |
| Toda la información referente a MobiFree                                                                                     | es ficiticia, simulando un entorno de investigación real.                                                                                                    |
| La duración de esta entrevista es de apro                                                                                    | ximadamente 20 minutos.                                                                                                    |
|                                                                                                    |                                                                                                    |
|                                                                                                    |                                                                                                    |
| El contexto del estudio es Valencia, terce                                                                                   | ra ciudad de España.                                                                                                    |
|                                                                                                    | 15%                                                                                                    |
|                                                                                                    |                                                                                                    |

#### Estilo mobile

Se inicia la entrevista y las páginas de la entrevista se suceden según el flujo del cuestionario. Podemos observar que los botones con las diferentes opciones de la entrevista, difieren según el estilo, pero contienen las mismas opciones. Ver el apartado del <u>escritorio de entrevista</u> para conocer las mismas.

# 6.2 Ver datos

La opción ver datos muestra la rejilla de datos del estudio. Es desaconsejado su uso si estamos en un dispositivo de gama media, dado que las rejillas tardan mucho en cargarse. En caso de ser un dispositivo móvil, se utiliza la vista en forma de lista en lugar de vista rejilla.

# 6.3 Contactos

Si el estudio tiene contactos, esta acción nos permite acceder al control de gestión de los contactos. Tras hacer clic a la entrada contactos del menú de acciones, se muestra la tabla con los contactos disponibles en el dispositivo. Para ver la información de un contacto, hacer doble clic sobre el elemento seleccionado de la tabla.

| No se aplica ni<br>19901 92-<br>19902 91:<br>19903 91:<br>19904 93:<br>19905 95:<br>19906 97:<br>19908 91:<br>19908 91:<br>19909 91:<br>19911 93:<br>19912 91:                                                                                                    | ningún filtro<br>24176429<br>15155010<br>13938077<br>36484383<br>53331453<br>71981898<br>69802104<br>18934397<br>11883351<br>57719528<br>33890903<br>13764140 | Ver cuotas<br>Si<br>Si<br>Si<br>Si<br>Si<br>Si<br>Si<br>Si<br>Si<br>Si<br>Si<br>Si<br>Si | upermercado4899@midominio.com<br>upermercado4900@midominio.com<br>upermercado4901@midominio.com<br>upermercado4902@midominio.com<br>upermercado4903@midominio.com<br>upermercado4905@midominio.com<br>upermercado4905@midominio.com<br>upermercado4907@midominio.com | Supermercado 4899<br>Supermercado 4900<br>Supermercado 4901<br>Supermercado 4902<br>Supermercado 4903<br>Supermercado 4904<br>Supermercado 4905<br>Supermercado 4906 | No usado<br>No usado<br>No usado<br>No usado<br>No usado<br>No usado<br>No usado                                                                                                    |   |    |
|----------------------------------------------------------------------------------------------------|----------------------------------------------------------------------------------------------------|------------------------------------------------------------------------------------------|----------------------------------------------------------------------------------------------------|----------------------------------------------------------------------------------------------------|----------------------------------------------------------------------------------------------------|---|----|
| 19901         92           19902         91           19903         91           19904         93           19905         95           19906         97           19907         96           19908         91           19909         91           19909         91           19910         95           19911         93           19912         91           19913         913 | 24176429 15155010 13938077 36484383 53331453 71981898 69802104 18934397 11883351 57719528 33890903 1294140                                                    | Si<br>Si<br>Si<br>Si<br>Si<br>Si<br>Si<br>Si<br>Si<br>Si<br>Si<br>Si<br>Si<br>S          | upermercado4899@midominio.com<br>upermercado4900@midominio.com<br>upermercado4901@midominio.com<br>upermercado4902@midominio.com<br>upermercado4903@midominio.com<br>upermercado4905@midominio.com<br>upermercado4906@midominio.com<br>upermercado4907@midominio.com | Supermercado 4899<br>Supermercado 4900<br>Supermercado 4901<br>Supermercado 4902<br>Supermercado 4903<br>Supermercado 4905<br>Supermercado 4906<br>Supermercado 4906 | No usado         No usado         No usado         No usado         No usado         No usado         No usado         No usado         No usado         No usado         No usado         No usado         No usado         No usado |   |    |
| 19902         91           19903         91           19904         93           19905         95           19906         97           19907         96           19908         91           19909         91           19909         91           19901         95           19910         95           19911         93           19912         91           19913         914 | 15155010<br>13938077<br>36484383<br>53331453<br>71981898<br>69802104<br>18934397<br>11883351<br>57719528<br>33890903<br>12744140                              | SI<br>SI<br>SI<br>SI<br>SI<br>SI<br>SI<br>SI<br>SI<br>SI<br>SI<br>SI<br>SI<br>S          | upermercado4900@midominio.com<br>upermercado4901@midominio.com<br>upermercado4902@midominio.com<br>upermercado4903@midominio.com<br>upermercado4904@midominio.com<br>upermercado4905@midominio.com<br>upermercado4907@midominio.com                                  | Supermercado 4900<br>Supermercado 4901<br>Supermercado 4902<br>Supermercado 4903<br>Supermercado 4904<br>Supermercado 4905<br>Supermercado 4906                      | No usado<br>No usado<br>No usado<br>No usado<br>No usado<br>No usado                                                                                                    |   |    |
| 19903         91:           19904         93:           19905         95:           19906         97:           19907         96:           19908         91:           19909         91:           19909         91:           19910         95:           19911         93:           19912         91:                                                                        | 13938077<br>36484383<br>53331453<br>71981898<br>69802104<br>18934397<br>11883351<br>57719528<br>33890903<br>1384140                                           | SI<br>SI<br>SI<br>SI<br>SI<br>SI<br>SI<br>SI<br>SI<br>SI                                 | upermercado4901@midominio.com<br>upermercado4902@midominio.com<br>upermercado4903@midominio.com<br>upermercado4904@midominio.com<br>upermercado4905@midominio.com<br>upermercado4906@midominio.com                                                                   | Supermercado 4901<br>Supermercado 4902<br>Supermercado 4903<br>Supermercado 4904<br>Supermercado 4905<br>Supermercado 4906                                           | No usado<br>No usado<br>No usado<br>No usado<br>No usado                                                                                                    |   |    |
| 19904         93           19905         95           19906         97           19907         96           19908         91           19909         91           19909         91           19910         95           19911         93           19912         91           19913         913                                                                                  | 36484383<br>53331453<br>71981898<br>69802104<br>18934397<br>11883351<br>57719528<br>33890903<br>1704140                                                       | SI<br>SI<br>SI<br>SI<br>SI<br>SI<br>SI<br>SI<br>SI                                       | upermercado.4902@midominio.com<br>upermercado.4903@midominio.com<br>upermercado.4904@midominio.com<br>upermercado.4905@midominio.com<br>upermercado.4906@midominio.com<br>upermercado.4907@midominio.com                                                             | Supermercado 4902<br>Supermercado 4903<br>Supermercado 4904<br>Supermercado 4905<br>Supermercado 4906<br>Supermercado 4907                                           | No usado       No usado       No usado       No usado       No usado       No usado                                                                                                    |   |    |
| 19905         95:           19906         97           19907         96:           19908         91:           19909         91:           19910         95:           19911         93:           19912         91:           19913         91:                                                                                                    | 53331453<br>71981898<br>69802104<br>18934397<br>11883351<br>57719528<br>33890903<br>1704140                                                                   | SI<br>SI<br>SI<br>SI<br>SI<br>SI<br>SI                                                   | upermercado4903@midominio.com<br>upermercado4904@midominio.com<br>upermercado4905@midominio.com<br>upermercado4906@midominio.com<br>upermercado4907@midominio.com                                                                                                    | Supermercado 4903<br>Supermercado 4904<br>Supermercado 4905<br>Supermercado 4906<br>Supermercado 4907                                                                | No usado<br>No usado<br>No usado<br>No usado                                                                                                    |   |    |
| 19906 97<br>19907 96<br>19908 91<br>19908 91<br>19909 91<br>19910 95<br>19911 93<br>19912 91<br>19913 91                                                                                                    | 71981898<br>69802104<br>18934397<br>11883351<br>57719528<br>33890903<br>17041140                                                                              | SI<br>SI<br>SI<br>SI<br>SI                                                               | upermercado4904@midominio.com<br>upermercado4905@midominio.com<br>upermercado4906@midominio.com<br>upermercado4907@midominio.com                                                                                                    | Supermercado 4904<br>Supermercado 4905<br>Supermercado 4906<br>Supermercado 4907                                                                                     | No usado<br>No usado<br>No usado                                                                                                    |   |    |
| 19907 96<br>19908 91<br>19909 91<br>19910 95<br>19911 93<br>19912 91<br>19913 91                                                                                                    | 69802104<br>18934397<br>11883351<br>57719528<br>33890903<br>17041140                                                                                          | SI<br>SI<br>SI<br>SI                                                                     | upermercado4905@midominio.com<br>upermercado4906@midominio.com<br>upermercado4907@midominio.com                                                                                                    | Supermercado 4905<br>Supermercado 4906<br>Supermercado 4907                                                                                                    | No usado<br>No usado                                                                                                    |   |    |
| 19908         91           19909         91           19910         95           19911         93           19912         917           19913         918                                                                                                    | 18934397<br>11883351<br>57719528<br>33890903<br>17941440                                                                                                    | SI<br>SI<br>SI                                                                           | upermercado4906@midominio.com<br>upermercado4907@midominio.com                                                                                                    | Supermercado 4906<br>Supermercado 4907                                                                                                    | No usado                                                                                                    |   |    |
| 19909 91<br>19910 95<br>19911 93<br>19912 91<br>19912 91<br>19913 91                                                                                                    | 11883351<br>57719528<br>33890903<br>17941440                                                                                                    | SI<br>SI                                                                                 | upermercado4907@midominio.com                                                                                                    | Supermercado 4907                                                                                                    | The second second second second second second second second second second second second second second second s                                                                                                    |   |    |
| 19910         95           19911         93           19912         91           19913         918                                                                                                    | 57719528<br>33890903                                                                                                    | SI                                                                                       |                                                                                                    |                                                                                                    | No usado                                                                                                    |   |    |
| 19911 93<br>19912 91<br>19913 91                                                                                                    | 33890903                                                                                                    | SI                                                                                       | upermercado4908@midominio.com                                                                                                    | Supermercado 4908                                                                                                    | No usado                                                                                                    |   |    |
| 19912 91<br>19913 91                                                                                                    | 17041140                                                                                                    | 31                                                                                       | upermercado4909@midominio.com                                                                                                    | Supermercado 4909                                                                                                    | No usado                                                                                                    |   |    |
| 19913 918                                                                                                    | 11541140                                                                                                    | SI                                                                                       | upermercado4910@midominio.com                                                                                                    | Supermercado 4910                                                                                                    | No usado                                                                                                    |   |    |
|                                                                                                    | 18548013                                                                                                    | SI                                                                                       | upermercado4911@midominio.com                                                                                                    | Supermercado 4911                                                                                                    | No usado                                                                                                    |   |    |
| 19914 917                                                                                                    | 17302580                                                                                                    | s                                                                                        | upermercado4912@midominio.com                                                                                                    | Supermercado 4912                                                                                                    | No usado                                                                                                    |   |    |
| 19915 92                                                                                                    | 22302958                                                                                                    | s                                                                                        | upermercado4913@midominio.com                                                                                                    | Supermercado 4913                                                                                                    | No usado                                                                                                    |   |    |
| 19916 95:                                                                                                    | 52322823                                                                                                    | S                                                                                        | upermercado4914@midominio.com                                                                                                    | Supermercado 4914                                                                                                    | No usado                                                                                                    |   |    |
| 19917 930                                                                                                    | 30180229                                                                                                    | S                                                                                        | upermercado4915@midominio.com                                                                                                    | Supermercado 4915                                                                                                    | No usado                                                                                                    |   |    |
| 19918 912                                                                                                    | 12069852                                                                                                    | s                                                                                        | upermercado4916@midominio.com                                                                                                    | Supermercado 4916                                                                                                    | No usado                                                                                                    |   | Í. |
| 19919 910                                                                                                    | 10778063                                                                                                    | SI                                                                                       | upermercado4917@midominio.com                                                                                                    | Supermercado 4917                                                                                                    | No usado                                                                                                    | - | 1  |
| 19920 96                                                                                                    | 65762941                                                                                                    | s                                                                                        | upermercado4918@midominio.com                                                                                                    | Supermercado 4918                                                                                                    | No usado                                                                                                    |   |    |
| 19921 92                                                                                                    | 21301748                                                                                                    | SI                                                                                       | upermercado4919@midominio.com                                                                                                    | Supermercado 4919                                                                                                    | No usado                                                                                                    |   |    |
| 19922 964                                                                                                    | 64472350                                                                                                    | s                                                                                        | upermercado4920@midominio.com                                                                                                    | Supermercado 4920                                                                                                    | No usado                                                                                                    |   |    |
| 19923 96                                                                                                    | 60097190                                                                                                    | S                                                                                        | upermercado4921@midominio.com                                                                                                    | Supermercado 4921                                                                                                    | No usado                                                                                                    |   |    |
| 19924 939                                                                                                    | 39714999                                                                                                    | SI                                                                                       | upermercado4922@midominio.com                                                                                                    | Supermercado 4922                                                                                                    | No usado                                                                                                    |   |    |
| 19925 910                                                                                                    | 10723314                                                                                                    | SI                                                                                       | upermercado4923@midominio.com                                                                                                    | Supermercado 4923                                                                                                    | No usado                                                                                                    |   |    |
|                                                                                                    |                                                                                                    |                                                                                          |                                                                                                    | m                                                                                                    |                                                                                                    |   |    |
| de 102 element                                                                                                    | ntos                                                                                                    |                                                                                          | 26   52                                                                                                    | 130   260   Todo                                                                                                    |                                                                                                    |   |    |
|                                                                                                    |                                                                                                    |                                                                                          |                                                                                                    |                                                                                                    |                                                                                                    |   |    |
|                                                                                                    |                                                                                                    |                                                                                          |                                                                                                    |                                                                                                    |                                                                                                    |   |    |

En el ángulo superior derecho de la tabla aparece un gestor de búsqueda de un contacto determinado con unas reglas básicas de búsqueda.
| Cualquier | columna  | - |
|-----------|----------|---|
| Condición | oorannia |   |
| contiene  |          | - |
| /alor     |          |   |
|           |          |   |

Una vez se ha localizado el contacto, con un doble clic se accede al mismo.

| 🚇 Gandia Integra MobiNet |       |             |          |                        |           |
|--------------------------|-------|-------------|----------|------------------------|-----------|
| Id. contacto:            |       |             |          |                        | 19901     |
| Teléfono:                |       |             |          | 9                      | 24176429  |
| e-mail:                  |       |             |          | supermercado4899@midon | ninio.com |
| Dirección:               |       |             |          |                        |           |
| Estado:                  |       |             |          | I                      | No usado  |
| Tif. alter. 1:           |       |             |          |                        |           |
| Tif. alter. 2:           |       |             |          |                        |           |
| Fecha recontactar:       |       |             |          |                        |           |
| Fecha primer uso:        |       |             |          |                        |           |
| Fecha último uso:        |       |             |          |                        |           |
| Nº contactos hoy:        |       |             |          |                        | 0         |
| Nº contactos totales:    |       |             |          |                        | 0         |
| Usuario:                 |       |             |          |                        | 2         |
| Nº reg. aplazada:        |       |             |          |                        | 0         |
| Nº var. aplazada:        |       |             |          |                        | 0         |
|                          | 4     |             | 2.4      |                        |           |
|                          |       | 1           | °        |                        |           |
|                          | Atrás | Incidencias | Acciones | Estados                |           |

#### 6.3.1 Incidencias del contacto

Muestra un listado de las incidencias que han ido acaeciendo durante el trabajo de campo, tanto incidencias básicas como incidencias particulares. Esta información se reporta junto con la tabla de campo y las entrevistas al servidor.

#### 6.3.2 Acciones sobre el contacto

Muestra un listado de las acciones (contactando, entrevistando, pausando) que se hayan realizado sobre un contacto. Esta información se reporta junto con la tabla de campo y las entrevistas al servidor.

#### 6.3.3 Estados del contacto

Muestra una lista de los diferentes estados en que se ha encontrado un contacto. Esta información se reporta junto con la tabla de campo y las entrevistas al servidor.

#### 6.4 Actualizar configuración

La actualización de un estudio, para optimizar el tráfico de datos está hecho con dos funcionalidades distintas y separadas Por un lado, la actualización del cuestionario, implica cambios sólo en las preguntas y/o posibles respuestas, saltos, filtros, controles, etc., es decir sólo cambios en el cuestionario.

La actualización de estudio difiere de la <u>actualización del cuestionario</u>. La actualización de la configuración del estudio da la posibilidad a los administradores y/o coordinadores de poder modificar las características del estudio a los entrevistadores: muestra, cuotas, características, y por último los contactos asignados. Esto debe ser así por diversos motivos:

- La configuración del estudio en el servidor puede haber sido cambiada para que la tabla de campo del entrevistador sea diferente (un nueva selección de contactos).
- La configuración del estudio puede ser cambiada porque se haya cambiado la muestra.
- La configuración del estudio en el servidor puede haber sido cambiada por cambios en las cuotas.
- La configuración del estudio puede haber sido cambiada porque se haya modificado el cuestionario.

En todos los caso, es necesario que antes de recibir el nuevo trabajo, se envíe todo el trabajo realizado hasta la fecha del estudio.

El proceso de actualización de la configuración del estudio (particular por entrevistador) conlleva:

• Actualizar muestra, permite recibir una modificación del número de entrevistas que se deba realizar en el dispositivo. Esta modificación se realiza en la aplicación web y el usuario sólo la recibe. Cuando el usuario realiza esta acción, se crea una acción de estudio con la respectiva observación.

- Actualizar cuotas, permite recibir una modificación del número de entrevistas por cuota que se deba realizar en el dispositivo. Esta modificación se realiza en la aplicación web y el usuario sólo la recibe. Cuando el usuario realiza esta acción, se crea una acción de estudio con la respectiva observación.
- Actualizar contactos, que permite recibir una nueva tabla de contactos a entrevistar.
- Actualizar opciones del estudio, recibiendo las nuevas características con las que el estudio ha sido configurado en el servidor.

Además, seleccionando el estudio (clic en la lista) y accediendo a su configuración, el entrevistador puede realizar otras acciones que afectarían a su dispositivo local.

- Modificar el valor de muestra, permite modificar el número de entrevistas que el entrevistador podrá hacer en su dispositivo. Cuando el usuario realiza esta acción, se crea una acción de estudio con la respectiva observación. Para poder hacer esta modificación se debe estar autorizado en la ficha de usuario.
- Modificar el valor de cuota, permite modificar el número de entrevistas que el entrevistador podrá hacer en su dispositivo Cuando el usuario realiza esta acción, se crea una acción de estudio con la respectiva observación. Para poder hacer esta modificación se debe estar autorizado en la ficha de usuario.

L Siempre será necesario enviar las entrevistas antes de hacer una actualización de la configuración del estudio si éste es con contactos.

#### Un ejemplo de campo

Pensemos en el siguiente ejemplo que muestra la necesidad de un intercambio de información entre el servidor y el dispositivo.

Luis, es entrevistador de CAMPO SL y está haciendo un personal en la ciudad de Valencia. Al finalizar el día, tras haber estado entrevistando, de sus 100 contactos ha intentado el contacto con 50, de los cuales 10 han resultado en entrevista, 30 han quedado a la espera de contacto y 10 han quedado sus entrevistas aplazadas. Se conecta al servidor para ver si hay cambios en el estudio, y efectivamente así es. Cuando pula el botón actualizar, su MobiNet envía los datos de los 100 contactos, 50 sin usar y 50 usados, además de las entrevistas (finalizadas y aplazadas) y sus cuotas. Cuando comprueba de nuevo el estudio, el cuestionario es el mismo, pero ahora el listado de contactos es de Alicante, adonde deberá desplazarse mañana para seguir trabajando.

En una situación parecida se encontraba Jorge, otro entrevistador de CAMPO SL, al realizar el mismo proceso que Luis, ha recibido de nuevo sus contactos (los que no había completado) pero además recibe los contactos de Luis inacabados de València. Esto es así porque su condición sobre los contactos ahora se ha ampliado e incluye los contactos de Luis. Así, Jorge descubrirá que le han descargado entrevistas comenzadas y no finalizadas de Luis para hacer en València.

#### 6.5 Cerrar estudio

Proceso por el cual el estudio queda cerrado y se elimina toda su información del dispositivo. Es necesario que se hayan enviado todas las entrevistas para que esta opción aparezca en el listado de acciones a realizar sobre un estudio.

<u>A</u> El cierre del estudio implica el borrado de toda la información del mismo en el dispositivo.

#### 6.6 Cuotas

Si el estudio tiene cuotas, se muestra un submenú con opciones referentes a su control y gestión:

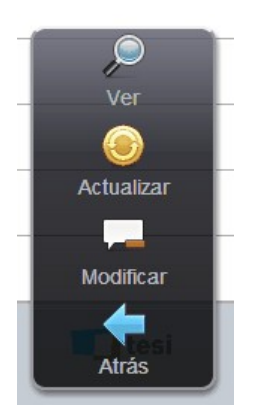

- Ver, muestra la tabla de cuotas del estudio
- Actualizar, compara contra el servidor las cuotas del dispositivo y las actualiza si son diferentes.
- Modificar permite si el usuario tiene permisos, modificar el número de entrevistas que se realizarán de cada cuota.
- Atrás, abandona el menú.

Para modificar el valor teórico de una cuota, hacer doble clic en la fila indicada y se muestra un diálogo donde cambiar el valor.

| Modific           | ar cuota           |
|-------------------|--------------------|
| Introduzca la nue | va muestra teórica |
| 50                |                    |
|                   | Canaalar           |

#### 6.7 Copia seguridad

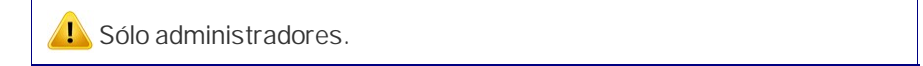

Realiza una copia de seguridad del estudio que puede ser sacada del dispositivo y enviado al proveedor de la aplicación. Contacte con su administrador para conocer el procedimiento.

En el proceso de la copia, se solicita confirmación y si se desea extraer la copia de la base de datos. Ante la respuesta afirmativa a ambas preguntas (Aceptar) se muestra el nombre del archivo creado en la ruta indicada del dispositivo.

#### 6.8 Restaurar copia

上 Sólo administradores y sólo en extensión Chrome.

Restaura una copia de seguridad en el dispositivo proveniente de otro dispositivo. Aunque la restauración figure en la aplicación, sólo es posible la restauración en una extensión de Chrome.

### 6.9 Cierres inesperados de la aplicación

Ante un cierre inesperado de la aplicación, como por ejemplo un fallo en la RAM del dispositivo, una falta de espacio en disco, un agotamiento de la batería, etc..., el sistema MobiNet optimiza al máximo la recuperación de la entrevista en curso (si la había). Cuando volvemos a poder encender el dispositivo y acceder a la aplicación, se detecta la presencia de una entrevista en curso y se puede recuperar el curso de la misma desde el punto donde quedó (eso es así porque existe una copia en disco de la misma aunque fuera de la base de datos de forma temporal). Si se renuncia a su continuación, se elimina y limpia el registro de la misma y ya no se puede recuperar.

### Índice de términos

## - A -

acción contactando 68 acción entrevistando 68 acción pausando 68 acciones 68 actualización 6 21 actualizar actualizar configuración de estudio 68 actualizar cuestionario 21 actualizar cuotas 64 actualizar estudio 21,68 actualziar configuración 21 ajustar 47 aplazamiento con contactos 50 aplazamiento sin contactos 50 aplazar 50 aplazar entrevista 47 Apple Store 4 autor 2 5 avisos

## - B -

backup estudio 71 bajar estudio 24 borrar estudio 70 buscar contacto 32

## - C -

47 centrar cerrar estudio 70 cluf 7 configuracion de estudio 68 11 configurar contactos 66 contactos automaticos 29 contactos manuales 29 continuar entrevista 47 copia seguridad 71

cuotas 64, 70

## - D -

demo11descargar estudio24download estudio24

## - E -

eliminar estudio 70 entrevistar 28, 29 entrevistar con contactos 29 entrevistar sin contactos 28 envío de aplazamientos 58 envío de contactos 58 envío de entrevistas 57 envío de estados 58 envío de incidencias 58 envios 54 estado del contacto 68 estados contacto 68

## - G -

Google Play 4

## - | -

información complementaria 61 iniciar aplicación 10 inicio 2, 18 instalación 4 introducción 2

## - L -

licencia 7 login 11

## - M -

mobinet 2, 10 modificar cuotas 64

# - 0 -

operativa básica 5

warnings - Z -

> 47 zoom -47 zoom +

5

- W -

para quien 3 password 11 pausar entrevista 47 Play Store 4

recuperar aplazada

rechazar entrevista

registro incidencias

tiempo de entrevista

registro acciones de campo

11

47

62

registro acciones

registro anvíos

- S -

servidores

sin escalar

- T -

50

47 61, 62

62

47

62

- P -

- R -

## tiendas 4 - U -

update 6

## V -

ventana de campo 27 27 ventana de estudio ventana de inicio 18 ventana entrevista 47 ver cuotas 64 47 ver entrevista version 2

Endnotes 2... (after index)

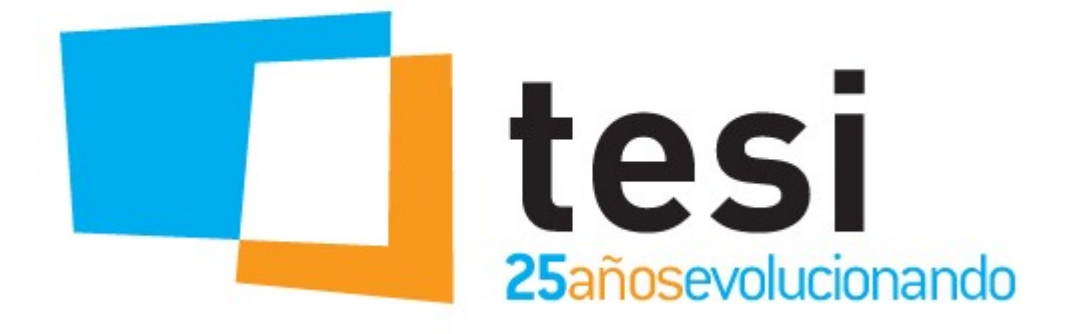

#### Han contribuido a la creación de este documento:

Roberto Gil (robertogil@tesgandia.com)

Carlos Anduj (carlosanduj@tesigandia.com) Vicent Baixauli (vicentbaixauli@tesigandia.com) Sandra Belmonte (sandrabelmonte@tesigandia.com) Carles Climent (carlescliment@tesigandia.com) Amalia Curiel (amaliacuriel@tesigandia.com) Eduardo Moreno (eduardomoreno@tesigandia.com) Vicent Rosell (vicentrosell@tesigandia.com) Enric Sanchis (enricsanchis@tesigandia.com) Elsa Sebastià (elsasebastia@tesigandia.com)